แนวทางการปฏิบัติงานในระบบรับและนำส่งเงินรายได้ นอกงบประมาณฝากคลังผ่าน GFMIS Web Online ของสำนักงานคณะกรรมการอาหารและยา

> นางสาวศุภรักษ์ โพธิ์พักตร์ นักวิชาการเงินและบัญชีปฏิบัติการ ฝ่ายการคลัง สำนักงานเลขานุการกรม สำนักงานคณะกรรมการอาหารและยา กระทรวงสาธารณสุข

ตามที่รัฐบาลได้กำหนดให้หน่วยงานปฏิบัติงานด้านงบประมาณ การเงินและพัสดุ ในระบบ การบริการการเงินการคลังภาครัฐแบบอิเล็กทรอนิกส์ (Government Fiscal Management Information System:GFMIS) ตั้งแต่ปังบประมาณ พ.ศ. 2548 ซึ่งการปฏิบัติงานในระบบ GFMIS ประกอบด้วย 2 ช่องทางคือ

1. ผ่านเครื่อง GFMIS Terminal

2. ผ่าน Excel Loader การบันทึกข้อมูลผ่าน Excel Loader มีข้อจำกัด Excel Loader ค่อนข้างมาก ทำให้เกิดความไม่คล่องตัวในการปฏิบัติงาน

กรมบัญชีกลางมีการพัฒนาและปรับปรุงวิธีการบันทึกรายการจาก Excel Loader เป็น GFMIS Web Online ขึ้นมาเพื่อลดขั้นตอนการ Encryption แฟ้มข้อมูล เว้นแต่เป็นการนำส่ง เงินรายได้แผ่นดินและเงินนอกงบประมาณฝากคลังแทนหน่วยงานอื่น จะต้องดำเนินการอนุมัติ รายการนำส่งเช่นเดียวกับการบันทึกรายการผ่านเครื่อง GFMIS Terminal และเมื่อบันทึกข้อมูล เข้าระบบแล้ว ระบบจะแสดงผลการนำเข้าข้อมูลได้ทันทีแบบ Online Real Time รวมทั้งเรียก รายงานการบันทึกรายการได้เช่นเดียวกับการบันทึกรายการผ่านเครื่อง GFMIS Terminal นอกจากนั้นแล้ว ยังสามารถเรียกรายงาน (Sap Log) ได้ทันทีเช่นเดียวกับการนำส่งเงิน เพื่อให้ หน่วยงานสามารถตรวจสอบข้อมูลการบันทึกรายการรับเงิน และข้อมูลรายการนำส่งเงิน เพื่อให้ หน่วยงานสามารถตรวจสอบข้อมูลการบันทึกรายการรับและนำส่งถูกต้อง ครบถ้วน เอกสารฉบับ นี้จึงได้รวบรวมขั้นตอน และวิธีการปฏิบัติงานในระบบรับและนำส่งเงินนอกงบประมาณฝากคลัง ผ่าน GFMIS Web Online ของสำนักงานคณะกรรมการอาหารและยา เพื่อเป็นการเผยแพร่ ความรู้ความเข้าใจให้กับเจ้าหน้าที่ผู้ปฏิบัติงานและผู้สนใจนำไปปฏิบัติ

้ผู้จัดทำหวังเป็นอย่างยิ่งว่า เอกสารฉบับนี้จ<sup>\*</sup>ะเป็นประโยชน์ในการปฏิบัติงานของเจ้าหน้าที่ ผู้รับผิดชอบในการปฏิบัติงานในระบบรับและนำส่งเงินนอกงบประมาณฝากคลังผ่าน GFMIS Web Online ซึ่งจะเป็นประโยชน์ในการปฏิบัติราชการอันเป็นส่วนรวม

> ศุภรักษ์ โพธิ์พักตร์ กันยายน 2563

# สารบัญ

| ้า                                                                                                    | ่งน้ำ |
|----------------------------------------------------------------------------------------------------|-------|
| บทที่ 1 บทนำ                                                                                                    | 1     |
| 1.1 ความเป็นมา                                                                                                    | 1     |
| 1.2 วิสัยทัศน์                                                                                                    | 1     |
| 1.3 พันธกิจ                                                                                                    | 2     |
| 1.4 แนวทางการดำเนินงาน                                                                                                    | 2     |
| 1.5 เป้าหมาย                                                                                                    | 3     |
| 1.6 ค่านิยม                                                                                                    | 3     |
| 1.7 ประเด็นยุทธศาสตร์สำนักงานฯ                                                                                                    | 3     |
| 1.8 วัตถุประสงค์ในการจัดทำ                                                                                                    | 4     |
| 1.9 ขอบเขตการจัดทำ                                                                                                    | 4     |
| 1.10 วิธีการศึกษาและจัดทำ                                                                                                    | 4     |
| 1.11 กฎหมายที่เกี่ยวข้อง                                                                                                    | 4     |
| 1.12 ประโยชน์ที่คาดว่าจะได้รับ                                                                                                    | 5     |
| บทท์ 2 ระบบการรบและนาสงเง่นนอกงบประมาณฝากคลงผ่าน GFMIS Web Online<br>ของสำนักงานคณะกรรมการอาหารและยา<br>บทที่ 3 การปฏิบัติงานในระบบรับและนำส่งเงินรายได้นอกงบประมาณฝากคลังผ่าน | 6     |
| GFMIS Web Online ของสำนักงานคณะกรรมการอาหารและยา                                                                                                    | 8     |
| <ul> <li>การตรวจสอบของเอกสารรับและนำส่งเงินนอกงบประมาณฝากคลัง</li> </ul>                                                                                                    | 10    |
| <ul> <li>การบันทึกรายการรับและนำส่งเงินนอกงบประมาณฝากคลัง</li> </ul>                                                                                                    | 12    |
| 1. การบันทึกรายการรับเงินนอกงบประมาณ                                                                                                    | 14    |
| 2. การบันทึกรายการนำส่งเงินนอกงบประมาณฝากคลัง                                                                                                    | 36    |
| <ul> <li>การค้นหาเอกสารและการกลับรายการเอกสาร</li></ul>                                                                                                    | 47    |
| 1. การค้นหาเอกสาร                                                                                                    | 48    |
| 2. การกลับรายการเอกสาร                                                                                                    | 55    |
| <ul> <li>รายงานแสดงการเคลื่อนไหวเงินฝากกระทรวงการคลัง</li> </ul>                                                                                                    | 61    |

|                                                    | หน้า |
|----------------------------------------------------|------|
| บทที่ 4 ปัญหา อุปสรรค ข้อเสนอแนะและแนวทางแก้ไขก็ไข | 64   |
|                                                    |      |
| บรรณานุกรม                                         | 66   |
| บรรณานุกรม                                         | 66   |

# บทที่ 1 บทนำ

#### 1.1 ความเป็นมา

ผู้ขอรับการประเมินจัดทำผลงานนี้ เนื่องจากหน้าที่ความรับผิดชอบของผู้ขอรับการ ประเมิน มีขอบข่ายเกี่ยวข้องกับการปฏิบัติงานในระบบรับและนำส่งเงินรายได้เงินนอก งบประมาณผ่าน GFMIS Web Online โดยผู้ขอรับการประเมินได้ทำการศึกษา ระเบียบและวิธี ปฏิบัติที่เกี่ยวข้อง อาทิเช่น ระเบียบการเบิกจ่ายเงินจากคลัง การเก็บรักษาเงินและการนำเงินส่ง คลัง พ.ศ.2562, ผังบัญชีมาตรฐานสำหรับหน่วยภาครัฐ เวอร์ชัน 2560 และวิธีการบันทึกบัญชี และขั้นตอนการปฏิบัติงานในระบบ GFMIS ในส่วนที่เกี่ยวกับการรับและนำส่งเงินฝากคลังของ หน่วยงาน เพื่อให้ข้อมูลการบันทึกรับและนำส่งรายได้เงินนอกงบประมาณของสำนักงาน คณะกรรมการอาหารและยามีความครบถ้วน ถูกต้อง สนับสนุนให้การดำเนินงานเป็นไปตาม แผนปฏิบัติการที่ตั้งไว้ บรรลุตามวัตถุประสงค์ตามที่ได้รับมอบหมาย รวมถึงสามารถตอบสนอง นโยบายของรัฐบาล และความต้องการของประชาชนได้

สำนักงานคณะกรรมการอาหารและยา เป็นส่วนราชการสังกัดกระทรวงสาธารณสุข มีภารกิจเกี่ยวกับการปกป้องและคุ้มครองสุขภาพของประชาชนจากการบริโภคผลิตภัณฑ์สุขภาพ โดยผลิตภัณฑ์สุขภาพเหล่านั้นต้องมีคุณภาพมาตรฐานและปลอดภัย มีการส่งเสริมพฤติกรรมการ บริโภคที่ถูกต้องด้วยข้อมูลวิชาการที่มีหลักฐานเชื่อถือได้ และมีความเหมาะสม เพื่อให้ประชาชน ได้บริโภคผลิตภัณฑ์สุขภาพที่ปลอดภัยและสมประโยชน์

โดยสำนักงานคณะกรรมการอาหารและยามีวิสัยทัศน์ พันธกิจ แนวทางการดำเนินงาน เป้าหมาย ค่านิยม และประเด็นยุทธศาสตร์ ตามที่จะกล่าวต่อไปนี้

#### 1.2 วิสัยทัศน์

เป็นองค์กรหลักด้านคุ้มครองผู้บริโภคและส่งเสริมผู้ประกอบการด้านผลิตภัณฑ์สุขภาพ เพื่อประชาชนสุขภาพดี

#### คำอธิบายวิสัยทัศน์

เป็นองค์กรหลัก หมายถึง เป็นหน่วยงานที่ทำหน้าที่โดยตรง คุ้มครองผู้บริโภคด้านผลิตภัณฑ์สุขภาพ หมายถึง การควบคุม กำกับดูแล ตรวจสอบ เฝ้าระวัง ทั้งก่อนและหลังผลิตภัณฑ์ออกสู่ตลาดให้เป็นไปตามที่กฎหมายกำหนด ส่งเสริมผู้ประกอบการด้านผลิตภัณฑ์สุขภาพ หมายถึง พัฒนาศักยภาพ และ เตรียมความพร้อม ผู้ประกอบการให้สามารถประกอบการได้ตามมาตรฐานที่กฎหมายกำหนด รวมถึงยกระดับมาตรฐานการ ประกอบการให้สามารถแข่งขันได้

**ประชาชนสุขภาพดี** หมายถึง ประชาชนไม่เสียชีวิต หรือเจ็บป่วยร้ายแรง (Serious injury) จากการบริโภค ผลิตภัณฑ์สุขภาพที่ถูกต้อง

#### 1.3 พันธกิจ

- พัฒนาผู้บริโภคให้มีศักยภาพในการดูแลตนเอง เพื่อการบริโภคผลิตภัณฑ์สุขภาพที่ ปลอดภัย ถูกต้อง และเหมาะสม
- ส่งเสริมและพัฒนาการประกอบการให้มีศักยภาพแข่งขันได้ในระดับสากล เพื่อเพิ่ม มูลค่าทางเศรษฐกิจของประเทศ
- 3. ควบคุม กำกับดูแลผลิตภัณฑ์สุขภาพให้มีคุณภาพ ปลอดภัย และมีประสิทธิผล
- ส่งเสริมความมั่งคงด้านผลิตภัณฑ์สุขภาพ เพื่อให้คนไทยสามารถเข้าถึงได้ในยามปกติ และภาวะฉุกเฉิน

#### 1.4 แนวทางการดำเนินงาน

อย. มิติใหม่ (NEW THAI FDA) "รวดเร็ว ปลอดภัย ใส่ใจผู้บริโภค

#### 3S Strategies

- 1) รวดเร็ว : Speed
  - 1.1 ลดขั้นตอนการให้บริการ (Reduce service procedures)
  - 1.2 นำเทคโนโลยีมาเพิ่มประสิทธิภาพการทำงาน (Work efficiency by technology)
  - 1.3 ปรับกระบวนงานอนุมัติ/อนุญาต เป็น Automated approval processes. / การรับรองตนเอง (self-claim)

#### ปลอดภัย : Safety

- 2.1 สร้างความรอบรู้ด้านผลิตภัณฑ์สุขภาพ (Health Product Literacy)
- 2.2 สร้างระบบการเฝ้าระวังผลิตภัณฑ์สุขภาพ (surveillance and Social Warning)
- 2.3 บังคับใช้กฎหมาย (Law Enforcement)

#### 3) ใส่ใจผู้บริโภค : Satisfaction

3.1 ผู้บริโภคเป็นศูนย์กลาง (Focus on Customers)

3.2 บริการแบบมืออาซีพ (Professional services)

3.3 โปร่งใส ตรวจสอบได้ (Transparency)

#### 1.5 เป้าหมาย

ผู้บริโภคปลอดภัย ผู้ประกอบการก้าวไกล ระบบคุ้มครองสุขภาพไทยยั่งยืน

#### 1.6 ค่านิยม

"Thai FDA"

| Thai | (Thai Value)      | ซื่อสัตย์ อ่อนน้อมถ่อมตน |
|------|-------------------|--------------------------|
| F    | (Focus on People) | มุ่งผลประชาชน            |
| D    | (Dependable)      | ฝึกตน เป็นที่พึ่งพา      |
| А    | (Advancement)     | พัฒนาอย่างต่อเนื่อง      |

#### 1.7 ประเด็นยุทธศาสตร์สำนักงานคณะกรรมการอาหารและยา

- 1. พัฒนาระบบและกลไกการควบคุม กำกับดูแลผลิตภัณฑ์สุขภาพเชิงรุก และเป็น มาตรฐานสากล (Smart Regulation)
- การส่งเสริมและพัฒนาให้ผู้บริโกคมีความรอบรู้ด้านผลิตภัณฑ์สุขภาพ (Smart Consumer)
- พัฒนางานบริการสู่ความเป็นเลิศและให้ผู้ประกอบการมีความสามารถในการแข่งขัน (Smart Service)
- 4. พัฒนาและยกระดับองค์กรให้มีสมรรถนะสูง (Smart Organization)
- 5. พัฒนาสารสนเทศและองค์ความรู้ด้านผลิตภัณฑ์สุขภาพที่ทันสมัย (Smart Information)

# 1.8 วัตถุประสงค์ในการจัดทำ

- เพื่อเป็นแนวทางเรียนรู้การปฏิบัติงานในระบบรับและนำส่งเงินนอกงบประมาณฝาก คลังผ่านระบบ GFMIS Web Online
- เพื่อให้ผู้สนใจ หรือผู้ปฏิบัติงาน ได้ศึกษากระบวนการ ขั้นตอน และวิธีการปฏิบัติงาน เกี่ยวกับบันทึกรายการรับและนำส่งเงินนอกงบประมาณฝากคลังผ่าน GFMIS Web Online
- เพื่อเป็นคู่มือเบื้องต้นในการปฏิบัติงานในระบบ GFMIS ในส่วนที่เกี่ยวกับการรับและ นำส่งเงินนอกงบประมาณฝากคลังของหน่วยงาน
- เพื่อเป็นการเผยแพร่ข้อมูลข่าวสารอย่างเปิดเผย สอดคล้องตามเจตนารมณ์ของ รัฐธรรมนูญไทย

#### 1.9 ขอบเขตการจัดทำ

การจัดทำผลงานวิชาการครั้งนี้ ศึกษาเฉพาะกรณี การปฏิบัติงานในระบบการรับและ นำส่งเงินนอกงบประมาณฝากคลังผ่าน GFMIS Web Online ของสำนักงานคณะกรรมการ อาหารและยา เท่านั้น

#### 1.10 วิธีการศึกษาและจัดทำ

ผู้ขอรับการประเมินได้ศึกษากฎ ระเบียบ และวิธีปฏิบัติที่เกี่ยวข้องกับการปฏิบัติงานใน การบันทึกรายการรับและนำส่งในระบบ GFMIS โดยรวบรวมขั้นตอน แนวทาง และเทคนิคการ ดำเนินงานต่างๆ ตลอดจนประสบการณ์ในการปฏิบัติงานของผู้ขอรับการประเมิน

### 1.11 กฎหมายที่เกี่ยวข้อง

การปฏิบัติงานในระบบรับและนำส่งเงินฝากคลัง มีกฎมาย ระเบียบและวิธีปฏิบัติที่ เกี่ยวข้อง คือ

- 1. ระเบียบการเบิกจ่ายเงินจากคลัง การเก็บรักษาเงินและการนำเงินส่งคลัง พ.ศ.2562
- 2. ผังบัญชีมาตรฐานสำหรับหน่วยภาครัฐ เวอร์ชั่น 2560
- วิธีการบันทึกบัญชีและขั้นตอนการปฏิบัติงานในระบบ GFMIS ในส่วนที่เกี่ยวกับการ รับและนำส่งเงินนอกงบประมาณฝากคลัง
- แนวปฏิบัติทางบัญชีเกี่ยวกับการแก้ไขข้อผิดพลาดทางบัญชีเกี่ยวกับการรับเงินและ การนำส่งเงิน ในระบบ GFMIS

# 1.12 ประโยชน์ที่คาดว่าจะได้รับ

- 1. เพื่อให้ผู้ปฏิบัติงาน และผู้สนใจได้ทราบถึงขั้นตอน และวิธีการปฏิบัติงานในระบบรับ และนำส่งเงินนอกงบประมาณฝากคลังผ่าน GFMIS Web Online
- เพื่อให้ผู้ปฏิบัติงานสามารถปฏิบัติงานได้อย่างถูกต้อง และสามารถแก้ไขข้อผิดพลาดที่ เกิดจากการบันทึกบัญชีได้ทันที
- เพื่อให้เจ้าหน้าที่ผู้เกี่ยวข้องได้มีการแลกเปลี่ยนประสบการณ์ และความรู้ที่มีอยู่มาใช้ ในการปฏิบัติงานได้อย่างถูกต้อง
- 4. เพื่อใช้เป็นคู่มือการปฏิบัติ้งานของเจ้าหน้าที่ผู้ปฏิบัติ และผู้สนใจการปฏิบัติงานใน ระบบรับและนำส่งเงินนอกงบประมาณผ่าน GFMIS Web Online

# บทที่ 2

# ระบบการรับและนำส่งเงินนอกงบประมาณฝากคลังผ่าน

# GFMIS Web Online ของสำนักงานคณะกรรมการอาหารและยา

เงินนอกงบประมาณ คือ เงินทั้งปวงที่หน่วยงานของรัฐจัดเก็บ หรือได้รับไว้ เป็น กรรมสิทธิ์ตามกฎหมาย ระเบียบ ข้อบังคับ หรือจากนิติกรรมหรือนิติเหตุ หรือกรณีอื่นใด ที่ต้อง นำส่งคลัง แต่มีกฎหมายอนุญาตให้สามารถเก็บไว้ใช้จ่ายได้โดยไม่ต้องนำส่งคลัง

ระบบ คือ ระบบการบริหารการเงินการคลังภาครัฐด้วยระบบอิเล็กทรอนิกส์ (Government Fiscal Management Information System: GFMIS) ซึ่งปฏิบัติโดยผ่าน ช่องทาง ที่กระทรวงการคลังกำหนด

การพัฒนารูปแบบการบันทึกรายการรับและนำส่งเงินนอกงบประมาณในระบบ GFMIS ผ่าน GFMIS Web Online ได้ใช้ชื่อแบบฟอร์มตาม Excel Loader และใช้ประเภทเอกสารการ รับเงินเช่นเดียวกับเครื่อง GFMIS Terminal เป็นชื่อรายการและประเภทเอกสารการบันทึกรับเงิน และการบันทึกการนำส่งเงินนองบประมาณ โดยมีรายละเอียดชื่อรายการและประเภทเอกสาร ดังนี้

 การบันทึกรายการรับเงินนอกงบประมาณฝากคลังของหน่วยงาน ใช้ชื่อ นส 01-การรับ เงินของหน่วยงานให้เลือก ประเภทเอกสาร RB-เงินฝากคลัง

2. การบันทึกรายการนำส่งเงินนอกงบประมาณฝากคลังของหน่วยงานใช้ชื่อ นส 02-1 นำส่งเงินแบบผ่านรายการ ให้เลือกประเภทเอกสาร R2-เงินฝากคลังของตนเอง

การบันทึกรายการนำส่งเงินนอกงบประมาณฝากคลัง ประเภทเอกสาร R2 ระบบจะทำ รายการปรับเพิ่มเงินฝากคลังให้อัตโนมัติ แสดงประเภทเอกสาร RX หรือประเภทเอกสาร RY

#### ตารางที่ 1 การบันทึกรายการรับและนำส่งเงิน ระบบรับและนำส่งผ่าน GFMIS Web Online

| ประเภทรายการ                       | ชื่อรายการ | ประเภทเอกสาร          |
|------------------------------------|------------|-----------------------|
| การบันทึกรายการรับเงิน             |            |                       |
| -เงินนอกงบประมาณฝากคลังของหน่วยงาน | นส 01      | RB-เงินฝากคลัง        |
| การบันทึกรายการนำส่งเงิน           |            |                       |
| -เงินนอกงบประมาณฝากคลังของหน่วยงาน | นส 02-1    | R2-เงินฝากคลัง        |
|                                    |            | ระบบแสดงประเภทเอกสาร  |
|                                    |            | RX-การปรับเงินฝากคลัง |
|                                    |            | ของหน่วยงาน           |

นอกจากนั้น การปฏิบัติงานระบบรับและนำส่งเงินนอกงบประมาณผ่าน GFMIS Web Online เพิ่มสิทธิการกลับรายการให้หน่วยเบิกจ่ายสามารถดำเนินการได้ หากการบันทึกรายการ รับและนำส่งเงินดังกล่าวเป็นรายได้ของหน่วยงานตัวเอง และไม่กระทบกับบัญชีเงินฝากคลัง (9999) โดยสามารถกลับรายการได้ คือ

การรับเงินนอกงบประมาณฝากคลังของหน่วยงาน ใช้ชื่อ นส 01 การรับเงินของหน่วยงาน ให้เลือกกลับรายการ ประเภทเอกสาร RB-เงินฝากคลัง

รายงานผลการบันทึกรายการรับและนำส่งเงิน ได้พัฒนาระบบให้แสดงข้อมูลระหว่าง รายการรับเงิน และนำส่งเงิน เพื่อใช้ในการตรวจสอบ ติดตามผลความถูกต้อง ครบถ้วนในการ บันทึกรายการรับและนำส่งเงินในระบบ GFMIS โดยกำหนดให้มีการอ้างอิงเลขที่เอกสารเดียวกัน คือRYYXXXXXX (R คือ ค่าคงที่ Y คือ 2 หลักท้ายของปีงบประมาณ พ.ศ. X คือ Running Number 7 หลัก ซึ่งเป็นเลขที่ภายในของหน่วยงาน) และระบบประมวลผลรายการอ้างอิงที่ เหมือนเป็นรายการรวมยอดรับและนำส่งเงินทั้งสิ้น หากระบุเลขที่เอกสารการอ้างอิงในการบันทึก รายการรับและนำส่งเงินแตกต่างกัน ระบบจะแสดงผลต่างระหว่างข้อมูลการรับและการนำส่งเงิน ในแต่ละรายการอ้างอิง

ขั้นตอนการทำงานระบบรับและนำส่งเงินนอกงบประมาณฝากคลัง ผ่าน GFMIS Web Online

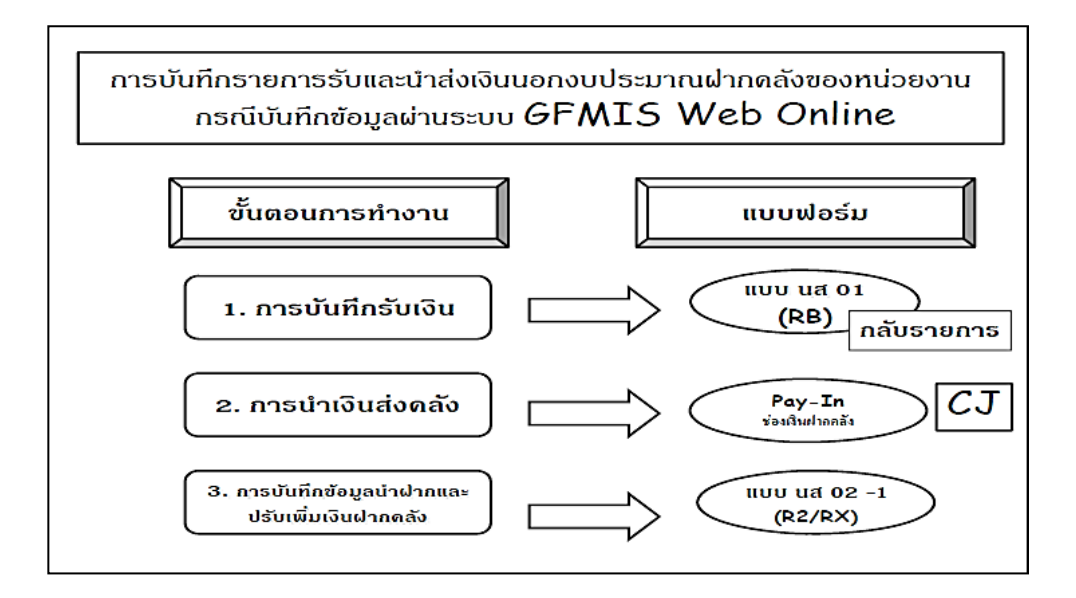

# บทที่ 3 การปฏิบัติงานในระบบรับและนำส่งเงินรายได้นอกงบประมาณฝากคลังผ่าน GFMIS Web Online ของสำนักงานคณะกรรมการอาหารและยา

ก่อนที่จะกล่าวถึงขั้นตอนการบันทึกรายการในระบบรับและนำส่งเงินรายได้เงินนอก งบประมาณผ่าน GFMIS Web Online โดยละเอียด เจ้าหน้าที่ผู้ปฏิบัติจำต้องทราบคู่บัญชีของ การบันทึกรายการในระบบ GFMIS ดังตารางที่ 1 และประเภทเงินนอกงบประมาณของ หน่วยงาน ดังตารางที่ 2 เพื่อประกอบการบันทึกรายการที่ถูกต้องครบถ้วน ดังนี้

| รายการ                                                    |       | การบันทึกบัญชี                                |
|-----------------------------------------------------------|-------|-----------------------------------------------|
| บันทึกรับเงินนอกงบประมาณฝาก<br>กระทรวงการคลังในระบบ GFMIS | เดบิต | เงินสดในมือ<br><b>เครดิต</b> หนี้สิน / รายได้ |
| ประเภท RB / นส 01                                         |       |                                               |
| นำส่งเงินที่ธนาคารกรุงไทยเพื่อนำ                          | เดบิต | คชจ.ระหว่างหน่วยงาน-หน่วยงานโอนเงินนอก        |
| ฝากคลัง                                                   |       | งบประมาณให้ บก.                               |
| (เกิดคู่บัญชีอัตโนมัติ)                                   |       | <b>เครดิต</b> พักเงินนำส่ง                    |
| บันทึกการนำเงินส่งคลังในระบบ                              | เดบิต | พักเงินนำส่ง                                  |
| GFMIS และปรับเงินฝากคลัง                                  |       | <b>เครดิต</b> เงินสดในมือ                     |
| ประเภท R2 / นส 02-1                                       | เดบิต | เงินฝากคลัง                                   |
| และ RX (เกิดคู่บัญชีอัตโนมัติ)                            |       | <b>เครดิต</b> รายได้ระหว่างหน่วยงาน-ปรับเงิน  |
|                                                           |       | ฝากคลัง                                       |

<u>ตารางที่ 1</u> คู่บัญชีของการรับและนำส่งเงินนอกงบประมาณฝากคลัง

| รหัสบัญชี  | ชื่อบัญชี                                    | รหัส   | คำอธิบาย                                                                                                    | แหล่งของ |
|------------|----------------------------------------------|--------|----------------------------------------------------------------------------------------------------|----------|
| แยกประเภท  |                                              | รายได้ | ประเภทเงินนอกงบประมาณ                                                                                                    | เงิน     |
| 2111020199 | เงินรับฝากอื่น                               | 658    | - สินบนรางวัล                                                                                                    | YY26000  |
| 4301020108 | รายได้เงินนอกงบประมาณ                        | 696    | - กองทุนค่าใช้จ่ายในการ<br>ดำเนินงาน                                                                                                    | YY26000  |
| 4301020102 | รายได้จากการให้บริการ -<br>บุคคลภายนอก       | 788    | - ค่าธรรมเนียมการสอบ                                                                                                    | YY26000  |
| 4302010199 | รายได้จากการอุดหนุนเพื่อการ<br>ดำเนินงานอื่น | 789    | <ul> <li>- เงินอุดหนุนการวิจัย</li> <li>- วิเคราะห์คำถามงานวิจัยสำหรับ</li> <li>ระบบยาและคุ้มครองผู้บริโภค</li> <li>ด้านยา</li> </ul>                                                                                                    | YY26000  |
| 4301020102 | รายได้จากการให้บริการ -<br>บุคคลภายนอก       | 796    | - รายได้จากการดำเนินงานของ<br>สำนักงานฯ                                                                                                    | YY26000  |
| 2112010199 | เงินประกันอื่น                               | 903    | - ประกันสัญญา                                                                                                    | YY26000  |
| 4302010199 | รายได้จากการอุดหนุนเพื่อการ<br>ดำเนินงานอื่น | 904    | <ul> <li>- เงินบริจาค สปสช.</li> <li>- เงินสนับสนุนสถาบันวัคซีน<br/>แห่งชาติ</li> <li>- เงินสนับสนุนองค์การเภสัช<br/>กรรม</li> <li>- เงินพัฒนาระบบฯ กอง กยผ.</li> <li>- เงินพัฒนาการใช้ยา กอง กยผ.</li> <li>- ประชุมวิชาการ</li> <li>- อย.เพื่อผู้ประสบภัย</li> <li>- กระทรวงสาธารณสุขเพื่อ<br/>ผู้ประสบภัย</li> </ul> | YY26000  |
| 4301020108 | รายได้เงินนอกงบประมาณ                        | 905    | - ค่าบริการข้อมูลข่าวสารฯ                                                                                                    | YY26000  |

# <u>ตารางที่ 2</u> ประเภทเงินนอกงบประมาณของสำนักงานคณะกรรมการอาหารและยา

#### การตรวจสอบของเอกสารรับและนำส่งเงินนอกงบประมาณฝากคลัง

การรับเงินของหน่วยงานไม่ว่าจะเป็นการรับเงินรายได้แผ่นดินหรือเงินนอกงบประมาณ ฝากคลังจะต้องออกใบเสร็จรับเงินเพื่อเป็นหลักฐานการรับเงิน หลังจากนั้นต้องบันทึกรายการรับ เงินในระบบ GFMIS จากนั้นนำเงินที่ได้รับส่งธนาคารกรุงไทย และบันทึกการนำส่งเงินในระบบ GFMIS โดยมีหลักฐานในการบันทึกรายการรับและนำส่งเงิน ดังนี้

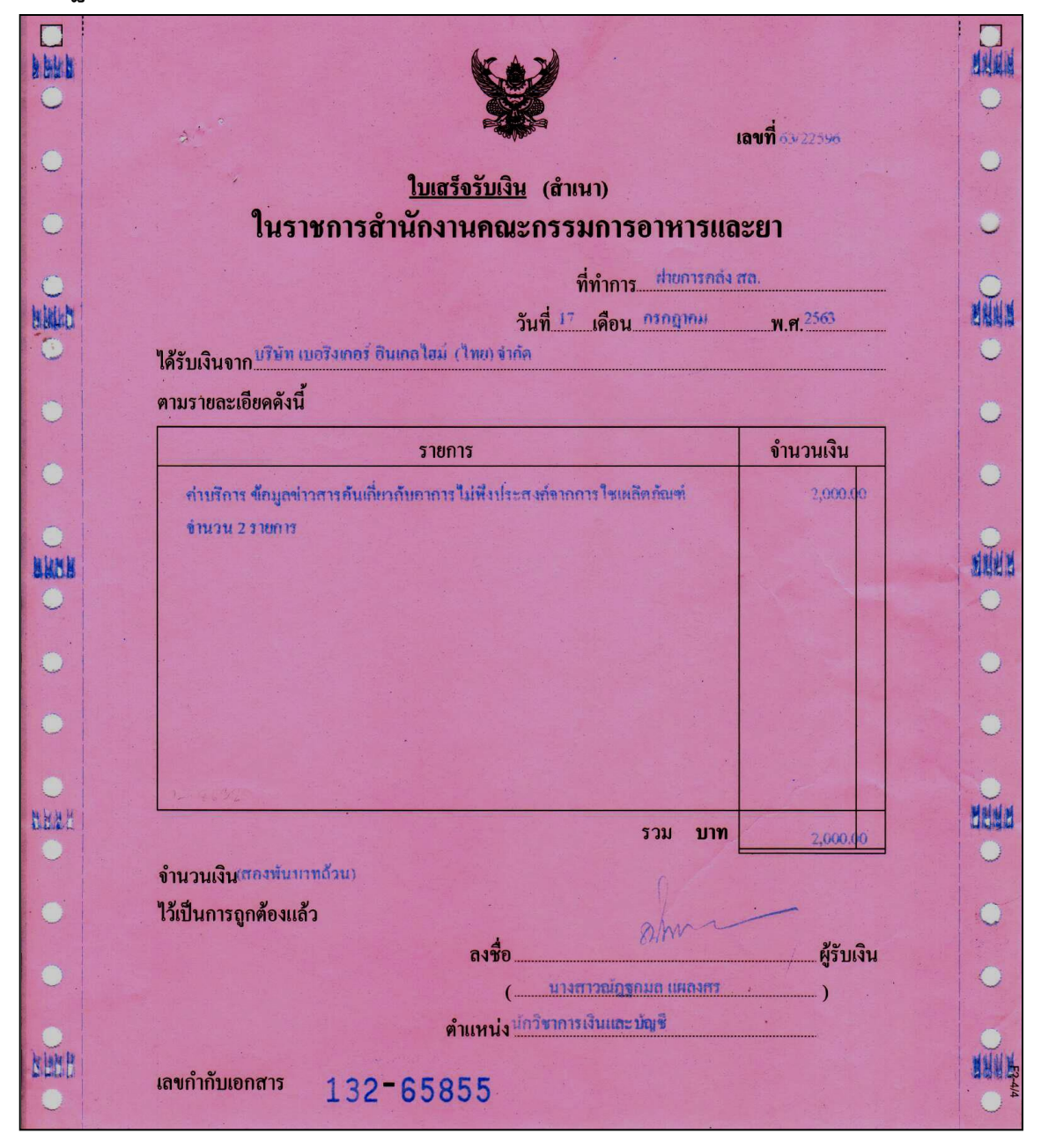

#### หลักฐานการบันทึกรายการรับเงิน

# หลักฐานการบันทึกรายการนำส่งเงิน

| GFME            |                                       | ใบ        | นำฝากเงิน                        | Pay-In Slip                      |                |            |        |
|-----------------|---------------------------------------|-----------|----------------------------------|----------------------------------|----------------|------------|--------|
| กัดกปร          | ะสงค์การสำระเวิง                      | 2         | กขา (Branch)                     |                                  | วันที่ (Date)  | 10 08 2563 |        |
| амейта          | CONVENTION TO CON 10                  |           | Cash TR                          |                                  |                |            |        |
|                 |                                       |           | สำนักงานเลขานุกา                 | เรกรม อย. กรุงเทพฯ               |                |            |        |
|                 | G9001 21010000                        | )4        |                                  |                                  | จำนวนเ         | งิน AMOUNT |        |
| เงินสด (        | CASH                                  |           |                                  |                                  |                |            |        |
| ш               | หมายเลขเช็ค                           | Bank Code | de Branch Code ชื่อธนาคาร - สาขา |                                  |                | สาห        |        |
| 1110<br>EQU     | 20735401                              |           |                                  | ชิตี้แบงก์                       | - กรุงเทพมหานค | 17         | จาจูกร |
| <b>ਂ</b> ਸੱ     | พันบาทถ้วน                            |           |                                  |                                  |                | 5,000.00   | n (FOF |
|                 | จำนวนเงิน AM                          | NOUNT     |                                  |                                  | จำนวนเงิน A    | MOUNT      | RCUST  |
| 1 รายได้แ       | ผ่นดิน                                |           | 3 เบิกเกิน                       | ส่งคืน                           |                |            | OMER   |
| 2 เงินฝาก       | คลัง                                  | 5,000.00  | 4 ส่งแทนเ                        | เช็คขัดข้อง                      |                |            | 0      |
| ลายมือชื่อเจ้าห | น้าที่ธนาคาร<br>รูษับาลารกรอ          | 12        |                                  | ลายมือชื่อผู้นำฝาก / เบอร์ติดต่อ | วาสนา          | 025907137  |        |
|                 | ************************************* | 3/        |                                  |                                  |                |            |        |
|                 | สาขาติวานนท                           |           |                                  |                                  |                |            |        |

| 10/08/2563 GPCK THB 06-8-1<br>20/35401 17/00                      | 5 - 00228 - 8 แรมน์ผู้อีกลางเพื่อรับเงินหน่วยงานภาพรั<br>1 - 068-7-40000-7 - :ZICID:9230050004 | ́в *********5,<br>Fee4                         | 000.00 CR 5/2298 0130<br>0.00/0.00 C 9 | -18002                               |
|-------------------------------------------------------------------|------------------------------------------------------------------------------------------------|------------------------------------------------|----------------------------------------|--------------------------------------|
| <b>Krungthai</b><br>الجمالية                                      |                                                                                                | ใบรับเงิน DEPOS                                | SIT RECEIPT                            |                                      |
| ประเภทบัญชี<br>Arc Type<br>เลขที่บัญชี<br>เลขที่บัญชี             | ัน สาขา<br>Beach                                                                               | เพื่อสาขา<br>For Branch                        |                                        |                                      |
| มอง เหม                                                           | อาการที่สุดการโอน เรื่อยนาคาร<br>CB                                                            | เพื่อต่างธนาคาร เชื่อเรียกเก็บ<br>CL BC        | วันที่10/08/2563<br>Date               |                                      |
| วัตถุประสงค์การชำระเงิน                                           | ราคามอะธุธระบบอริเลย<br>เพื่อกำระ : 69001 หลังจังหวัด กณะ.                                     | เรื่อนไขการรับฝากป                             |                                        |                                      |
| รายละเอียดลูกค้า                                                  | หมาย เลขอ้างอิงสำหรับส่วนราชการ                                                                | คนสะคราพครอง บบจ. ธนาคราค<br>เบ็บอ             | ประเภทการชำระเงิน                      | ลายมือชื่อ<br>เจ้าหน้าที่ธนาคาร<br>- |
| บารอ้างอิง (วที่ส์ทุนัยองมน) :<br>วันที่มีผมสห่า (วันที่นำนายง) : | 2101000004 110780 : 12P<br>10/08/2563 20/35401                                                 | (1)รายได้แต่หลิด<br>(2)เงินสากคลัง             | 0.00<br>1303075 5,000.00               | A.                                   |
| พีอีอั เงอิง 3 (รห์ส่อั เงอิงชนาหาร) :                            | 1307279800001847                                                                               | (3) เป็กเกินส่งผืน รู<br>(4)ส่งแทนเช็คยังกังจะ | ¥ 0.00                                 |                                      |
| รวมยอดเงิน (ตัวอักษร)<br>- พ้าที่มีปากนั้วมี-                     |                                                                                                | (5) Intertace 3 10 mil                         | 0.00<br>********5,000.00               | รัง<br>รหัดทัดดุ ENG.004722          |

# การบันทึกรายการรับและนำส่งเงินนอกงบประมาณฝากคลัง

การบันทึกรายการในระบบรับและนำส่งผ่าน GFMIS Web Online ใช้สำหรับหน่วยงานที่ มีสถานะเป็นหน่วยเบิกจ่ายในระบบ GFMIS จะต้องมีรหัสผู้ใช้งาน (User name) และรหัสผ่าน (Password) ซึ่งกำหนดรหัสผู้ใช้งานจำนวน 12 หลัก โดย 10 หลักแรกคือรหัสหน่วยเบิกจ่าย 10 หลัก สำหรับ 2 หลักท้าย คือ 10 เป็นค่าคงที่ โดยสำนักงานคณะกรรมการอาหารและยามีรหัส หน่วยเบิกจ่ายคือ 2101000004 จะมีรหัสผู้ใช้งานเป็น 210100000410 อนึ่งการกำหนดรหัส ผู้ใช้งานในระบบ GFMIS จะไม่มีความซ้ำซ้อนระหว่างหน่วยเบิกจ่ายด้วยกัน เนื่องจากใช้รหัส หน่วยเบิกจ่ายในระบบ GFMIS สำหรับการใช้รหัสผ่านในการบันทึกระบบรับและนำส่งสามารถใช้ รหัสผ่านร่วมกันกับการปฏิบัติงานในระบบจัดซื้อจัดจ้างผ่าน GFMIS Web Online กล่าวคือ

รหัสผ่านของการน้ำเข้าข้อมูลผ่านระบบ Intranet ให้ใช้รหัสผ่านเดียวกับรหัสผ่านของ รหัสผู้ใช้งานที่ขึ้นต้นด้วยตัว L เช่น รหัสผู้ใช้งาน L2101000004 รหัสผ่านคือ XXXX รหัสผู้ใช้งาน I2101000004 รหัสผ่าน คือ YYYY ดังนั้น การใช้งาน GFMIS Web Online รหัสผู้ใช้งานคือ 210100000410 และรหัสผ่าน คือ XXXX

สำหรับการเปลี่ยนรหัสผ่านให้ปฏิบัติตามแนวทางที่กรมบัญชีกลางได้มีหนังสือแจ้ง หน่วยงาน โดยให้เปลี่ยนรหัสผ่านทุกไตรมาส ซึ่งรหัสผ่านสามารถขอได้ที่ฝ่ายพัสดุ สำนักงาน คณะกรรมการอาหารและยา

# ขั้นตอนการเข้าเว็บไซด์เพื่อบันทึกข้อมูลผ่าน GFMIS Web Online 1. การเข้าเว็บไซด์

1.1 ดับเบิ้ลคลิกที่

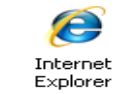

1.2 ระบุชื่อเว็บไซด์

การปฏิบัติงานระบบรับและนำส่งในระบบ GFMIS ผ่าน GFMIS Web Online สำหรับหน่วยงานที่นำเข้าข้อมูลให้ระบุชื่อเว็บไซด์ https://webonlineintra.gfmis.go.th เพื่อ เข้าสู่ระบบ GFMIS Web Online (ตามภาพที่ 1)

| 🖉 เว็บไซท์อินเทอร์เน็ตกรมบัญชีกลาง::CGD Internet - Windows Internet Explorer |                                       |
|------------------------------------------------------------------------------|---------------------------------------|
| 🚱 🖉 👻 🖉 https://webonlineintra.gfmis.go.th                                   | V 🔿 🗙 Live Search                     |
| File Edit View Favorites Tools Help                                          |                                       |
| 🚺 🛛 AOL 🄄 🔎 – 🧭 🖌 Search 💠 🚺 Support 🚺 Shop 🚅 Mail                           | AIM T PAINT Share 2 Share Share Share |
| 😪 🏟 🌈 เว็บไซล์อันเทอร์เน็ตกรมบัญชีกลาง::CGD Internet                         | 🚹 🔹 🔝 🐇 🖶 Page 🔹 🎯 Tools 👻            |

ภาพที่ 1

#### 2. การเข้าสู่ระบบ

ระบบเชื่อมโยงข้อมูลระหว่างสิทธิการเข้าระบบกับเว็บไซด์ โดยแสดงกรอบข้อความ เข้าสู่ระบบ GFMIS Web Online (ตามภาพที่ 2)

ให้ระบุ

- User Name ระบุชื่อผู้ใช้ XXXXXXXXX10
- (รหัสหน่วยเบิกจ่าย 10 หลัก ตามด้วย 10)
- Password ให้ระบุรหัสผ่านของ User name

| GFMIS<br>WEBONUNE<br>maastryof januare               | ระบบบริหารการเงินการดลังกาดรัฐแบบอิเล็กกรอนิกส์<br>GOVERNMENT FISCAL MANAGEMENT INFORMATION SYSTEM                                                                                       |
|------------------------------------------------------|----------------------------------------------------------------------------------------------------|
| รพัสผู้ใช้: ยังไม่เข้าใช้ระบบ<br>เข้าสู่ระบบเมื่อ: - | ยินดีต้อนรับ<br>เข้าสู่ระบบ GFMIS Web Online                                                                                                    |
|                                                      | Login         าหัสผ่านี้         [10100000410]           รหัสผ่าน         •••••         ••••           ตกลง         การการหัสผ่านองที่กำหนดให้         เพื่อเข้าใช้ระบบ GFMIS Web Online |
|                                                      | ระบบบริหารการเงินการคลังภาครัฐแบบอิเล็กทรอนิกส์<br>Government Fiscal Management Information System                                                                                       |

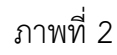

#### -ระบบแสดงหน้าจอหลัก ปรากฏระบบงานต่าง ๆ ตามภาพที่ 3

|                            | SOUUSHISHISHISU<br>GOVERNMENT FISCAL MA | การดลังภาตรัฐแบบอิเล็ก<br>NAGENENT INFORMATION         | nsound<br>system                |                                  |                                                                       |
|----------------------------|-----------------------------------------|--------------------------------------------------------|---------------------------------|----------------------------------|-----------------------------------------------------------------------|
|                            | ข้อผู้ใช้ :                             | armanio : -                                            | สังคัด : ส่านักงานเลข           | กนุการกรม สนง.คกก.อา             | หารและบา                                                              |
| านัสษุใช้: 210100000410    | บันทึกรายการ                            |                                                        |                                 |                                  |                                                                       |
| ออกลากระบบ   ข้อมอดไข้     | สร้าง/บันทึก/ค้นหา/เปลี่ยน              | แปลง เอกสาร                                            |                                 |                                  |                                                                       |
| Ludissizein                |                                         |                                                        |                                 |                                  |                                                                       |
| เลือกรายการที่ต้องการ      | PMOC                                    | ระบบดิดตามและรายงานค                                   | วามก้าวหน้าโครงการฟื้นฟูเยีย    | ยวยาผู้ได้รับผลกระทบจ            | ากสถานการณ์อุทกภัย                                                    |
| สร้าง/บันทึก/ต้นทา/เปลี่ยน | - Holdh                                 | บันทึกขอมูลรายงานความการ                               | หนาโครงการ                      |                                  |                                                                       |
| แปลง เอกสาร                |                                         | สารามเอาสมสินาสสารเปลาเวล                              |                                 |                                  |                                                                       |
| เรียกรายงาน Online         |                                         | สำรองเงิน,แผนการใช้จ่ายงบร                             | ประมาณในปี และแผนการใช้จ่าย     | งมประมาณเดินปี                   |                                                                       |
| รายงาน                     | - norme<br>- norme                      |                                                        |                                 |                                  |                                                                       |
| Generation Web Report      |                                         |                                                        |                                 |                                  |                                                                       |
| Spreadsheet Template       |                                         | ระบบจดช่อจดจาง<br>ข้อมุลหลักผู้ขาย,สั่งชื้อ/จ้าง/      | เช่า,ครวจรับพัสด,สัญญา และกร    | ะบวนงานขยายเวลาเบิกจ่            | ายและกันเงินเหลือมปี                                                  |
|                            |                                         |                                                        |                                 |                                  |                                                                       |
|                            |                                         |                                                        |                                 |                                  |                                                                       |
| asminerstaa                | Manar                                   | ระบบเบิกจ่าย<br>ของวิณวิน ขอว่ายโดยส่วงคว              | สอาร ของอนดีบรายได้ นับเรื่อรา  | ายอาตอินประดับ หนังสือรั         | ນຮອງຄວາສົງໂຄ ດາ ທີ່ກ່ວງ: ອາເທີດິເບີດ                                  |
| GINIS misma imisso         | 100                                     | และอนุมัติจ่าย                                         |                                 |                                  |                                                                       |
|                            | Second Proc                             |                                                        |                                 |                                  |                                                                       |
| GFMIS<br>WEB REPORT        | 14 (14)                                 | ระบบรับและนำส่งรายได้                                  |                                 |                                  |                                                                       |
|                            | 1000                                    | การรับเงินของหน่วยงาน,นำส่                             | งเงินแบบผ่านรายการ,การรับเงิน   | แทนกัน และนำส่งเงินแบร           | นพักรายการ                                                            |
| GPMS GFMIS                 | 290-                                    |                                                        |                                 |                                  |                                                                       |
| intranet Loader            |                                         | an an Tan Raman law an                                 |                                 |                                  |                                                                       |
| GPUS Shawlis               | and the second                          | รายการบัญชีแยกประเภททั่วไ                              | ป,ต้างรับด้างจ่าย,ปรับเงินฝากคะ | ลัง พักเอกสาร,ปรับปรุงหร         | เวตรายได้ และงบทดลอง                                                  |
| GFMIS WebOnline            | Contraction of                          |                                                        |                                 |                                  |                                                                       |
|                            |                                         |                                                        |                                 |                                  |                                                                       |
|                            |                                         | ระบบบัญชิสินทรัพย์กาวร<br>ข้อมอหลักสินทรัพย์,บันที่กรา | นการสินทรัพม์ และกลับรายการเ    | สันทรัพย์                        |                                                                       |
|                            | a formant in                            |                                                        |                                 |                                  |                                                                       |
|                            |                                         |                                                        |                                 |                                  |                                                                       |
|                            |                                         |                                                        |                                 |                                  |                                                                       |
|                            |                                         |                                                        |                                 |                                  |                                                                       |
|                            |                                         |                                                        |                                 | ระบบบริหารกา<br>Government Fisca | รเงินการคลังภาครัฐแบบอิเล็กทรอนิกส<br>I Management Information System |

### ภาพที่ 3

#### 1. การบันทึกรายการรับเงินนอกงบประมาณฝากคลัง

การบันทึกรายการรับเงินนอกงบประมาณนั้นต้องใช้ใบเสร็จรับเงินเป็นหลักฐาน ประกอบการบันทึกรายการ และการบันทึกรายการให้ใช้ประเภทเอกสาร RB ซึ่งจำแนกเป็น 2 กรณี คือ

- 1.1 การบันทึกรายการ 1 บรรทัดรายการ
- 1.2 การบันทึกรายการมากกว่า 1 บรรทัดรายการ

#### 1.1 การบันทึกรายการ 1 บรรทัดรายการ

1.) ขั้นตอนการเข้าสู่ระบบรับรายได้เงินนอกงบประมาณ เมื่อ Log in โดยระบุชื่อเว็บไซด์ โดยใส่รหัสผู้บันทึกและรหัสผ่านผู้บันทึกแล้ว ระบบแสดงหน้าจอระบบงานต่าง ๆ ตามภาพที่ 4

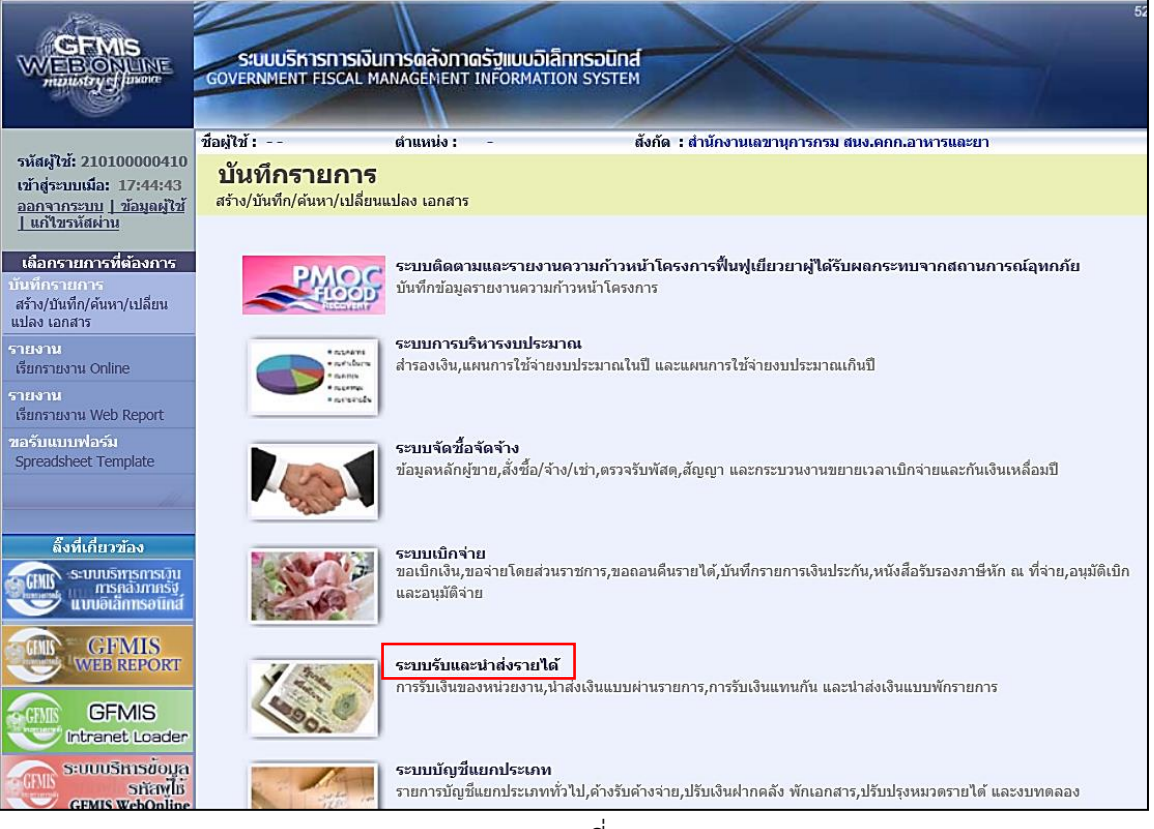

ภาพที่ 4

ให้กดปุ่ม **ระบบรับและนาส่งรายได้** เพื่อเข้าสู่เมนูคำสั่งงานจัดเก็บรายได้ ซึ่งจะมีรายการย่อย ตามภาพที่ 5

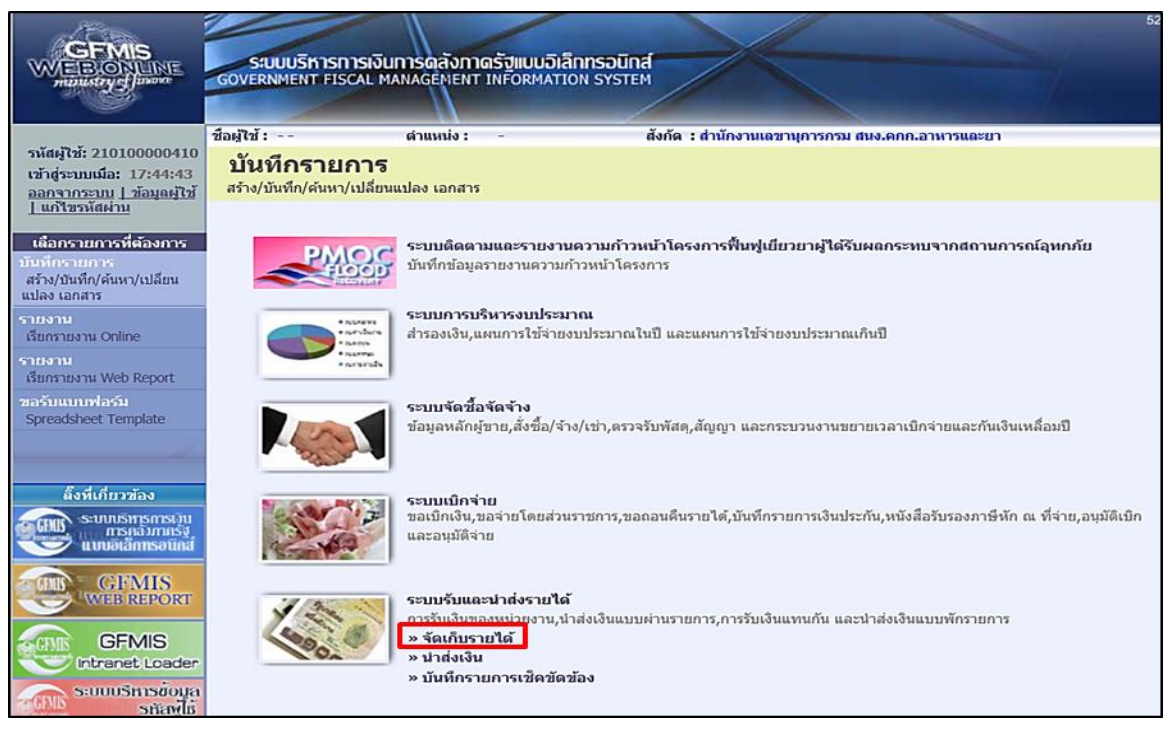

ภาพที่ 5

ให้กดปุ่ม <mark>» จัดเก็บรายได้</mark> เพื่อเข้าสู่เมนูคำสั่งงานการบันทึก นส01 การรับเงินของหน่วยงาน ตามภาพที่ 6

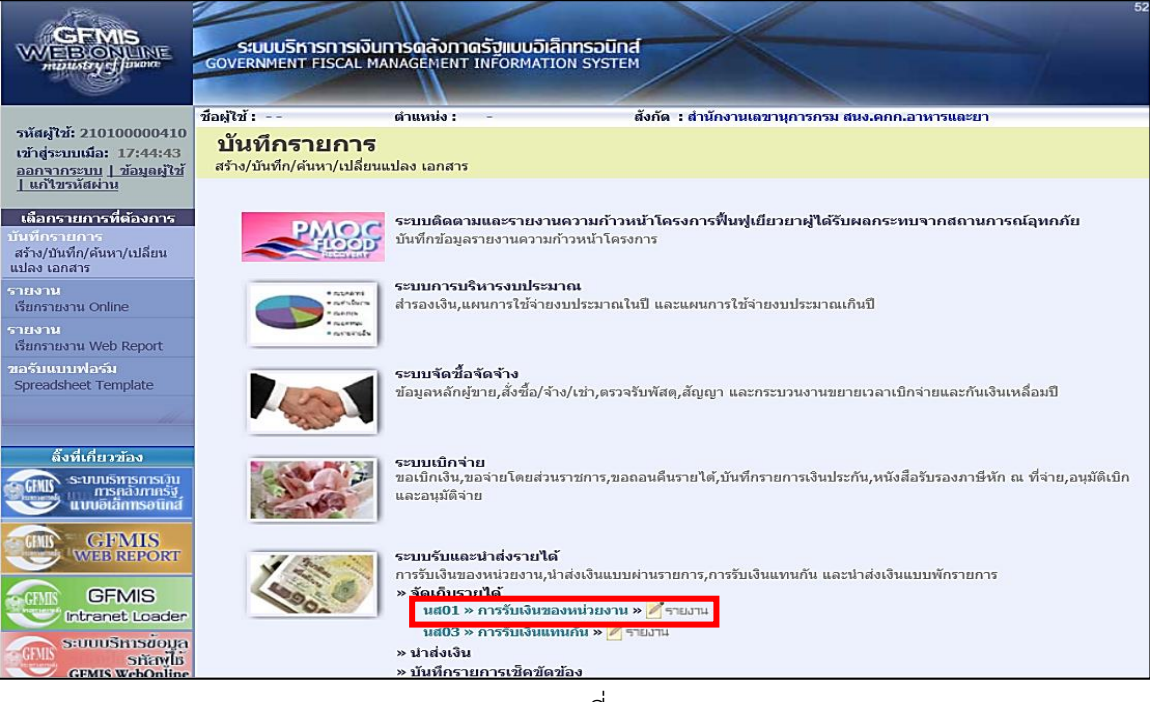

ภาพที่ 6

ให้กดปุ่ม **นส01 » การรับเงินของหน่วยงาน** เพื่อเข้าสู่การบันทึกการรับเงินของหน่วยงาน ตามภาพที่ 7

|                                                                         | ระบบบริหารการเงิน<br>GOVERNMENT FISCAL M   | การดลังกาดรัฐแบบอิเล็กกระ<br>NNAGEMENT INFORMATION SY | DUINA                                        | 18                        |
|-------------------------------------------------------------------------|--------------------------------------------|-------------------------------------------------------|----------------------------------------------|---------------------------|
| รมัสย์ให้: 210100000410                                                 | ชื่อผู้ใช้ :                               | สานหน่ง: -                                            | สังกัด : สำนักงานเลขานุการกรม สนง.ดกก.อาหารแ | สร้าง (คลับรายการ (คัมงาว |
| เข้าสู่ระบบเมื่อ: 16:33:19<br>ออกขากระบบ   ข้อมอดไข้<br>  แก้ไขรนัสต่าน | การรับเงินของ<br>สร้างการรับเงินของหน่วยงา | หน่วยงาน (นส. 01)<br>∾                                |                                              |                           |
| ระบบรับและปาส่งรายได้                                                   | รนัสหน่วยงาน                               | 2110                                                  | ประสาวันที่                                  | 30 กรกฎาคม 2563           |
| นส01 » การรับเงินของหน่วย<br>งาน                                        | อโสนั้นนี้                                 | สมง.คภก.อาหารและชา                                    | 430                                          | 10                        |
| นส02-1 » น่าส่งเงินแบบผ่าน<br>รายการ                                    | 300000                                     | 1000 - 4505418                                        | 57A                                          | 10                        |
| นส03 » การรับเงินแหนกัน                                                 | รนัสหน่วยเบิกจ่าย                          | 2101000004                                            | ประเภทการรับเงิน                             | RA - ราชได้แม่นดิน 🔽      |
| ນສ02-2 » ປາສ່ະເຈີນແນນທັດ<br>ຮາຍດາຮ                                      | การอ้างอิง                                 | สำนักงานเลขานุการกรม                                  | ดีงน้อมูลจากไฟล์                             | แบบไฟล์                   |
| บช20 » บันทึกรายการตั้งลูกหนึ่<br>เพื่อตัวตัวง                          |                                            |                                                       |                                              |                           |
| บช21 » บันทึกรายการลดลูกหนึ่                                            | ข้อมูลทั่วไป                               | รายก                                                  | ารจัดเก็บ                                    |                           |
| เช็ดข้อง                                                                | รายละเอียดสถานะเงินที่                     | ວັນ                                                   |                                              |                           |
|                                                                         | ประเภทเงิน                                 | กรณีเงินสด/ เชิดผลปร                                  | ziosti 🔽                                     |                           |
| เมนูอัดไป (กลับหน้าหลัก                                                 | <u>แนส์งของเงิน</u>                        | 2563                                                  |                                              |                           |
|                                                                         |                                            |                                                       | _                                            |                           |
|                                                                         | <u>ร้านวนเงิน</u>                          |                                                       | ארע                                          |                           |
|                                                                         | ข้อมูลหน่วยงาน                             |                                                       |                                              |                           |
|                                                                         | รหัสฐานข์ค้างหมดู้จัดเกิน                  | 2101000004                                            | 2                                            |                           |
|                                                                         |                                            | สำนักงานเลขานุการกร                                   | 2                                            |                           |
|                                                                         | <u>ราไสรายได้</u>                          |                                                       | 2                                            |                           |
|                                                                         | สาลธิบายเลกสาร                             |                                                       |                                              |                           |
|                                                                         |                                            |                                                       |                                              |                           |
|                                                                         |                                            |                                                       |                                              | ^                         |
|                                                                         |                                            |                                                       |                                              | ~                         |
|                                                                         |                                            |                                                       |                                              | čelu >                    |

ภาพที่ 7

2.) ขั้นตอนการบันทึกรายการ

การบันทึกรายการรับเงินของหน่วยงาน ประกอบด้วย การบันทึกรายการ 3 ส่วน คือ ข้อมูลส่วนหัว ข้อมูลทั่วไป และรายการจัดเก็บ ให้บันทึกรายละเอียด ตามภาพที่ 8

# ขั้นตอนการบันทึกรายการ ข้อมูลส่วนหัว (ตามภาพที่ 8)

| 1. รหัสหน่วยงาน      | ระบบแสดงรหัสรหัสหน่วยงาน จำนวน 4 หลัก      |
|----------------------|--------------------------------------------|
|                      | ให้อัตโนมัติตามสิทธิบัตรที่ใช้บันทึกข้อมูล |
| 2. รหัสพื้นที่       | ระบบแสดงรหัสพื้นที่ จำนวน 4 หลัก           |
|                      | ให้อัตโนมัติตามสิทธิบัตรที่ใช้บันทึกข้อมูล |
| 3. รหัสหน่วยเบิกจ่าย | ระบบแสดงรหัสหน่วยเบิกจ่าย จำนวน 10 หลัก    |
|                      | ให้อัตโนมัติตามสิทธิบัตรที่ใช้บันทึกข้อมูล |

| 4. การอ้างอิง       | ระบุการอ้างอิงเป็น RYYXXXXXX<br>R คือ ค่าคงที่                 |
|---------------------|----------------------------------------------------------------|
|                     | Y คือ 2 หลักท้ายของปีงบประมาณ พ.ศ.                             |
|                     | X คือ Running Number 7 หลัก ซึ่งเป็นเลขที่ภายในของ             |
|                     | หน่วยงาน                                                       |
| 5. ประจำวันที่      | ระบุวันที่ต้องการผ่านรายการ                                    |
|                     | กดปุ่ม 🛄 ระบบแสดง 👖 (ปฏิทิน)                                   |
|                     | เลือก เดือน ปี และดับเบิ้ลคลิกที่วันที่ให้แสดงค่า              |
|                     | วันเดือนปี ดังกล่าว (วันที่ตามหลักฐานการรับเงิน)               |
| 6. ประเภทการรับเงิน | ระบุประเภทการรับเงิน โดยกดปุ่ม 💽 เลือกเป็น<br>"RB-เงินฝากคลัง" |

|                                                                           | ระบบบริหารการเงินเ<br>GOVERNMENT FISCAL MA  | าารดสังกาดรัฐแบบอิเล็กทรอ<br>NAGEMENT INFORMATION SY | ūna<br>sтем                           |             |                  | s                        |
|---------------------------------------------------------------------------|---------------------------------------------|------------------------------------------------------|---------------------------------------|-------------|------------------|--------------------------|
| รหัสผู้ใช้: 210100000410                                                  | ชื่อผู้ใช้ :                                | ตำแหน่ง: -                                           | สังกัด : สำนักงานเลขานุการกรม สนง.ดกก | .อาหารและยา |                  | สร้าง  กลับรายการ  ค้นหา |
| เข้าสู่ระบบเมื่อ: 7:48:12<br>ออกจากระบบ   ข้อมูลผู้ไข้<br>  แก้ไขรหัสผ่าน | การรับเงินของท<br>สร้างการรับเงินของหน่วยงา | หน่วยงาน (นส. 01)<br><sup>น</sup>                    |                                       |             |                  |                          |
| ระบบรับและปาส่งรายได้                                                     | รหัสหน่วยงาน 1                              | 2110                                                 | <u>ประจำวันที่</u>                    | 5           | 17 กรกฎาคม 256   | 3                        |
| นส01 » การรับเงินของหน่วย<br>งาน<br>นส02-1 » ปาส่งเงินแบบผ่าน             | รนัสพื้นที่ 2                               | สนง.คกก.อาหารและยา<br>1000 - ส่วนกลาง 🗸              | งวด                                   | <u> </u>    | 10               |                          |
| รายการ<br>นส03 » การรับเงินแทนกัน                                         | รหัสหน่วยเบิกจ่าย 3                         | 210100004                                            | <u>ประเภทการรับเงิน</u>               | 6           | RB - เงินฝากคลัง | ~                        |
| นส02-2 » นำส่งเงินแบบพัก<br>รายการ                                        | <u>การอ้างอิง</u> 4                         | สานกงานเลขานุการกรม<br>R631707578 ×                  | <u>ดึงข้อมูลจากไฟล์</u>               |             | แนบไฟล์          |                          |
| บช20 » บันทึกรายการตั้งลูกหนึ้<br>เช็คขัดข้อง                             | ข้อมูลทั่วไป                                | รายกา                                                | รจัดเก็บ                              |             |                  |                          |
| บข21 » บนทกรายการลดลูกหน<br>เช็คขัดข้อง                                   | รายละเอียดสถานะเงินที่รั                    | ົນ                                                   |                                       |             |                  |                          |
|                                                                           | <u>ประเภทเงิน</u>                           | กรณีเงินสด/ เช็คผลปร                                 | rineni 🗸                              |             |                  |                          |
| เมนูถัดไป  กลับหน้าหลัก                                                   | <u>แหล่งของเงิน</u>                         | 2563 🗸                                               |                                       |             |                  |                          |
|                                                                           | <u> </u>                                    |                                                      | וורע                                  |             |                  |                          |
|                                                                           | ข้อมูลหน่วยงาน                              |                                                      |                                       |             |                  |                          |
|                                                                           | <u>รหัสศูนย์ดันทุนผู้จัดเก็บ</u>            | 2101000004                                           | 2                                     |             |                  |                          |
|                                                                           | <u>รหัสบัญชีเงินฝากคลัง (3ห</u>             | สำนักงานเลขานุการกระ<br>ลักท้าย)                     | u                                     |             |                  |                          |
|                                                                           | ศ่าอธิบายเอกสาร                             |                                                      |                                       |             |                  |                          |
|                                                                           |                                             |                                                      |                                       |             |                  | $\sim$                   |
|                                                                           |                                             |                                                      |                                       |             |                  | 2-11                     |
|                                                                           |                                             |                                                      |                                       |             |                  | ถัดไป »                  |

ภาพที่ 8

ให้กดปุ่ม ข้อมูลทั่วไป เพื่อเข้าสู่หน้าจอการบันทึกข้อมูลทั่วไป ตามภาพที่ 9

#### ข้อมูลทั่วไป (ตามภาพที่ 9) รายละเอียดสถานะเงินที่รับ

7. ประเภทเงิน

8. แหล่งของเงิน

9. จำนวนเงิน

#### ข้อมูลหน่วยงาน

- 10. รหัสศูนย์ต้นทุนผู้จัดเก็บ
- รหัสบัญชีเงินฝากคลัง
   หลักท้าย)
- 12. คำอธิบายเอกสาร

ระบุประเภทเงิน โดยกดปุ่ม \_\_\_\_ เลือกเป็น "กรณีเงินสด/เซ็คผลประโยชน์" ระบุรหัสแหล่งของเงิน จำนวน 7 หลัก ในรูปแบบ YY26000 Y คือ 2 หลักท้ายของปีงบประมาณ พ.ศ. ระบุจำนวนเงินฝากคลังที่จัดเก็บ

ระบุรหัสศูนย์ต้นทุนผู้จัดเก็บ จำนวน 10 หลัก ระบุรหัสบัญชีเงินฝากคลัง จำนวน 3 หลักท้ายของรหัสบัญชี เงินฝากคลังที่ต้องการนำฝากเงินเข้าบัญชี ระบุเลขที่ เอกสารการรับเงิน หรือคำอธิบายรายการ

|                                                                                                    | ระบบบริหารการเงินกา<br>GOVERNMENT FISCAL MAN          | รดลังกาดรัฐแบบอิเล็กทรอนิศ<br>AGEMENT INFORMATION SYSTE | nd                                              |                            |
|----------------------------------------------------------------------------------------------------|-------------------------------------------------------|---------------------------------------------------------|-------------------------------------------------|----------------------------|
|                                                                                                    | ชื่อผู้ใช้ : ผ                                        | าแหน่ง: -                                               | สังกัด : สำนักงานเลขานุการกรม สนง.ตกก.อาหารและย | า สร้าง (กลับรายการ (คันหา |
| รหสลุเช: 210100000410<br>เข้าสู่ระบบเมื่อ: 7:48:12<br>ออกจากระบบ   ข้อมูลผู้ใช้  <br>แก้ไขรทัสผ่าน | <b>การรับเงินของห</b> า<br>สร้างการรับเงินของหน่วยงาน | น่วยงาน (นส. 01)                                        |                                                 |                            |
| ระบบรับและนำส่งรายได้                                                                              | รหัสหน่วยงาน                                          | 2110                                                    | ประสาวันที่                                     | 17 กรกฎาคม 2563            |
| นส01 » การรับเงินของหน่วย                                                                          |                                                       | สนง.คกก.อาหารและยา                                      |                                                 |                            |
| งาน<br>นส02-1 » น่าส่งเงินแบบผ่าน                                                                  | รหัสพื้นที                                            | 1000 - ส่วนกลาง 🗸 🗸                                     | 920                                             | 10                         |
| รายการ                                                                                             | รหัสหน่วยเบิกจ่าย                                     | 2101000004                                              | <u>ประเภทการรับเงิน</u>                         | RB - เงินฝากคลัง 🔽         |
| นส03 » การรบเงินแทนกน<br>บส02-2 » ปวส่งเงินแบบพัก                                                  |                                                       | ส่านักงานเลขานุการกรม                                   |                                                 |                            |
| รายการ                                                                                             | <u>การอ้างอิง</u>                                     | R631707578                                              | <u>ดึงข้อมูลจากไฟล์</u>                         | แบบไฟล์                    |
| บช20 » บันทึกรายการตั้งลูกหนึ่<br>เช็คขัดข้อง                                                      | ข้อมูลทั่วไป                                          | รายการจัด                                               | ແດ້າ                                            |                            |
| บช21 » บันทึกรายการลดลูกหนี้<br>เชื้อต้อข้อง                                                       | รายละเอียดสถานะเงินที่รับ                             |                                                         |                                                 |                            |
|                                                                                                    | <u>ประเภทเงิน</u>                                     | 7 กรณิเงินสด/ เช็คผลประโย                               | ชน์ 🗸                                           |                            |
| เมนูถัดไป  กลับหน้าหลัก                                                                            | แหล่งของเงิน 8                                        | 2563 🗸 6326000                                          |                                                 |                            |
|                                                                                                    |                                                       | เงินฝากคลัง                                             |                                                 |                            |
|                                                                                                    | <u>สำนวนเงิน</u> 🕒                                    | 2000 1                                                  | าท                                              |                            |
|                                                                                                    | ก้านางน่ายงาง                                         |                                                         |                                                 |                            |
|                                                                                                    | ออมูลหน่วยจำน<br><u>รหัสสุนย์ต้นทุนผู้จัดเก็บ</u>     | 210100004                                               |                                                 |                            |
|                                                                                                    |                                                       | ส่านักงานเลขานุการกรม                                   | $\sim$                                          |                            |
|                                                                                                    | <u>รหัสบัญชีเงินฝากคลัง (3หลัก</u>                    | <u>ท้าย)</u> 905                                        |                                                 |                            |
|                                                                                                    | สาลธิบายเลกสาร                                        |                                                         |                                                 |                            |
|                                                                                                    | 905 รับเจ้                                            | นค่าบริการข้อมูลฯ จาก บจก. เบอริงเกอ                    | ร์ อินเกลไฮม์ (ไทย)                             |                            |
|                                                                                                    | 12                                                    |                                                         |                                                 |                            |
|                                                                                                    |                                                       |                                                         |                                                 | $\checkmark$               |
|                                                                                                    |                                                       |                                                         |                                                 | (ถัดไป »                   |
|                                                                                                    |                                                       |                                                         |                                                 |                            |

ภาพที่ 9

รายการจัดเก็บ เพื่อเข้าสู่หน้า

ให้กดปุ่ม

เพื่อเข้าสู่หน้าจอการบันทึกรายการจัดเก็บ ตามภาพที่ 10

#### รายการจัดเก็บ (ตามภาพที่10) รายละเอียดเอกสาร

- 13. รหัสบัญชีแยกประเภททั่วไป
- 14. รหัสบัญชีเงินฝากคลัง
- 15 จำนวนเงิน
- 16. รายละเอียดเพิ่มเติม
- 18. รหัสหน่วยงานคู่ค้า (ถ้ามี) (Trading Partner)
- ระบุรหัสบัญชีแยกประเภท จำนวน 10 หลัก (ตารางที่2) ระบุรหัสบัญชีเงินฝากคลัง จำนวน 5 หลัก (ตารางที่2) โดยระบุให้สอดคล้องรหัสรายได้ ระบุจำนวนเงินฝากคลังที่จัดเก็บ ระบุเลขที่เอกสารการรับเงิน หรือ คำอธิบายรายการ 17. รหัสเจ้าของบัญชีเงินฝากคลัง ระบุรหัสเจ้าของบัญชีเงินฝากคลัง จำนวน 10 หลัก ระบุรหัสหน่วยงานคู่ค้า จำนวน 5 หลัก โดยระบุเฉพาะกรณีที่ใช้บัญชีแยกประเภทที่ต้องระบุ หน่วยงานคู่ค้า เช่น X ตามด้วยรหัสหน่วยงานจำนวน 4 หลักที่เป็นหน่วยงานคู่ค้า

|                                                                                         | ระบบบริหารการเงิ<br>GOVERNMENT FISCAL          | นการดลังกาดรัฐแบบอิเล็กกร<br>MANAGEMENT INFORMATION S | айла<br>Узтем                             |                             | 18                       |
|-----------------------------------------------------------------------------------------|------------------------------------------------|-------------------------------------------------------|-------------------------------------------|-----------------------------|--------------------------|
| รหัสผู้ให้: 210100000410                                                                | ชื่อผู้ใช้:                                    | ดำแหน่ง : -                                           | สังกัด : สำนักงานเลขานุการกรม สนง         | เ.คกก.อาหารและยา            | สร้าง  กลับรายการ  คันหา |
| <b>เข้าสู่ระบบเมือ: 7:48:12</b><br>ออกจากระบบ   ข้อมูลผู้ <u>ใช้  </u><br>แก้ไขรหัสผ่าน | <b>การรับเงินขอ</b><br>สร้างการรับเงินของหน่วย | งหน่วยงาน (นส. 01<br><sup>งาน</sup>                   | )                                         |                             |                          |
| ระบบรับและนำส่งรายได้                                                                   | รหัสหน่วยงาน                                   | 2110                                                  | <u>ประจำวันที</u>                         | 17                          | กรกฎาคม 2563             |
| นส01 » การรับเงินของหน่วย                                                               |                                                | สนง.คกก.อาหารและยา                                    | -                                         |                             |                          |
| นส02-1 » ปาส่งเงินแบบผ่าน                                                               | รหัสพันที                                      | 1000 - สวนกลาง 🗸 🗸                                    | งวด                                       |                             | 10                       |
| รายการ<br>นส03 » การรับเงินแทนกัน                                                       | รหัสหน่วยเบิกจ่าย                              | 2101000004                                            | <u>ประเภทการรับเงื</u>                    | RB RB                       | - เงินฝากคลัง 🗸          |
| นส02-2 » นำส่งเงินแบบพัก<br>รายการ                                                      | <u>การอ้างอิง</u>                              | สำนักงานเลขานุการกรม<br>R631707578                    | <u>ดึงข้อมูลจากไฟ</u>                     | อ์ แนบ                      | ไฟล์                     |
| บช20 » บันทึกรายการตั้งลูกหนึ่<br>เช็คขัดข้อง                                           | ข้อบองว่าไป                                    | 570                                                   | การจัดเก็บ                                |                             |                          |
| บช่21 » บันทึกรายการลดลูกหนึ่<br>เช็คขัดข้อง                                            | รายละเอียดเอกสาร<br>สำคับที่ 1                 |                                                       |                                           |                             |                          |
| เมนูถัดไป  กลับหน้าหลัก                                                                 | <u>รหัสบัญชีแยกประเภท</u>                      | 13 4301020108<br>รายได้เงินนอกงบประมาณ                |                                           |                             |                          |
|                                                                                         | <u>รหัสบัญชีเงินฝากคลัง</u>                    | (14) 00905<br>เงินฝากเงินรายได้จากการ                 | รหัสเจ้า           ให้บริการข้อมูลข่าวสาร | <u>าของบัญชีเงินฝากคลัง</u> | 2101000000               |
|                                                                                         | <u>จำนวนเงิน</u>                               | 2000                                                  | บาท <u>รหัสหน่</u><br>( <u>Tradi</u>      | izยงานคู่ค้า<br>ng Partner) |                          |
|                                                                                         | <u>รายละเอียดเพิ่มเติม</u>                     | 905 รับเงินค่าบริการข้อมู                             | ลฯ จาก บจก. เบอริงเกอร์ [                 | x                           |                          |
|                                                                                         |                                                | จัดเก็บรายการนี้ลงใ                                   | <b>นดาราง</b> ลบข้อมูลรายการนี้           | สร้างข้อมูลรายการใหม่       |                          |
|                                                                                         |                                                |                                                       |                                           |                             | < ก่อนหน้า               |
|                                                                                         |                                                |                                                       | จำลองการบันทึก                            |                             |                          |
|                                                                                         |                                                |                                                       |                                           |                             |                          |

ภาพที่ 10

ให้กดปุ่ม

เพื่อจัดเก็บรายการนี้ลงในตาราง ตามภาพที่ 11

จัดเก็บรายการนี้ลงในตาราง

#### การจัดเก็บรายการบันทึก

หลังจากกดปุ่มจัดเก็บรายการนี้ลงในตารางแล้ว ระบบจะจัดเก็บข้อมูลการบันทึกรายการ 1 บรรทัดรายการ ตามภาพที่ 12 โดยมีรายละเอียดประกอบด้วย ลำดับที่ ชื่อบัญชี รหัสบัญชีแยก ประเภททั่วไป รายละเอียดเพิ่มเติม จำนวนเงิน (บาท) และจำนวนเงินจัดเก็บ

|                                                                           | S:UUUSINISINISIN<br>GOVERNMENT FISCAL          | มีมาารดลังกาดรังแบบ<br>MANAGEMENT INFORM | มอิเล็กกรอนิกส์<br>MATION SYSTEM |                                                | 18                       |
|---------------------------------------------------------------------------|------------------------------------------------|------------------------------------------|----------------------------------|------------------------------------------------|--------------------------|
| รนัสผู้ใช้: 210100000410                                                  | ชื่อผู้ใช้ :                                   | สาแหน่ง : -                              | สังกัด : สำนั                    | โกงานเลขานุการกรม สนง.ดกก.อานารและยา           | สร้าง (กลับรายการ (ค้นหา |
| เข้าสู่ระบบเมื่อ: 7:48:12<br>ออกจากระบบ   ข้อมูลผู้ใช้<br>  แก้ไขรหัสผ่าน | <b>การรับเงินขอ</b><br>สร้างการรับเงินของหน่วย | งหน่วยงาน (น<br><sup>เงาน</sup>          | ส <b>. 01)</b>                   |                                                |                          |
| ระบบรับและนำส่งรายได้                                                     | รนัสนน่วยงาน                                   | 2110                                     |                                  | <u>ประสาวันที่</u>                             | 31 กรกฎาคม 2563 🏾 🏛      |
| นส01 » การรับเงินของหน่วย                                                 |                                                | สนง.คกก.อาหารแ                           | ละยา                             |                                                |                          |
| นส02-1 » น่าส่งเงินแบบผ่าน                                                | รนัสพื้นที่                                    | 1000 - ส่วนกลาง                          | ~                                | 170                                            | 10                       |
| รายการ                                                                    | รนัสหม่ายเพิ่ดจ่าย                             | 2101000004                               |                                  | ประเวณการถึงเสีย                               | PR - invibionia 🗙        |
| นส03 » การรับเงินแทนกัน                                                   | 3444475657415                                  | สำนักงานเอขานก                           | 15051                            | D. Jim Proton                                  | KD - GILLA INMAR         |
| นส02-2 » ปาส่งเงินแบบพัก<br>รายการ                                        | <u>การอ้างอิง</u>                              | R631707578                               |                                  | <u>ดึงข้อมูลจากไฟล์</u>                        | แบบไฟล์                  |
| บช20 » บันทึกรายการตั้งลูกหนึ่                                            |                                                |                                          |                                  |                                                |                          |
| เชคขดของ<br>บระวา » บันที่กราชการอดอกหนึ่                                 | ข้อมูลทั่วไป                                   |                                          | รายการจัดเก็บ                    |                                                |                          |
| เช็คขัดข้อง                                                               | รายละเอียดเอกสาร                               |                                          |                                  |                                                |                          |
|                                                                           | สำดับที่ 2                                     |                                          |                                  |                                                |                          |
| เมนูถัดไป  กลับหน้าหลัก                                                   | <u>รหัสบัญชีแยกประเภท</u>                      |                                          |                                  |                                                |                          |
|                                                                           | <u>รนัสบัญชีเงินฝากคลัง</u>                    |                                          |                                  | รนัสเจ้าของบัญชีเงินฝากคลัง                    |                          |
|                                                                           | <u> สำนวนเงิน</u>                              |                                          | บาท                              | <u>รหัสหน่วยงานคู่ด้า</u><br>(Trading Partner) |                          |
|                                                                           | <u>รายละเอียดเพิ่มเติม</u>                     |                                          |                                  |                                                |                          |
|                                                                           |                                                | จัดเก็บร                                 | ายการนี้ลงในตาราง ล              | บข้อมูลรายการนี้ สร้างข้อมูลรายการให           | ni                       |
|                                                                           | เลือก ลำดับที่                                 | ชื่อบัญชี                                | รหัสบัญชีแยกประเภท               | า รายละเอียดเพิ่มเติม                          | ม จำนวนเงิน (บาท)        |
|                                                                           | 📄 1 รายไ                                       | ด้เงินนอกงบประมาณ                        | 4301020108                       | 905 รับค่าบริการข้อมูลฯ จาก บจก. เบอริงเก      | กอร์ อินเก 2,000.00      |
|                                                                           |                                                |                                          |                                  | งานวนเงินจุดเงิน                               | 2,000.00                 |
|                                                                           |                                                |                                          |                                  |                                                | < ค่อนหน้า               |
|                                                                           |                                                |                                          | 4                                | าลองการบันทึก                                  |                          |
|                                                                           |                                                |                                          |                                  |                                                |                          |

ภาพที่ 11

หลังจากนั้น ให้กดปุ่ม 🚺 หลังการบันทึก เพื่อเข้าสู่ระบบการตรวจสอบข้อมูล ตามภาพที่ 12

#### ระบบแสดงผลการตรวจสอบ

หลังจากกดปุ่มจำลองการบันทึก ระบบแสดงรายละเอียดผลการตรวจสอบ ประกอบด้วย ผลการบันทึก รหัสข้อความ และคำอธิบาย ให้ตรวจสอบและดำเนินการ ดังนี้

กรณีที่มีความผิดพลาด ระบบจะแสดงข้อมูลที่ผิดพลาดให้ทราบ ตามภาพที่ 12

| CFMIS<br>WEBONUNE<br>multistrycjuster                                      | S:UUUSK<br>GOVERNMENT               | กรการเงินการตลังกาดรั<br>FISCAL MANAGEMENT IN                | ์ซีแบบอิเล็กทรอมิกส<br>FORMATION SYSTEM | $\times$                 |                                            | 1                 | 52                       |  |  |
|----------------------------------------------------------------------------|-------------------------------------|--------------------------------------------------------------|-----------------------------------------|--------------------------|--------------------------------------------|-------------------|--------------------------|--|--|
| รนัสค์ใช้: 210100000410                                                    | ชื่อผู้ใช้ :                        | สาแหน่ง :                                                    |                                         | สังกัด : สำนักงานเลขานุก | ารกรม สนง.ดกก.อานารแล                      | ะยา               | สร้าง (กลับรายการ (ค้นหา |  |  |
| เข้าสู่ระบบเมื่อ: 12:18:43<br>ออกจากระบบ   ข้อมูลตู้ไข้<br>  แก้ไขรนัสผ่าน | <b>การรับเงิ</b><br>สร้างการรับเงิน | การรับเงินของหน่วยงาน (นส. 01)<br>สร้างการรับเงินของหน่วยงาน |                                         |                          |                                            |                   |                          |  |  |
| ระบบรับและปาส่งรายได้                                                      | รนัสหน่วยงาน                        | 2110                                                         |                                         | <u>ulse</u>              | กวันที่                                    | 17 กรกฎาคม        | 2563                     |  |  |
| นส01 » การรับเงินของหน่วย                                                  |                                     | สนง.คกก.อ                                                    | าหารและยา                               |                          |                                            |                   |                          |  |  |
| งาน<br>นส02-1 » น่าส่งเงินแบบผ่าน                                          | รนัสพื้นที่                         | 🎯 จำลองการบันทึก - Intern                                    | et Explorer                             |                          | -                                          | • ×               |                          |  |  |
| รายการ<br>บรม3 » การรับเงินแพบกับ                                          | รหัสหห่วยเบิก                       | Attps://webonlineintra                                       | .gfmis.go.th/pages/Si                   | ubmitConfirm.aspx        |                                            | Certificate error |                          |  |  |
| นส02-2 » น่าส่งเงินแบบพัก                                                  | ana 1                               | ผลการบันทึก                                                  | รหัสข้อความ                             |                          | ำอธิบาย                                    | ~                 |                          |  |  |
| รายการ<br>บป20 » บันทึกรายการตั้งลูกหนึ่                                   | miana                               | ผิดพลาด                                                      | RW 609                                  | ข้อผิดพลาดในเอก          | สาร: BKPFF\$PRDC                           | LNT100            |                          |  |  |
| เช็คขัดข้อง<br>11:121 » บันที่กราชการอดอกหนึ่                              | ข้อมูล                              | ผิดพลาด                                                      | ZGFMIS_FI 275                           | รหัสรายได้ไม่สัมพั       | ันธ์กับรหัสบัญขีเงินฝ                      | ากคลัง            |                          |  |  |
| เช็คขัดข้อง                                                                | รายละเอียดเ                         |                                                              |                                         |                          |                                            |                   |                          |  |  |
|                                                                            | ลาดบท 2                             |                                                              | บันทึกข้อมู                             | ล กลับไปแก่              | ไขข้อมูล                                   |                   |                          |  |  |
| เมนูถัดไป  กลับหน้าหลัก                                                    | <u>รหัสบัญชีแยก</u>                 |                                                              |                                         |                          |                                            |                   |                          |  |  |
|                                                                            |                                     |                                                              |                                         |                          |                                            | ~                 |                          |  |  |
|                                                                            | <u>รหัสบัญชีเงิน</u>                |                                                              |                                         |                          |                                            | @ 150% -          |                          |  |  |
|                                                                            |                                     |                                                              |                                         |                          |                                            |                   |                          |  |  |
|                                                                            | <u> </u>                            |                                                              | ארע                                     |                          | <u>รหสมนวยงานดูดา</u><br>(Trading Partner) |                   |                          |  |  |
|                                                                            | <u>รายละเอียดเพื่</u>               | ົນເຜີນ                                                       |                                         |                          |                                            |                   |                          |  |  |
|                                                                            |                                     | 1                                                            | ัดเก็บรายการนี้ลงในตาราง                | ลมข้อมูลรายกา            | นี้ สร้างข้อมูลราย                         | เการใหม่          |                          |  |  |
|                                                                            | เลือก สำดัง                         | มที่ ชื่อบัญชี                                               | รหัสบัญชีแ                              | ยกประเภท                 | รายละเอียดเพิ่                             | ນເສີນ             | จำนวนเงิน (บาห)          |  |  |
|                                                                            | 1                                   | รายได้เงินนอกงบประมาถ                                        | 4301020108                              | 905 รับค่                | าบริการข้อมูลฯ จาก บจก. เบ                 | มอริงเกอร์ อินเก  | 2,000.00                 |  |  |
|                                                                            |                                     |                                                              |                                         | สามวันเส                 | 148010                                     |                   | 2,000.00                 |  |  |
|                                                                            |                                     |                                                              |                                         |                          |                                            |                   | < ก่อนหน้า               |  |  |

ภาพที่ 12

หากมีข้อผิดพลาด ให้กดปุ่ม กลับไปแก้ไขข่อมูล เพื่อกลับไปแก้ไขข้อมูล ตามภาพที่ 13

| สระบบเมื่อ: 12:18:43                        |                                           | whenev.                             | สังกัด : สำนักงานเลขานุการกระ          | ม สนง.ดกก.อาหารและยา                | สร้าง (กลับรายการ ) |
|---------------------------------------------|-------------------------------------------|-------------------------------------|----------------------------------------|-------------------------------------|---------------------|
| <u>าจากระบบ 1 ขอมูลคูเซ</u><br>ก้ไขรนัสผ่าน | การรับเงินของ<br>สร้างการรับเงินของหน่วยง | งหน่วยงาน (นส. 01<br><sup>งาน</sup> | L)                                     |                                     |                     |
| ทเริ่มและปาส่งรายได้                        | รนัสหน่วยงาน                              | 2110                                | ประจำวันที่                            | 17 nsr                              | <b>เอาคม 2563</b>   |
| » การรับเงินของหน่วย                        |                                           | สนง.คกก.อาหารและยา                  |                                        |                                     |                     |
|                                             | รนัสพื้นที่                               | 1000 - ส่วนกลาง                     | × 328                                  |                                     | 10                  |
| -1 » นาสงเงนแบบผ่าน<br>เ                    |                                           |                                     |                                        |                                     |                     |
| » การรับเงินแทนกัน                          | รนัสนน่วยเบิกจ่าย                         | 2101000004                          | ประเภทกา                               | รรับเงิน RB - เ                     | งันฝากคลัง 🗸        |
| 2 » นำส่งเงินแบบพัก                         | * -                                       | สำนักงานเลขานุการกรม                |                                        |                                     |                     |
|                                             | <u>การอางอิง</u>                          | R631707578                          | <u>G439794</u> .                       | นบบไฟอ แบบไฟ                        | a                   |
| » บันทึกรายการดังลูกหนี<br>ร้อง             | -TŤ-11-1                                  |                                     | ······································ |                                     |                     |
| ขันทึกรายการลดลูกหนึ่                       | รายละเลี้ยอเลกสาร                         | 514                                 | 11115-4060111                          |                                     |                     |
|                                             | รายแะเยอตเอกแาร<br>สำคัญที่ 2             |                                     |                                        |                                     |                     |
|                                             |                                           |                                     |                                        |                                     |                     |
| เมนูดด เบ โบยาหนาหลก                        | รนัสบัญชีแยกประเภท                        |                                     |                                        |                                     |                     |
|                                             |                                           |                                     |                                        |                                     |                     |
|                                             | <u>รนัสบัญชีเงินฝากคลัง</u>               |                                     | 2 2                                    | <u> นัสเจ้าของบัญชีเงินฝากคลัง</u>  |                     |
|                                             |                                           |                                     |                                        |                                     |                     |
|                                             | สานวนเงิน                                 |                                     | ] บาท รี                               | นัสนน่วยงานผู่ด้า                   |                     |
|                                             |                                           |                                     |                                        |                                     |                     |
|                                             | รายละเอียดเพิ่มเติม                       |                                     |                                        |                                     |                     |
|                                             |                                           |                                     |                                        | ,                                   |                     |
|                                             |                                           | จัดเก็บรายการนี้ลง                  | ในดาราง ลบข้อมูลรายการนี้              | สร้างข้อมูลรายการใหม่               |                     |
|                                             | เลือก ลำดับที่                            | ชื่อบัญชี รหัส                      | บัญชีแยกประเภท                         | รายละเอียดเพิ่มเติม                 | จำนวนเงิน (บาท      |
|                                             | 🗐 1 รายได                                 | ดัเงินนอกงบประมาณ 430102            | 20108 905 รับค่าบริกา                  | รข้อมูลฯ จาก บจก. เบอริงเกอร์ อินเก | 2,00                |

ภาพที่ 13

ให้กดปุ่ม [] ในคอลัมน์ "เลือก" เพื่อเลือกเอกสารที่ต้องการกลับไปแก้ไขข้อมูล ตามภาพที่14

|                                                                           | ระบบบริหารการเงิน<br>GOVERNMENT FISCAL M  | การดลังกาดรัฐแบบอิเล็กกร<br>ANAGEMENT INFORMATION S | DUNA                      |                                                | 52               |                               |
|---------------------------------------------------------------------------|-------------------------------------------|-----------------------------------------------------|---------------------------|------------------------------------------------|------------------|-------------------------------|
| <b>क्वॉ</b> सभूरियें: 210100000410                                        | ชื่อผู้ใช้ :                              | สานหน่ง : -                                         | สังกัด : สำนักงานเลขานุกา | รกรม สนง.ดกก.อาหารและยา                        |                  | ์<br>สร้าง (กลับรายการ (ค้นหา |
| เข้าสู่ระบบเมื่อ: 12:18:43<br>ออกฐากระบบ   ข้อมูลด้ไข้<br>  แก้ไขรหัสด่าน | การรับเงินของ<br>สร้างการรับเงินของหน่วยง | หน่วยงาน (นส. 01<br><sup>พ</sup>                    | )                         |                                                |                  |                               |
| ระบบรับและนำส่งรายได้                                                     | รหัสหน่วยงาน                              | 2110                                                | <u>ulsesin</u>            | วันที่                                         | 17 กรกลาคม 2563  | : .                           |
| นส01 » การรับเงินของหน่วย                                                 |                                           | สนง.คกก.อาหารและยา                                  |                           |                                                |                  |                               |
| งาน<br>นส02-1 » น่าส่งเงินแบบผ่าน                                         | รหัสพื้นที่                               | 1000 - ส่วนกลาง 🗸                                   | ່ງວຍ                      |                                                | 10               |                               |
| รายการ                                                                    | รหัสหน่วยเบิกจ่าย                         | 2101000004                                          | ประเภ                     | ทการรับเงิน                                    | RB - ເຈີນຝາດຄລັງ | ~                             |
| นส03 » การรับเงินแทนกัน                                                   |                                           | สำนักงานเลขานการกรม                                 |                           |                                                |                  |                               |
| นส02-2 » นำส่งเงินแบบพัก<br>รายการ                                        | <u>การอ้างอิง</u>                         | R631707578                                          | ดึงข้อม                   | แลจากไฟล์                                      | แบบไฟล์          |                               |
| บช20 » บันทึกรายการตั้งลูกหนึ่                                            |                                           |                                                     |                           |                                                |                  |                               |
| เขคขดของ<br>บรุเวา » บับที่กรายการลดลอบนี้                                | ข้อมูลทั่วไป                              | รายก                                                | ารจัดเก็บ                 |                                                |                  |                               |
| เช็คขัดข้อง                                                               | รายละเอียดเอกสาร                          |                                                     |                           |                                                |                  | < ก่อนหน้า <b>1/1</b> ถัดไป » |
|                                                                           | สำคับที่ 1                                |                                                     |                           |                                                |                  |                               |
| เมนูถัดไป  กลับหน้าหลัก                                                   | รนัสบัญชีแยกประเภท                        | 4301020108                                          | 2                         |                                                |                  |                               |
|                                                                           |                                           | รายได้เงินนอกงบประมาณ                               |                           |                                                |                  |                               |
|                                                                           | <u>รนัสบัญชีเงินฝากคลัง</u>               | × 20000                                             | 2                         | <u>รนัสเจ้าของบัญชีเงินฝากคลัง</u>             | 2101000000       |                               |
|                                                                           |                                           | เงินฝากต่างๆสำนักงานคณ                              | ะกรรมการอาหารและยา        |                                                |                  |                               |
|                                                                           | <u> สำนวนเงิน</u>                         | 2000.00                                             | บาท                       | <u>รนัสหน่วยงานคู่ค้า</u><br>(Trading Partner) |                  |                               |
|                                                                           | <u>รายละเอียดเพิ่มเติม</u>                | 905 รับค่าบริการข้อมูลฯ จ                           | าก บจก. เบอริงเกอร์ อินเก |                                                |                  |                               |
|                                                                           |                                           | จัดเก็บรายการนี้ลงใ                                 | แตาราง ลบข้อมูลรายการนี้  | สร้างข้อมูลรายการใหม่                          |                  |                               |
|                                                                           | เลือก สำดับที่                            | ชื่อบัญชี รหัสบ่                                    | ัญชีแยกประเภท             | รายละเอียดเพิ่มเติม                            |                  | จำนวนเงิน (บาท)               |
|                                                                           | 📄 1 รายได้                                | ວັນນວກຈນປຣະນາດ. 4301020                             | 108 905 รับค่าม           | มริการข้อมูลฯ จาก บจก. เบอริงเกอ<br>           | ร์ อินเก         | 2,000.00                      |
|                                                                           |                                           |                                                     | สานวนเงินจ                | เลขาม                                          |                  | 2,000.00                      |
|                                                                           |                                           |                                                     |                           |                                                |                  | < ก่อนหน้า                    |
|                                                                           |                                           |                                                     | จำลองการบันทึก            |                                                |                  |                               |

ภาพที่ 14

ให้กดปุ่ม **จัดเก็บรายการนี้ลงในตาราง** เพื่อบันทึกข้อมูลที่แก้ไข ให้กดปุ่ม **จาลองการบันทึก** เพื่อเข้าสู่ระบบการตรวจสอบข้อมูลอีกครั้ง กรณีที่ไม่มีรายการผิดพลาด ระบบจะแสดงว่า ไม่มีข้อผิดพลาด ตามภาพที่ 15

|                                                                            | ระบบบริหารการเงิ<br>GOVERNMENT FISCAL N         | นการดลังก<br>ฯลุกลุธุธุทุธก | าาดรัฐแบบอิเล็กทรอนิก<br>IT INFORMATION SYSTE |                                   |                             |                   |                          |
|----------------------------------------------------------------------------|-------------------------------------------------|-----------------------------|-----------------------------------------------|-----------------------------------|-----------------------------|-------------------|--------------------------|
| รนัสค์ไช้: 210100000410                                                    | ชื่อผู้ใช้ :                                    | สาแหน่ง :                   |                                               | สังกัด : สำนักงานเลขานุการ        | รกรม สนง.ดกก.อาห            | กรและยา           | สร้าง (กลับรายการ (ค้นหา |
| เข้าสู่ระบบเมื่อ: 12:18:43<br>ออกจากระบบ   ข้อมูลผู้ใช้<br>  แก้ไขรนัสผ่าน | <b>การรับเงินของ</b><br>สร้างการรับเงินของหน่วย | งหน่วยง<br><sup>งาน</sup>   | ยาน (นส <b>. 01)</b>                          |                                   |                             |                   |                          |
| ระบบรับและน่าส่งรายได้                                                     | รนัสนน่วยงาน                                    | 2110                        |                                               | ประสา                             | วันที                       | 17 กรกฎา          | คม 2563                  |
| นส01 » การรับเงินของหน่วย                                                  |                                                 | atuo.(                      | คกก.อาหารและยา                                |                                   |                             |                   |                          |
| นส02-1 » ปาส่งเงินแบบเล่าน                                                 | รนัสพื้นที่                                     |                             |                                               | 426                               |                             | 10                |                          |
| รายการ<br>นส03 » การรับเงินแทนกัน                                          | รนัสนน่วยเบ็กจ่าย                               | 2101                        | 🎯 จำลองการบันทึก - Inter                      | net Explorer                      | -                           | - 🗆 🗙             |                          |
| นส02-2 » น่าส่งเงินแบบพัก<br>รายการ                                        | <u>การอ้างอิง</u>                               | R63                         | https://webonlineint ผลการบันทึก รหัสข้อ      | ra.gfmis.go.th/pages/Subm<br>ความ | nitConfirm.aspx<br>คำอธิบาย | Certificate error |                          |
| บช20 » บนทกรายการดงลูกหน<br>เช็ดขัดข้อง                                    | ข้อมอทั่วไป                                     |                             | สำเร็จ RW 614                                 | ตรวจสอบเอกสาร - ไม่               | เมีข้อผิดพลาด :BKF          | PFF\$PRDCLNT100   |                          |
| บช21 » บันทึกรายการลดลูกหนึ่<br>เชื้อข้อข้อง                               | รายละเอียดสถานะเงินท่                           | ดีรับ                       |                                               | N. 4. 1.                          | 1 70 7                      |                   |                          |
| ///                                                                        | ประเภทเงิน                                      |                             |                                               | <b>บนทกขอมูล</b> กลบบ             | บแก่เขขอมูล                 |                   |                          |
| เมนูถัดไป  กลับหน้าหลัก                                                    | แหล่งของเงิน                                    |                             |                                               |                                   |                             | $\sim$            |                          |
|                                                                            |                                                 |                             | <                                             |                                   |                             | >                 |                          |
|                                                                            | <u>จำนวนเงิน</u>                                |                             |                                               |                                   |                             | 🔍 110% 🔻 🖽        |                          |
|                                                                            |                                                 |                             |                                               |                                   |                             |                   |                          |
|                                                                            | ข้อมูลหน่วยงาน                                  |                             |                                               |                                   |                             |                   |                          |
|                                                                            | <u>รนัสสุนย์ต้นทุนผู้จัดเก็บ</u>                |                             | 2101000004                                    | 2                                 |                             |                   |                          |
|                                                                            |                                                 |                             | สำนักงานเลขานุการกรม                          |                                   |                             |                   |                          |
|                                                                            | <u>รนสบญชเงนฝากตลง (3</u>                       | นลกหาย)                     | 905                                           |                                   |                             |                   |                          |
|                                                                            | ศำอธิบายเอกสาร                                  |                             |                                               |                                   |                             |                   |                          |
|                                                                            | 905 ₹                                           | ับค่าบริการข้อมู            | เลฯ จาก บจก. เบอริงเกอร์ อินเ                 | กลไฮม์ (ไทย)                      |                             |                   |                          |
|                                                                            |                                                 |                             |                                               |                                   |                             |                   | <i>เ</i> ้ตไป >          |

ภาพที่ 15

หลังจากนั้น ให้กดปุ่ม

#### ระบบบันทึกการรับเงินของหน่วยงาน

หลังจากกดปุ่มบันทึกข้อมูล ระบบบันทึกการรับเงินของหน่วยงาน โดยแสดงสถานะสำเร็จ ได้เลขที่เอกสาร 10XXXXXXX ตามภาพที่ 16 ให้เลือกปุ่มใดปุ่มหนึ่ง เพื่อกลับไปหน้าจอหลัก ก่อนที่จะออกจากระบบ ดังนี้

| กดปุ่ม | แสดงข้อมูล      |
|--------|-----------------|
| กดปุ่ม | สร้างเอกสารใหม่ |
| กดปุ่ม | ด้นหาเอกสาร     |
| กดปุ่ม | Sap Log         |

📔 เพื่อแสดงข้อมูลที่ได้บันทึกรายการ หรือ

เพื่อบันทึกข้อมูลการรับเงินของหน่วยงานรายการต่อไป หรือ

เพื่อค้นหารายการรับเงินของหน่วยงาน หรือ

เพื่อพิมพ์รายงาน Sap Log

|                                                                            | SIUUUSKISHISH<br>GOVERNMENT FISCAL            | จินการดลังกาดรัฐแบบ<br>MANAGENENT INFORMA       | มิเล็กกรอนิกส์<br>มาเอง รystem |                                                       |                        |                          |
|----------------------------------------------------------------------------|-----------------------------------------------|-------------------------------------------------|--------------------------------|-------------------------------------------------------|------------------------|--------------------------|
| รมัสต์ใช้: 210100000410                                                    | ชื่อผู้ใช้ :                                  | ตำแนน่ง: -                                      | สังกัด : สำนักง                | านเลขานุการกรม สนง.ดกก.อานารแ                         | ละยา                   | สร้าง  กลับรายการ  ค้นหา |
| เข้าสู่ระบบเมื่อ: 7:48:12<br>ออกจากระบบ   ข้อมูลผู้ใช้<br>  แก้ไขราะัสผ่าน | <b>การรับเงินขอ</b><br>สร้างการรับเงินของหน่ว | <mark>เงหน่วยงาน (น</mark> ส<br><sup>ยงาน</sup> | a. 01)                         |                                                       |                        |                          |
| ระบบรับและนำส่งรายได้                                                      | รหัสหน่วยงาน                                  | 2110                                            |                                | ประสาวันที่                                           | 31 กรกฎาคม 2           | 563                      |
| นส01 » การรับเงินของหน่วย                                                  |                                               | สนง.คกก.อาหารและ                                | ะยา                            |                                                       |                        |                          |
| ้นส02-1 » น่าส่งเงินแบบผ่าน                                                | รนัสพื้นที่                                   |                                                 |                                | מכט                                                   | 10                     |                          |
| รายการ                                                                     | รนัสหน่วยเบิกจ่าย                             | 2101000004                                      | 🎯 ผลการบันที                   | n - Internet Explorer                                 | -                      | □ × —                    |
| นส03 » การรับเงินแทนกัน                                                    |                                               | สำนักงานเลขานุการ                               | กรม 🥝 https://we               | bonlineintra. <b>gfmis.go.th</b> /pages/S             | ubmitConfirm.aspx      | Certificate error        |
| นส02-2 » น่าสงเงินแบบพัก<br>รายการ                                         | <u>การอ้างอิง</u>                             | R631707578                                      | н                              | ลการบันทึก เลขที่เอกสาร รหัสหน่ว                      | ยงาน ปีบัญชี สถานะเอกเ | tins                     |
| บช20 » บันทึกรายการตั้งลูกหนึ่<br>เชื้อตัวข้อง                             |                                               |                                                 | an                             | ເຮົາ 1000001150 2110                                  | 0 2020 ผ่านรายกา       | s ^                      |
| เบตบดบอง<br>บช21 » บันทึกรายการลดลูกหนึ่                                   | ข้อมูลทั่วไป                                  |                                                 | รายการจัเ                      | แสดงต่อมอ                                             | ้อมอ                   |                          |
| เช็ดขัดข้อง                                                                | รายละเอียดเอกสาร                              |                                                 |                                | ค้นหาเอกสาร                                           | Sap Log                |                          |
| เมนูอัดไป (กลับหน้าหลัก                                                    | รหัสบัญชิแยกประเภท                            |                                                 | 🗹                              |                                                       |                        | € 98% <del>-</del> .:    |
|                                                                            | <u>รนัสบัญชีเงินฝากคลัง</u>                   |                                                 | 2                              | <u>รนัสเจ้าของบัญชีเงินค</u>                          | ากคลัง                 |                          |
|                                                                            | <u> สำนวนเงิน</u>                             |                                                 | บาท                            | <u>รนัสหน่วยงานคู่ค้า</u><br><u>(Trading Partner)</u> |                        |                          |
|                                                                            | <u>รายละเอียดเพิ่มเติม</u>                    |                                                 |                                |                                                       |                        |                          |
|                                                                            |                                               | จัดเก็บราย                                      | มการนี้ลงในตาราง ลบข่          | ้อมูลรายการนี้ สร้างข้อมูลรา                          | เยการใหม่              |                          |
|                                                                            | เลือก สำดับที่                                | ชื่อบัญชี                                       | รหัสบัญชีแยกประเภท             | รายละเอียดเท                                          | พิ่มเติม               | จำนวนเงิน (บาท)          |
|                                                                            | เธ] เรายา                                     | เพเงนนอกงบบระมาณ                                | 4301020108                     | รบว รบคาบรการขอมูลฯ จาก บจก. เ<br>จำนวนเงินจัดเก็บ    | เมจวงเบอร อนเบ         | 2,000.00                 |
|                                                                            | -                                             |                                                 |                                |                                                       |                        | < ก่อนหน้า               |
|                                                                            |                                               |                                                 | ว่าล                           | องการบันทึก                                           |                        |                          |

ภาพที่ 16

เช่น กดปุ่ม 🛛 📖 แสดงข้อมูล 📄 เพื่อแสดงข้อมูลที่ได้บันทึก ตามภาพที่ 17

|          | v     | ູ   | đ   | ູ     | 9    | 1           |
|----------|-------|-----|-----|-------|------|-------------|
| ระบบแสดง | งหนาจ | อบเ | เทก | การรเ | 1191 | เของหนวยงาน |

|                                                                                | ระบบบริหารการเงินการดูสัง<br>GOVERNMENT FISCAL MANAGENE | กาดรัฐแบบอิเล็กทรอนิศ<br>NT INFORMATION SYSTE | at M                  |                             |                  |                          |
|--------------------------------------------------------------------------------|---------------------------------------------------------|-----------------------------------------------|-----------------------|-----------------------------|------------------|--------------------------|
| รนัสยุไข้: 210100000410<br>เข้าสู่ระบบเมื่อ: 7:48:12                           | ข้อผู้ไข้ : ตำแหล่ง<br>การรับเงินของหน่วย               | : -<br>งาน (นส. 01)                           | สังกัด : สำนักงานเอชา | หุการกรม สนง.ดกก.อาหารแอะยา | 2                | สร้าง (กลับรายการ (ดันหา |
| <u>ออกจากระบบ   ข้อมูลผู้ใช้  </u><br>แก้ไขรหัสผ่าน                            | สร้างการรับเงินของหน่วยงาน                              | . ,                                           |                       |                             |                  |                          |
| ระบบรับและนำส่งรายได้                                                          | รนัสนน่วยงาน                                            | 2110<br>สนุง.ดกก.อาหารและยา                   |                       | ประจำวันที่                 | 31 กรกฎาคม 2563  |                          |
| งาน<br>มส02-1 » น่าส่งเจ็มแมนเล่าน                                             | รนัสพื้นที่                                             | 1000 - ส่วนกลาง 🗸                             | 1                     | งวด                         | 10               |                          |
| รายการ<br>มส03 » การรับเจ็นแทนกัน                                              | รนัสนน่วยเบิกจ่าย                                       | 2101000004                                    |                       | ประเภทการรับเงิน            | RB - เงินฝากคลัง | ~                        |
| นส02-2 » น่าส่งเงินแบบพัก<br>รายการ                                            | การอ้างอิง                                              | R631707578                                    |                       |                             |                  |                          |
| บน20 ≫ บันทึกรายการตั้งอุกหนี้<br>เชื่อข้อข้อง<br>บบ21 ≫ บันทึกรายการลดอุกหนี้ | เลขที่ใบจัดเก็บรายได้                                   | 1000001150 2020                               |                       | เลขที่เอกสารกลับรายการ      | e.               |                          |
|                                                                                | ผู้บันที่กรายการ                                        | 210100000410                                  |                       |                             |                  |                          |
| เม <sub>ีย</sub> ถัดไป <mark>คลับหน้าหลัด</mark>                               | ข้อมูลทั่วไป                                            | รายการจัด                                     | เก็บ                  |                             |                  | ili ili                  |
|                                                                                | รายละเอียดสถานะเงินที่รับ                               |                                               |                       |                             |                  |                          |
|                                                                                | ประเภทเงิน                                              | กรณีเงินสด/ เช็ดผลประโย                       | sui 🗸                 |                             |                  |                          |
|                                                                                | แนล่งของเงิน                                            | 2563 V 6326000<br>เงินฝากคลัง                 |                       |                             |                  |                          |
|                                                                                | สานวนเงิน                                               | 2000.00 1                                     | и                     |                             |                  |                          |
|                                                                                | ข้อมูลหน่วยงาน                                          |                                               |                       |                             |                  |                          |
|                                                                                | รนัสสุนย์ดันหุนผู้จัดเก็บ                               | 2101000004<br>สำนักงานเอขานการกรม             |                       |                             |                  |                          |
|                                                                                | รนัสบัญชีเงินฝากคลัง (3นลักท้าย)                        | 905                                           |                       |                             |                  |                          |
|                                                                                | ศาอธิบายเอกสาร                                          |                                               |                       |                             |                  |                          |
|                                                                                | 905 รับค่ามริการข้                                      | อมูลฯ จาก บจก. เบอริงเกอร์ อำ                 | เคลไฮม์ (ไทย)         |                             |                  | $\hat{}$                 |
|                                                                                |                                                         |                                               |                       |                             |                  | อัตโป »                  |
|                                                                                |                                                         | สร้างเอกสารใหม่                               | ลับรายการเอกสารนี้    | พิมพ์รายงาน Sap L           | og               |                          |

ภาพที่ 17

เมื่อตรวจสอบข้อมูลแล้ว ให้กดปุ่ม <mark>กลับหน้าหลัก</mark> เพื่อกลับไปหน้าจอหลัก ตามภาพที่ 18

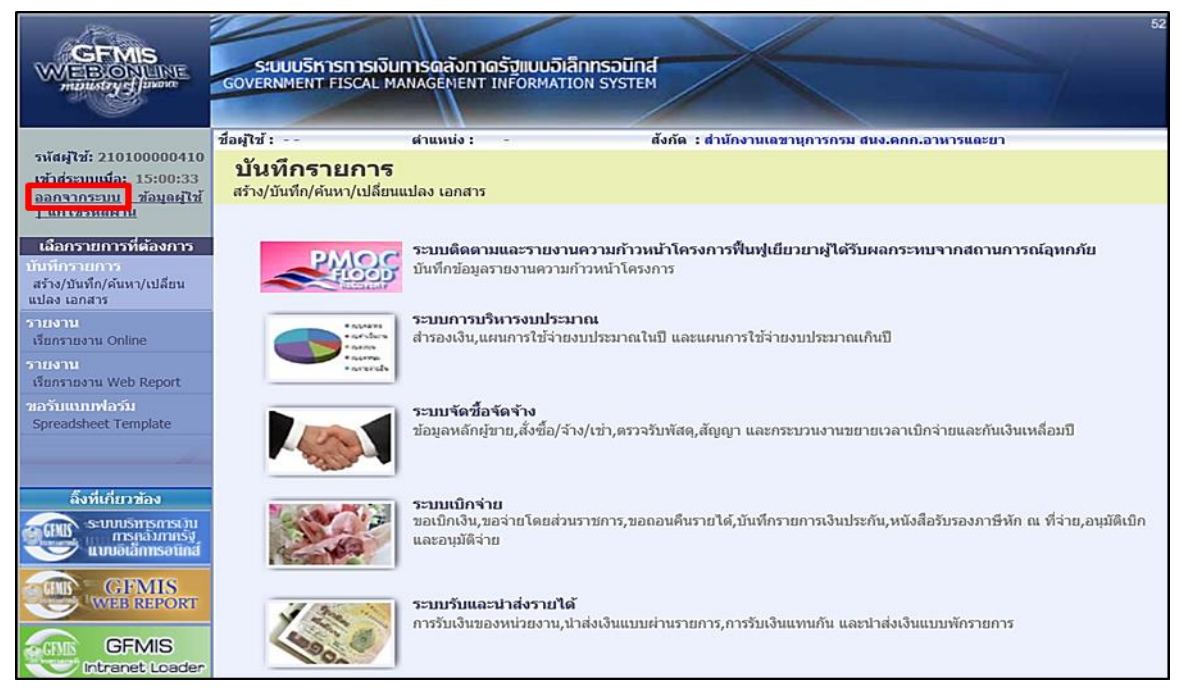

ภาพที่ 18

กรณีต้องการออกจากระบบ ให้กดปุ่ม <u>ออกจากระบบ</u> เพื่อออกจากระบบงาน และกดปุ่ม ok ตามภาพที่ 19

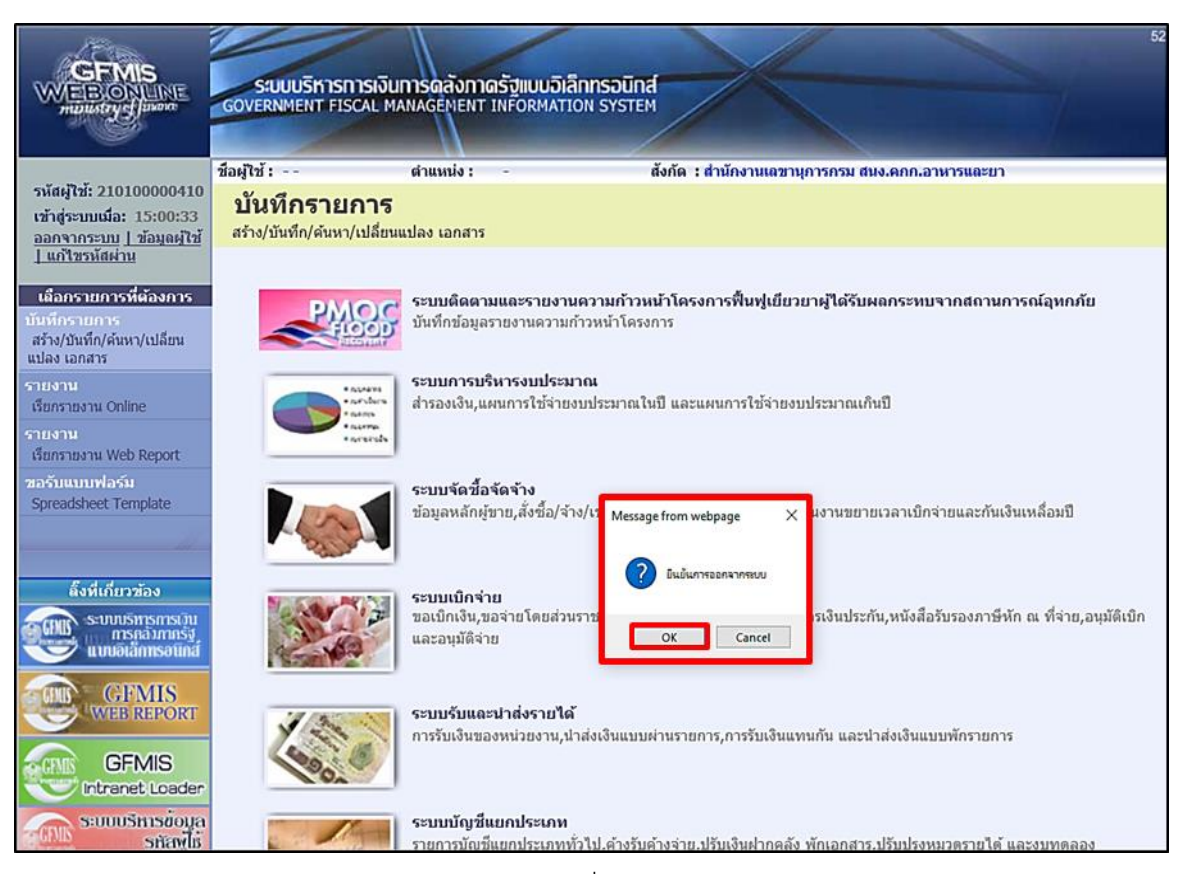

ภาพที่ 19

#### 1.2 การบันทึกรายการมากกว่า 1 บรรทัดรายการ

1.) ขั้นตอนการเข้าสู่ระบบรับและนำส่ง เมื่อ Log on โดยระบุชื่อเว็บไซด์ โดยใส่รหัส ผู้บันทึกและรหัสผ่านผู้บันทึกแล้ว ระบบแสดงหน้าจอระบบงานต่าง ๆ ตามภาพที่ 20

|                                                                                                    | SAUUUSIMISMIS<br>GOVERNMENT FISCA     | เงินการดลังกาดรัฐแบบอิ<br>L MANAGEMENT INFORMA           | 52<br>hitannsound<br>tion system                                                           |
|----------------------------------------------------------------------------------------------------|---------------------------------------|----------------------------------------------------------|--------------------------------------------------------------------------------------------|
|                                                                                                    | ชื่อผู้ใช้ :                          | ด่าแหน่ง : -                                             | สังกัด : สำนักงานเฉขานุการกรม สนง.ดกก.อาหารและยา                                           |
| รงัสผู้ใช่: 210100000410<br>เข้าสู่ระบบเมื่อ: 17:44:43<br>ออกจากระบบ   ช้อมูลผู้ใช้<br>  แก้ไขรหัสผ่าน | บันทึกรายกา<br>สร้าง/บันทึก/ดันหา/เปล | <b>15</b><br>อีขนแปลง เอกสาร                             |                                                                                            |
| เลือกรายการที่ต้องการ<br>บันทึกรายการ<br>สร้าง/บันทึก/ต้นหา/เปลี่ยน<br>แปลง เอกสาร                     | PMC                                   | ระบบติดตามและรายง<br>บันทึกข้อมูลรายงานควา               | านความก้าวหน้าโครงการฟื้นฟูเยียวยาผู้ใต้รับผลกระทบจากสถานการณ์อุทกภัย<br>มก้าวหน้าโครงการ  |
| รายงาน<br>เรียกรายงาน Online<br>รายงาน                                                                 |                                       | ระบบการบริหารงบปร<br>สารองเงิน,แผนการใช้จ่า              | ะมาณ<br>ของบประมาณในปี และแผนการใช้จ่ายงบประมาณเกินปี                                      |
| เรียกรายงาน Web Report                                                                                 |                                       |                                                          |                                                                                            |
| ขอรับแบบฟอร์ม<br>Spreadsheet Template                                                                  |                                       | ระบบจัดชื้อจัดจ้าง<br>ข้อมูลหลักผู้ขาย,สั่งซื้อ/         | ้จ้าง/เข่า,ตรวจรับพัสดุ,สัญญา และกระบวนงานขยายเวลาเบ็กจ่ายและกันเงินเหลื่อมปี              |
| ลึงที่เก็บวข้อง<br>ระบบบริหารการกับ<br>การกอากาหรัฐ<br>แบบอิเล็กกรอนิกส                                |                                       | ระบบเบิกจ่าย<br>ขอเบิกเงิน,ขอจ่ายโดยส่<br>และอนุมัติจ่าย | วนราชการ,ขอดอนดีนรายได้,มันที่กรายการเงินประกัน,หนังสือรับรองภาษีหัก ณ ที่จ่าย,อนุมัติเมิก |
| GFMIS<br>GFMIS<br>Intranet Loader                                                                      | 1000                                  | ระบบรับและนำส่งราบ<br>การรับเงินของหน่วยงาน              | <b>ได้</b><br>,นำสงเงินแบบผ่านรายการ,การรับเงินแทนกัน และนำส่งเงินแบบพักรายการ             |
| SUUUSINSKOUA<br>Sňavili<br>GEMIS WebOnline                                                             |                                       | ระบบบัญชึ่แยกประเภ<br>รายการบัญชึ่แยกประเภท              | ท<br>กทั่วใป,ด้างรับค้างจ่าย,ปรับเงินฝากคลัง พักเอกสาร,ปรับปรุงหมวตรายได้ และงบทตลอง       |

ภาพที่ 20

ให้กดปุ่ม ระบบรับและนาสงรายได้ เพื่อเข้าสู่เมนูคำสั่งงานจัดเก็บรายได้ ซึ่งจะมีรายการย่อย ตามภาพที่ 21

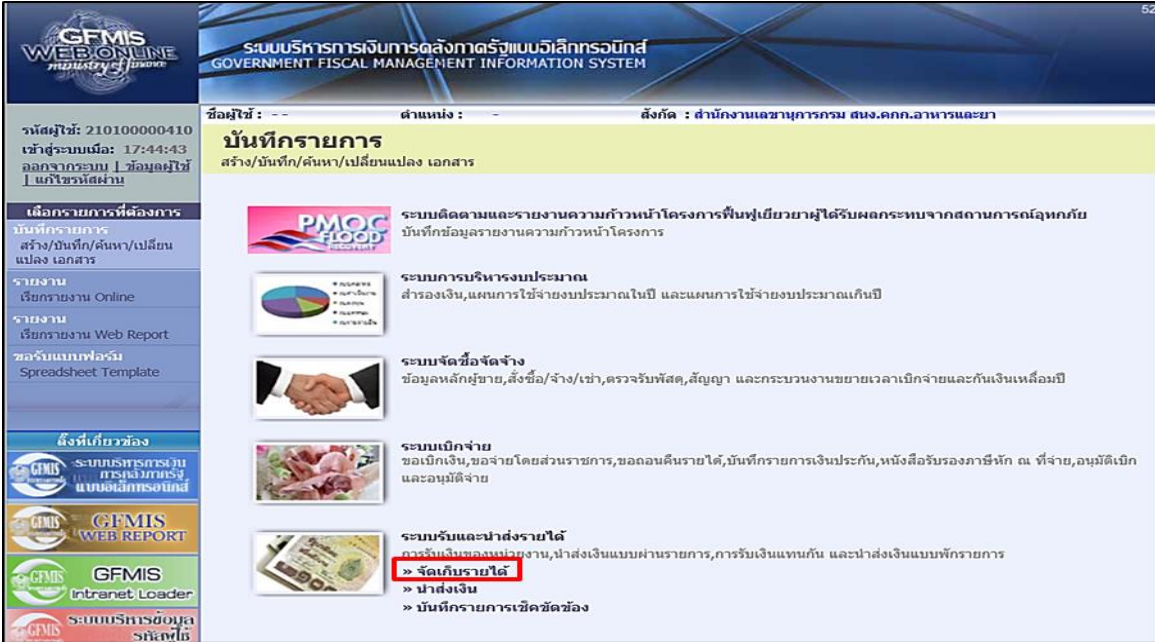

ภาพที่ 21

กดปุ่ม **» จัดเก็บรายได้** เพื่อเข้าสู่เมนูคำสั่งงานการบันทึก นส01 การรับเงินของหน่วยงาน ตามภาพที่ 22

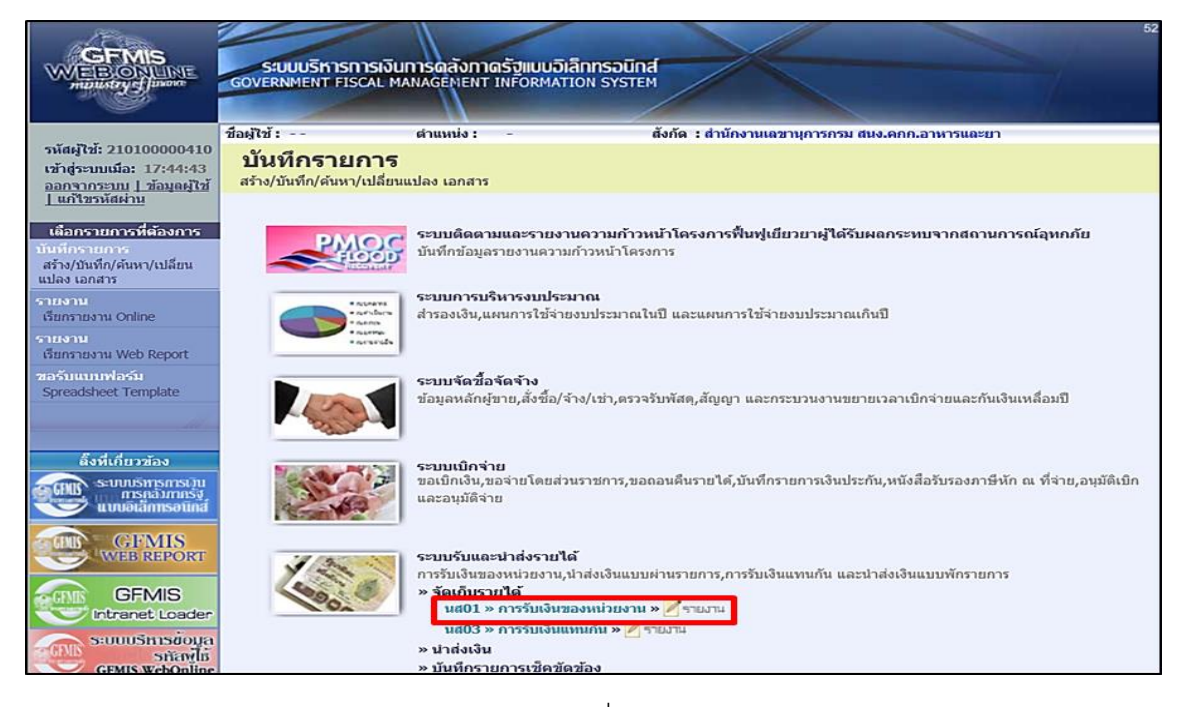

ภาพที่22

กดปุ่ม **นส01 » การรับเงินของหน่วยงาน** เพื่อเข้าสู่การบันทึกการรับเงินของหน่วยงาน ตามภาพที่ 23

|                                                                                  | SUUUSHISHISHISU<br>GOVERNMENT FISCAL M     | การดลังกาดรัฐแบบอิเล็กกรอ<br>ANAGEMENT INFORMATION SYS | Und                                     | 52                                                                                                    |
|----------------------------------------------------------------------------------|--------------------------------------------|--------------------------------------------------------|-----------------------------------------|----------------------------------------------------------------------------------------------------|
|                                                                                  |                                            | 11                                                     |                                         | and the second second second second second second second second second second second second second second second |
| รพัสญ์ใช้: 210100000410                                                          | ชื่อผู้ใช้:                                | สาแหน่ง : -                                            | สังกัด : สำนักงานเลขานุการกรม สนง.ดกก.ร | สร้าง (กลับรายการ (คันหา                                                                                         |
| เข้าสู่ระบบเนื้อ: 11:38:32<br>ออกฐากระบบ <u>1 ข้อมูลห์ใช้</u><br>1 แก้ไขรนัสส่วน | การรับเงินของ<br>สร้างการรับเงินของหน่วยงา | หน่วยงาน (นส. 01)<br>™                                 |                                         |                                                                                                    |
| ระบทรับและปาส่งรายได้                                                            | รนัสหน่วยงาน                               | 2110                                                   | ประสาวันที                              | 7 สิงหาคม 2563 🏢                                                                                                 |
| นส01 » การรับเงินของหน่วย                                                        |                                            | สมง.ดกก.อาหารและยา                                     |                                         |                                                                                                    |
| งาน<br>นส02-1 » น่าส่งเงินแบบผ่าน                                                | รนัสพื้นที                                 | 1000 - ส่วนกลาง 💙                                      | งวด                                     | 11                                                                                                    |
| รายการ                                                                           | รนัสหน่วยเบิกจ่าย                          | 2101000004                                             | ประเภทการรับเงิน                        | RB - เงินฝากคลัง                                                                                                 |
| นส02-2 » ปาส่งเงินแบบพัก                                                         |                                            | สำนักงานเลขานุการกรม                                   |                                         |                                                                                                    |
| 510015                                                                           | <u>การอ้างอิง</u>                          | R630708584                                             | <u>ดึงข้อมูลจากไฟล์</u>                 | แนบไฟล์                                                                                                    |
| บช20 » บันทึกรายการตั้งลูกหนิ<br>เช็ดขัดข้อง                                     | ข้อมูลทั่วไป                               | รายกา                                                  | ເຈັດເຕັ້ນ                               |                                                                                                    |
| บช21 » บันทึกรายการลดลูกหนึ่<br>เชื้อข้อข้อง                                     | รายละเอียดสถานะเงินที่                     | រីប                                                    |                                         |                                                                                                    |
|                                                                                  | ประเภทเงิน                                 | กรณีเงินสด/ เช็คผลประ                                  | โยชน์ 🗸                                 |                                                                                                    |
| เมนูถัดไป  กลับหน้าหลัก                                                          | <u>แหล่งของเงิน</u>                        | 2563 🗸                                                 |                                         |                                                                                                    |
|                                                                                  | <u> </u>                                   |                                                        | ארע                                     |                                                                                                    |
|                                                                                  | ข้อมูลหน่วยงาน                             |                                                        |                                         |                                                                                                    |
|                                                                                  | รหัสสุนย์ดันทุนษัจัดเก็บ                   | 2101000004                                             |                                         |                                                                                                    |
|                                                                                  | <u>รนัสมัณชีเงินฝากคลัง (3ห</u>            | สำนักงานเลขานการกรม<br><u>ลักห้าย)</u>                 |                                         |                                                                                                    |
|                                                                                  | ศาอธิบายเอกสาร                             |                                                        |                                         |                                                                                                    |
|                                                                                  |                                            |                                                        |                                         | $\bigcirc$                                                                                                    |
|                                                                                  |                                            |                                                        |                                         | สัดไป >                                                                                                    |

ภาพที่ 23

# 2.) ขั้นตอนการบันทึกรายการ

การบันทึกรายการรับเงินของหน่วยงาน ประกอบด้วย การบันทึกรายการ 3 ส่วน คือ ข้อมูลส่วนหัวข้อมูลทั่วไป และรายการจัดเก็บ ให้บันทึกรายละเอียด ตามภาพที่ 24

|                                                                            | ระบบบริหารการเงิ<br>GOVERNMENT FISCAL          | มนการดลังกาดรัฐแบบอิเล็กทรอ<br>MANAGENENT INFORMATION Sys | Ūnđ<br>TIEM                           |                 | 52                                    |
|----------------------------------------------------------------------------|------------------------------------------------|-----------------------------------------------------------|---------------------------------------|-----------------|---------------------------------------|
| รนัสผู้ให้: 21010000410                                                    | ชื่อผู้ใช้ :                                   | ตำแหน่ง : -                                               | สังกัด : สำนักงานเลขานุการกรม สนง.ดกก | ก.อาหารและยา    | <mark>สร้าง</mark>  กลับรายการ  ค้นหา |
| เข้าสู่ระบบเมื่อ: 11:38:32<br>ออกจากระบบ   ข้อมูลผู้ไข้<br>  แก้ไขรหัสผ่าน | <b>การรับเงินขอ</b><br>สร้างการรับเงินของหน่วย | งหน่วยงาน (นส. 01)<br><sup>งาน</sup>                      |                                       |                 |                                       |
| ระบบรับและน่าส่งรายได้                                                     | รหัสหน่วยงาน                                   | 2110                                                      | <u>ประจำวันที่</u>                    | 5 7 สิงหาคม 256 | 3 🛄                                   |
| นส01 » การรับเงินของหน่วย<br>งาน<br>นส02-1 » นำส่งเงินแบบผ่าน              | รนัสพื้นที่ 2                                  | สนง.คกก.อาหารและยา<br>1000 - ส่วนกลาง 🗸                   | <b>۵</b> ۲۵                           | 11              |                                       |
| รายการ<br>นส03 » การรับเงินแทนกัน                                          | รหัสนน่วยเบิกจ่าย 💽                            | 2101000004<br>สำนักงานเลขานการกรม                         | ประเภทการรับเงิน                      | 6 RB - เงินฝากค | ăo 🔽                                  |
| นส02-2 » นำส่งเงินแบบพัก<br>รายการ                                         | <u>การอ้างอิง</u>                              | R630708584                                                | <u>ดึงข้อมูลจากไฟล์</u>               | แนบไฟล์         |                                       |
| บช20 » บันทึกรายการตั้งลูกหนึ่<br>เช็คขัดข้อง                              | ย้อมองั่วไป                                    | 5100                                                      | ะวัดเด็ม                              |                 |                                       |
| บช21 » บันทึกรายการลดลูกหนึ่<br>เชื้อขัดข้อง                               | รายละเอียดสถานะเงิน                            | ที่รับ                                                    | ANNULL                                |                 |                                       |
|                                                                            | <u>ประเภทเงิน</u>                              | กรณีเงินสด/ เช้คผลประ                                     | วัยชน์                                |                 |                                       |
| เมนูถัดไป  กลับหน้าหลัก                                                    | <u>แหล่งของเงิน</u>                            | 2563 🗸                                                    |                                       |                 |                                       |
|                                                                            | <u>จำนวนเงิน</u>                               |                                                           | บาท                                   |                 |                                       |
|                                                                            | ข้อมูลหน่วยงาน                                 |                                                           |                                       |                 |                                       |
|                                                                            | <u>รนัสสุนย์ต้นทุนผู้จัดเก็บ</u>               | 2101000004                                                |                                       |                 |                                       |
|                                                                            | <u>รหัสบัญชีเงินฝากคลัง (3</u>                 | สำนักงานเลขานุการกรม<br>3หลักท้าย)                        |                                       |                 |                                       |
|                                                                            | ค่าอธิบายเอกสาร                                |                                                           |                                       |                 |                                       |
|                                                                            |                                                |                                                           |                                       |                 | $\hat{}$                              |
|                                                                            |                                                |                                                           |                                       |                 | ถัดไป »                               |

ภาพที่ 24

#### ขั้นตอนการบันทึกรายการ ข้อมูลส่วนหัว (ตามภาพที่ 24) 1. รหัสหน่วยงาน ระบบแสดงรหัสรหัสหน่วยงาน จำนวน 4 หลัก ให้อัตโนมัติตามสิทธิบัตรที่ใช้บันทึกข้อมูล 2 รหัสพื้นที่ ระบบแสดงรหัสพื้นที่ จำนวน 4 หลัก ให้อัตโนมัติตามสิทธิบัตรที่ใช้บันทึกข้อมล 3. รหัสหน่วยเบิกจ่าย ระบบแสดงรหัสหน่วยเบิกจ่าย จำนวน 10 หลัก ให้อัตโนมัติตามสิทธิบัตรที่ใช้บันทึกข้อมูล 4. การอ้างอิง ระบุการอ้างอิงเป็น RYYXXXXXX R คือ ค่าคงที่ Y คือ 2 หลักท้ายของปีงบประมาณ พ.ศ. X คือ Running Number 7 หลัก ซึ่งเป็นเลขที่ภายใน ของหน่วยงาน

| 5. ประจำวันที่      | ระบุวันที่ต้องการผ่านรายการ                                    |
|---------------------|----------------------------------------------------------------|
|                     | กดปุ่ม 🛄 ระบบแสดง 👫 (ปฏิทิน)                                   |
|                     | เลือก เดือน ปี และดับเบิ้ลคลิกที่วันที่ให้แสดงค่า              |
|                     | วันเดือนปี ดังกล่าว                                            |
| 6. ประเภทการรับเงิน | ระบุประเภทการรับเงิน โดยกดปุ่ม 💽 เลือกเป็น<br>"RB-เงินฝากคลัง" |
|                     |                                                                |

ให้กดปุ่ม ข้อมูลทั่วไป เพื่อเข้าสู่หน้าจอการบันทึกข้อมูลทั่วไป ตามภาพที่ 25

|                                                                            | S:UUUSKISDISIJU<br>GOVERNMENT FISCAL M            | การดลังภาตรัฐแบบอิเล็กกร<br>NAGEMENT INFORMATION S | Sound                                            | 52                       |
|----------------------------------------------------------------------------|---------------------------------------------------|----------------------------------------------------|--------------------------------------------------|--------------------------|
| รหัสผู้ใช้: 210100000410                                                   | ชื่อผู้ใช้:                                       | ตำแหน่ง : -                                        | สังกัด : สำนักงานเลขานุการกรม สนง.คกก.อาหารและยา | สร้าง  กลับรายการ  ค้นหา |
| เข้าสู่ระบบเมื่อ: 11:38:32<br>ออกจากระบบ   ข้อมูลผู้ไข้<br>  แก้ไขรหัสผ่าน | <b>การรับเงินของ</b><br>สร้างการรับเงินของหน่วยงา | หน่วยงาน (นส. 01<br><sup>ม</sup>                   | )                                                |                          |
| ระบบรับและน่าส่งรายได้                                                     | รหัสหน่วยงาน                                      | 2110                                               | ประจำวันที่                                      | 7 สิงหาคม 2563           |
| นส01 » การรับเงินของหน่วย<br>งาน                                           |                                                   | สนง.คกก.อาหารและยา                                 | -                                                |                          |
| นส02-1 » นำส่งเงินแบบผ่าน<br>ราชการ                                        | รงสพนท                                            | 1000 - สวนกลาง 🗸                                   | · 320                                            |                          |
| นส03 » การรับเงินแทนกัน                                                    | รนัสหน่วยเบิกจ่าย                                 | 2101000004                                         | <u>ประเภทการรับเงิน</u>                          | RB - เงินฝากคลัง 🔽       |
| นส02-2 » น่าส่งเงินแบบพัก<br>รายการ                                        | <u>การอ้างอิง</u>                                 | สำนักงานเลขานุการกรม<br>R630708584                 | <u>ดึงข้อมูลจากไฟล์</u>                          | แนบไฟล์                  |
| บช20 » บันทึกรายการตั้งลูกหนึ้                                             |                                                   |                                                    |                                                  |                          |
| เขคของยง<br>บช21 » บันทึกรายการลดลูกหนึ่                                   | ข้อมูลทั่วไป                                      | ราย                                                | การจัดเก็บ                                       |                          |
| เชิดข้อง                                                                   | รายละเอยดสถานะเงนทร                               | 7 โกรณีเงินสด/ เช็คผลา                             | Iszîneni                                         |                          |
| เมนูถัดไป  กลับหน้าหลัก                                                    | แหล่งของเงิน 🚷                                    | 2563 6326000                                       |                                                  |                          |
|                                                                            | <u>จำนวนเงิน</u>                                  | 9 19                                               | 500 บาพ                                          |                          |
|                                                                            | ข้อมูลหน่วยงาน                                    | <b>~</b>                                           |                                                  |                          |
|                                                                            | <u>รหัสสุนย์ดั่นทุนผู้จัดเก็บ</u>                 | - (10) - 2101000004                                |                                                  |                          |
|                                                                            | <u>รหัสบัญชีเงินฝากคลัง (3ห</u>                   | <u>ลักท้าย)</u> 905                                |                                                  |                          |
|                                                                            | ศำอธิบายเอกสาร                                    |                                                    |                                                  |                          |
|                                                                            | 905 šī.                                           | เงินค่าบริการข้อมูล จาก บจก.ไดอิจิ '               | ขังเดียว (ประเทศไทย)                             | < >                      |
|                                                                            |                                                   |                                                    |                                                  |                          |

ภาพที่ 25

| ข้อมูลทั่วไป (ตามภาพที่ 25)<br>รายละเอียดสถานะเงินที่รับ |                                                  |
|----------------------------------------------------------|--------------------------------------------------|
| 7. ประเภทเงิน                                            | ระบุประเภทเงิน โดยกดปุ่ม เลือกเป็น               |
|                                                          | "กรณีเงินสด/เซ็คผลประโยชน์"                      |
| 8. แหล่งของเงิน                                          | ระบุรหัสแหล่งของเงิน จำนวน 7 หลัก                |
|                                                          | ในรูปแบบ YY26000                                 |
|                                                          | Y คือ 2 หลักท้ายของปีงบประมาณ พ.ศ.               |
| 9. จำนวนเงิน                                             | ระบุจำนวนเงินฝากคลังที่จัดเก็บ                   |
| ข้อมูลหน่วยงาน                                           |                                                  |
| 10. รหัสศูนย์ต้นทุนผู้จัดเก็บ                            | ระบุรหัสศูนย์ต้นทุนผู้จัดเก็บ จำนวน 10 หลัก      |
| 11. รหัสบัญชีเงินฝากคลัง                                 | ระบุรหัสบัญชีเงินฝากคลัง จำนวน 3 หลักท้ายของรหัส |
| (3 หลักท้าย)                                             | บัญชี่เงินฝากคลังที่ต้องการนำฝากเงินเข้าบัญชี    |
| 12. คำอธิบายเอกสาร                                       | ระบุเลขที่ เอกสารการรับเงิน หรือคำอธิบายรายการ   |
| ให้กดปุ่ม รายการจัดเก็บ เพื่อ                            | มข้าสู่หน้าจอการบันทึกรายการจัดเก็บ ตามภาพที่ 26 |

# การบันทึกรายการจัดเก็บลำดับที่ 1

|                                                                           | SUUUSHISHISH<br>GOVERNMENT FISCAL              | อินการดลังภาดรัฐแบบอิเลี<br>MANAGEMENT INFORMATIO | IN SYSTEM                             |                                   | 52                 |               |
|---------------------------------------------------------------------------|------------------------------------------------|---------------------------------------------------|---------------------------------------|-----------------------------------|--------------------|---------------|
| รนัสผ้ใช้: 210100000410                                                   | ชื่อผู้ใช้ :                                   | สาแหน่ง : -                                       | สังกัด : สำนักงานเลขานุการกรม เ       | สนง.คกก.อาหารและยา                | สร้าง  กลับรายก    | าร (ค้นหา     |
| เข้าสู่ระบบเมือ: 11:38:32<br>ออกจากระบบ   ข้อมูลผู้ใช้<br>  แก้ไขรหัสผ่าน | <b>การรับเงินขอ</b><br>สร้างการรับเงินของหน่วย | เงหน่วยงาน (นส. (<br>ฃงาน                         | 01)                                   |                                   |                    |               |
| ระบบรับและน่าส่งรายได้                                                    | รหัสหน่วยงาน                                   | 2110                                              | <u>ประจำวันที</u> ่                   |                                   | 7 สิงหาคม 2563 🥅   |               |
| <b>นส01 »</b> การรับเงินของหน่วย<br>งาน                                   |                                                | สนง.คกก.อาหารและยา                                |                                       |                                   |                    |               |
| นส02-1 » นำส่งเงินแบบผ่าน                                                 | รหัสพันที                                      | 1000 - สวนกลาง                                    | V 010                                 |                                   | 11                 |               |
| รายการ<br>นส03 » การรับเงินแทนกัน                                         | รหัสหน่วยเบิกจ่าย                              | 2101000004                                        | ประเภทการรั                           | ับเงิน                            | RB - เงินฝากคลัง 💙 |               |
| นส02-2 » นำส่งเงินแบบพัก<br>รายการ                                        | <u>การอ้างอิง</u>                              | สำนักงานเลขานุการกรม<br>R630708584                | ดึงข้อมูลจาก                          | <u>ไฟล์</u>                       | แนบไฟล์            |               |
| บช20 » บันทึกรายการดังลูกหนึ่                                             |                                                |                                                   |                                       |                                   |                    |               |
| เขคขตของ<br>บช21 » บันทึกรายการลดลูกหนึ่<br>เช็คขัดข้อง                   | ข้อมูลทั่วไป<br>รายละเอียดเอกสาร<br>สำดับที่ 1 |                                                   | รายการจัดเก็บ                         |                                   |                    |               |
| เมนูถัดไป  กลับหน้าหลัก                                                   | <u>รหัสบัญชิแยกประเภท</u>                      | 4301020108                                        |                                       |                                   |                    |               |
|                                                                           | <u>รหัสบัญชีเงินฝากคลัง</u>                    | 00905                                             | Sia Sia                               | แจ้าของบัญชีเงินฝากคลัง           | 2101000000         | $\mathcal{O}$ |
|                                                                           | <u> </u>                                       | 15 19                                             | 000 มาท <u>รหัส</u><br>(Tra           | ถหน่วยงานคู่ค้า<br>ading Partner) |                    | <u>ا</u> (    |
|                                                                           | <u>รายละเอียดเพิ่มเติม</u>                     | 16 905 รับเงินค่าบริการ                           | เข้อมูล จาก บจก.ไดอิจิ ชังเคีย        |                                   |                    |               |
|                                                                           |                                                | จัดเก็บรายการ                                     | <b>นี้ลงในตาราง</b> ลบข้อมูลรายการนี้ | สร้างข้อมูลรายการใหม่             |                    |               |
|                                                                           |                                                |                                                   |                                       |                                   | /// * ń            | อนหน้า        |
|                                                                           |                                                |                                                   | จำลองการบันทึก                        |                                   |                    |               |
|                                                                           |                                                |                                                   | 2                                     |                                   |                    |               |

ภาพที่ 26

| 13. | รหัสบัญชีแยกประเภททั่วไป    | ระบุรหัสบัญชีแยกประเภท จำนวน 10 หลัก (ตารางที่2)  |
|-----|-----------------------------|---------------------------------------------------|
| 14. | รหัสบัญชีเงินฝากคลัง        | ระบุรหัสบัญชีเงินฝากคลัง จำนวน 5 หลัก (ตารางที่2) |
| 15. | จำนวนเงิน                   | ระบุจำนวนเงินฝากคลังที่จัดเก็บ                    |
| 16. | รายละเอียดเพิ่มเติม         | ระบุเลขที่เอกสารการรับเงิน หรือ คำอธิบายรายการ    |
| 17. | รหัสเจ้าของบัญชีเงินฝากคลัง | ระบุรหัสเจ้าของบัญชีเงินฝากคลัง จำนวน 10 หลัก     |
| 18. | รหัสหน่วยงานคู่ค้า (ถ้ามี)  | ระบุรหัสหน่วยงานคู่ค้า จำนวน 5 หลัก               |
|     | (Trading Partner)           | โดยระบุเฉพาะกรณีที่ใช้บัญชีแยกประเภทที่ต้องระบุ   |
|     |                             | หน่วยงานคู่ค้า เช่น X ตามด้วยรหัสหน่วยงานจำนวน    |
|     |                             | 4 หลักที่เป็นหน่วยงานคู่ค้า                       |
|     |                             |                                                   |
| ຄຸ  |                             |                                                   |

ให้กดปุ่ม 🛛 จัดเก็บรายการนี้ลงในตาราง เพื่อจัดเก็บรายการนี้ลงในตาราง ตามภาพที่ 27

### ระบบจัดเก็บรายการลำดับที่ 1

หลังจากกดปุ่มจัดเก็บรายการนี้ลงในตารางแล้ว ระบบจะจัดเก็บข้อมูลการบันทึกรายการ ลำดับที่ 1 เป็น 1 บรรทัดรายการ ตามภาพที่ 27 โดยมีรายละเอียดประกอบด้วย ลำดับที่ ชื่อบัญชี รหัสบัญชีแยกประเภททั่วไป รายละเอียดเพิ่มเติม จำนวนเงิน(บาท) และจำนวนเงินจัดเก็บ ให้ บันทึกรายการลำดับที่ 2 ต่อไป

|                                                                            | S:UUUSHISMISIJUM<br>GOVERNMENT FISCAL MAN           | ารดลังกาดรัฐแบบอิเล็กทรอนิเ<br>AGEMENT INFORMATION SYST | na<br>EM                                                 | 52                       |
|----------------------------------------------------------------------------|-----------------------------------------------------|---------------------------------------------------------|----------------------------------------------------------|--------------------------|
|                                                                            |                                                     |                                                         |                                                          |                          |
| รนัสผู้ใช้: 210100000410                                                   | ชื่อผู้ใช้ :                                        | สาแหน่ง: -                                              | สังกัด : สำนักงานเลขานุการกรม สนง.ดกก.อาหารและยา         | สร้าง (กลับรายการ (ค้นหา |
| เข้าสู่ระบบเมื่อ: 11:38:32<br>ออกจากระบบ   ข้อมูลผู้ไช้<br>  แก้ไขรหัสผ่าน | <b>การรับเงินของห</b><br>สร้างการรับเงินของหน่วยงาน | น่วยงาน (นส <b>. 01</b> )                               |                                                          |                          |
| ระบบรับและนำส่งรายได้                                                      | รหัสนน่วยงาน                                        | 2110                                                    | <u>ประจำวันที่</u>                                       | 7 สิงหาคม 2563           |
| นส01 » การรับเงินของหน่วย                                                  |                                                     | สนง.คกก.อาหารและยา                                      |                                                          |                          |
| งาน<br>นส02-1 » ปาส่งเงินแบบผ่าน                                           | รหัสพื้นที่                                         | 1000 - ส่วนกลาง 🗸                                       | 470                                                      | 11                       |
| รายการ                                                                     | รนัสหน่วยเบิกจ่าย                                   | 2101000004                                              | ประเภทการรับเงิน                                         | RB - เงินฝากคลัง 💙       |
|                                                                            |                                                     | สำนักงานเลขานุการกรม                                    |                                                          |                          |
| นสบ2-2 » นาสงเงาแบบพท<br>รายการ                                            | <u>การอ้างอิง</u>                                   | R630708584                                              | <u>ดึงข้อมูลจากไฟล์</u>                                  | แบบไฟล์                  |
| บช20 » บันทึกรายการตั้งลูกหนี้<br>เช็คขัดข้อง                              | ต้อนองกั่วไป                                        | ຣາເຄຣັ                                                  | อเอ็ม                                                    |                          |
| บช21 » บันทึกรายการลดลูกหนึ่                                               | รายอะเอียดเอกสาร                                    |                                                         |                                                          |                          |
| 12020123                                                                   | สำคับที่ 2                                          |                                                         |                                                          |                          |
| เมนูถัดไป  กลับหน้าหลัก                                                    | รหัสบัญชีแยกประเภท                                  | 4301020108                                              | )                                                        |                          |
|                                                                            | รหัสบัญชีเงินฝากคลัง                                | 00696                                                   | <u>รนัสเจ้าของบัญชีเงินฝากคลัง</u>                       | 2101000000 × 23          |
|                                                                            | <u>สำนวนเงิน</u><br>21                              | ערע 500                                                 | <u>รหัสหน่วยงานคู่ค้า</u><br><u>(Trading Partner)</u>    | 24                       |
|                                                                            | <u>รายละเอียดเพิ่มเติม</u><br>21                    | 696 รับเงินค่าใช้จ่ายในการดำ                            | เนิมงาน                                                  |                          |
|                                                                            |                                                     | จัดเก็บรายการนี้ลงในตาร                                 | กง ลบข้อมูลรายการนี้ สร้างข้อมูลรายการใหม                | i                        |
|                                                                            | เลือก ลำดับที                                       | ชื่อบัญชี รหัสบัญ                                       | ชี้แยกประเภท รายละเอียดเพิ่มเติม                         | จำนวนเงิน (บาห)          |
|                                                                            | เธ่า 1 รายเดเงเ                                     | สมอกจากกระหายน 430102010                                | ะ ร⊍ว รบเงนคาปรการขอมูล จาก ปจก.เดอจ<br>สำนวนเงินจัดเก็บ | 19,000.00<br>19,000.00   |
|                                                                            |                                                     |                                                         |                                                          | <u>&lt; ก่อนหน้า</u>     |
|                                                                            |                                                     |                                                         | สำลองการบันทึก                                           |                          |
|                                                                            |                                                     |                                                         |                                                          |                          |

ภาพที่ 27

#### การบันทึกรายการลำดับที่ 2

- 19. รหัสบัญชีแยกประเภททั่วไป
- 20. รหัสบัญชีเงินฝากคลัง
- 21. จำนวนเงิน
- 22. รายละเอียดเพิ่มเติม
- 24. รหัสหน่วยงานคู่ค้า (ถ้ามี) (Trading Partner)

ระบุรหัสบัญชีแยกประเภท จำนวน 10 หลัก (ตารางที่2) ระบุรหัสบัญชีเงินฝากคลัง จำนวน 5 หลัก (ตารางที่2) ระบุจำนวนเงินฝากคลังที่จัดเก็บ ระบเลขที่เอกสารการรับเงิน หรือ คำอธิบายรายการ 23. รหัสเจ้าของบัญชีเงินฝากคลัง ระบุรหัสเจ้าของบัญชีเงินฝากคลัง จำนวน 10 หลัก ระบุรหัสหน่วยงานคู่ค้า จำนวน 5 หลัก โดยระบุเฉพาะกรณีที่ใช้บัญชีแยกประเภทที่ต้องระบุ หน่วยงานคู่ค้า เช่น X ตามดว้ ยรหัสหน่วยงานจำนวน 4 หลักที่เป็นหน่วยงานคู่ค้า

ให้กดปุ่ม 🛛 🖡 🛪 แก้บรายการนี้ลงในตาราง 🤉 เพื่อจัดเก็บรายการนี้ลงในตาราง ตามภาพที่ 28

#### ระบบจัดเก็บรายการลำดับที่ 2

หลังจากกดปุ่มจัดเก็บรายการนี้ลงในตารางแล้ว ระบบจะจัดเก็บข้อมูลการบันทึกรายการจัดเก็บ ้ลำดับที่ 2 เป็น 2 บรรทัดรายการ ตามภาพที่ 28 โดยมีรายละเอียดประกอบด้วย ลำดับที่ ชื่อบัญชี รหัสบัญชีแยกประเภททั่วไป รายละเอียดเพิ่มเติม จำนวนเงิน (บาท) และจำนวนเงินจัดเก็บ

|                                                                                                    | ระบบบริหารการเงิ<br>GOVERNMENT FISCAL M  | ม <b>การดลังกาดรัฐแบ</b><br>IANAGEMENT INFOR | บอิเล็กกรอบิกส์<br>MATION SYSTEM | ×                                           |                                                  | 52                 |                   |
|----------------------------------------------------------------------------------------------------|------------------------------------------|----------------------------------------------|----------------------------------|---------------------------------------------|--------------------------------------------------|--------------------|-------------------|
| and the second second s |                                          | 1                                            |                                  |                                             |                                                  |                    |                   |
| านัสมให้: 21010000410                                                                                                    | ข้อผู้ไข้ :                              | สาแหน่ง : -                                  | a                                | งกัด : สำนักงานเฉขานุการกรม สนง             | .คกก.อาหารและยา                                  | สร้าง              | กลับรายการ  ค้นหา |
| เข้าสู่ระบบเมื่อ: 11:38:32<br>ออกจากระบบ   ข้อมูลผู้ใช้<br>  แก้ไขรนัสผ่าน                                                                                                    | การรับเงินของ<br>สร้างการรับเงินของหน่วย | งหน่วยงาน (น<br>™                            | เส. 01)                          |                                             |                                                  |                    |                   |
| ระบบรับและน่าส่งรายได้                                                                                                    | รนัสนน่วยงาน                             | 2110                                         |                                  | <u>ประสาวันที่</u>                          | 7                                                | สิงหาคม 2563 🏢     | 1                 |
| นส01 » การรับเงินของหน่วย                                                                                                    |                                          | สนง.คกก.อาหารเ                               | เละยา                            |                                             |                                                  |                    |                   |
| งาน<br>นส02-1 » น่าส่งเงินแบบผ่าน<br>รายการ                                                                                                    | รนัสพื้นที่                              | 1000 - ส่วนกลาง                              | ~                                | 970<br>9                                    |                                                  | 11                 |                   |
| นส03 » การรับเงินแทนกัน                                                                                                    | รนัสหน่วยเบิกจ่าย                        | 2101000004                                   |                                  | ประเภทการรับเงื                             | iu F                                             | 38 - เงินฝากคลัง ¥ | •                 |
| นส02-2 » น่าส่งเงินแบบพัก<br>รายการ                                                                                                    | การล้างลิง                               | R630708584                                   |                                  | ดึงข้อมูลจากไฟ                              | ล์ แา                                            | แบไฟล์             |                   |
| บช20 » บันทึกรายการตั้งลูกหนึ่<br>เช็คขัดข้อง                                                                                                    | เกมอะกับไป                               |                                              | รายการรักเก็บ                    |                                             |                                                  |                    |                   |
| บช21 » บันทึกรายการลดลูกหนึ่                                                                                                    | รายละเอียดเอกสาร                         |                                              | 31001330000                      |                                             |                                                  |                    |                   |
|                                                                                                    | สำดับที่ 3                               |                                              |                                  |                                             |                                                  |                    |                   |
| เมนูถัดไป  กลับหน้าหลัก                                                                                                    | <u>รนัสบัญชีแยคประเคท</u>                |                                              | 2                                |                                             |                                                  |                    |                   |
|                                                                                                    | <u>รนัสบัญชีเงินฝากคลัง</u>              |                                              | 2                                | হাইবাৰ                                      | <u>าของบัญชีเงินฝากคลัง</u>                      |                    |                   |
|                                                                                                    | <u>สำนวนเงิน</u>                         |                                              | ארע                              | <del>านัสนน</del><br>(Tradi                 | <u>่วยงานดู่ต้า</u><br>ng Partner)               |                    |                   |
|                                                                                                    | <u>รายละเอียดเพิ่มเติม</u>               |                                              |                                  |                                             |                                                  |                    |                   |
|                                                                                                    |                                          | จัดเก็บ                                      | ายการนี้ลงในตาราง                | ลบข้อมูลรายการนี้                           | สร้างข้อมูลรายการใหม่                            |                    |                   |
|                                                                                                    | เลือก สำดับที่                           | ชื่อบัญชี                                    | รหัสบัญชีแ                       | ยกประเภท                                    | รายละเอียดเพิ่มเดิม                              | สำนวร              | แงิน (บาท)        |
|                                                                                                    | 📑 1 รายได                                | จัเงินนอกงบประมาณ<br>อังงินบอกงบประมาณ       | 4301020108                       | 905 รบเงินค่าบริกา<br>696 รับเงินค่าให้ว่าเ | เช่อมูล จาก บจก.ไดอจี ซงเคี<br>เป็นการค่าเบินงาน | ย                  | 19,000.00         |
|                                                                                                    |                                          |                                              |                                  | สำนวนเงินจัดเก็บ                            |                                                  |                    | 19,500.00         |
|                                                                                                    |                                          |                                              |                                  |                                             |                                                  |                    | // « ก่อนหน้า     |
|                                                                                                    |                                          |                                              |                                  | จำลองการบันทึก                              |                                                  |                    |                   |

ภาพที่ 28

ให้กดปุ่ม **ราลองการบันทึก** เพื่อเข้าสู่ระบบการตรวจสอบข้อมูล ตามภาพที่ 29 กรณีที่ไม่มีรายการผิดพลาด ระบบจะแสดงว่า ไม่มีข้อผิดพลาด ตามภาพที่ 29

| 🤗 จำลองการบันทึก - Internet Explorer 🦳 — 🗌 🗙                                    |               |                                                    |   |  |  |  |  |
|---------------------------------------------------------------------------------|---------------|----------------------------------------------------|---|--|--|--|--|
| Attps://webonlineintra.gfmis.go.th/pages/SubmitConfirm.asp: 😵 Certificate error |               |                                                    |   |  |  |  |  |
| ผลการบันทึก                                                                     | า รหัสข้อความ | คำอธิบาย                                           |   |  |  |  |  |
| ส่าเร็จ                                                                         | RW 614        | ตรวจสอบเอกสาร - ไม่มีข้อผิดพลาด :BKPFF\$PRDCLNT100 |   |  |  |  |  |
|                                                                                 | บับ           | พืดข้อนอ                                           |   |  |  |  |  |
|                                                                                 |               | THE FRAME PARTY                                    |   |  |  |  |  |
|                                                                                 |               |                                                    | 4 |  |  |  |  |
|                                                                                 |               |                                                    |   |  |  |  |  |
|                                                                                 |               | R 103% 👻                                           |   |  |  |  |  |

ภาพที่ 29

ให้กดปุ่ม

#### ระบบบันทึกการรับเงินของหน่วยงาน

หลังจากกดปุ่มบันทึกข้อมูล ระบบบันทึกการรับเงินของหน่วยงาน โดยแสดงสถานะสำเร็จ ได้เลขที่เอกสาร 10XXXXXXX ตามภาพที่ 30 ให้เลือกปุ่มใดปุ่มหนึ่ง เพื่อกลับไปหน้าจอหลัก ก่อนที่จะออกจากระบบ ดังนี้

| กดปุ่ม | แสดงข้อมูล      | เพื่อแสดงข้อมูลที่ได้บันทึกรายการ หรือ                 |
|--------|-----------------|--------------------------------------------------------|
| กดปุ่ม | สร้างเอกสารใหม่ | เพื่อบันทึกข้อมูลการรับเงินของหน่วยงานรายการต่อไป หรือ |
| กดปุ่ม | ด้นหาเอกสาร     | เพื่อค้นหารายการรับเงินของหน่วยงาน หรือ                |
| กดปุ่ม | Sap Log         | เพื่อพิมพ์รายงาน Sap Log                               |

| 120251              | ด เอาเนื่อดสวร ค     | a development | สีมัญลี | doouriood  |
|---------------------|----------------------|---------------|---------|------------|
| ผลก เรบนท<br>สำเร็จ | 1000008474           | 2110          | 2020    | ผ่านรายการ |
|                     |                      |               |         |            |
| แสด                 | <b>งข้อมูล</b> กลับ' | ไปแก้ไขข้อมูล | สร้างเล | อกสารใหม่  |

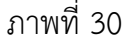

เช่น กดปุ่ม 🛛 แสดงข้อมูล 🗋 เพื่อแสดงข้อมูลที่ได้บันทึก ตามภาพที่ 31

ระบบแสดงหน้าจอบันทึกการรับเงินของหน่วยงาน

|                                                     | ระบบบริหารการเงินการดลัง<br>GOVERNMENT FISCAL MANAGENE | กาตรัฐแบบอิเล็กกรอนิเ<br>เกา เทFormation รysti | ned the second second sec |                              | 7                | 31                       |
|-----------------------------------------------------|--------------------------------------------------------|------------------------------------------------|----------------------------------------------------------------------------------------------------|------------------------------|------------------|--------------------------|
| <b>รพัสษุไ</b> ช้: 210100000410                     | ชื่อผู้ใช้ : สำแหน่ง                                   |                                                | สังกัด : สำนักงานเลข                                                                                                    | านุการกรม สนง.คกก.อาหารและยา |                  | สร้าง (คลับรายการ (คันหา |
| เข้าสู่ระบบเมื่อ: 16:37:46                          | การรับเงินของหน่วย                                     | งาน (นส. 01)                                   |                                                                                                    |                              |                  |                          |
| <u>ออกจากระบบ   ข่อมูลผู้ใช่</u><br>  แก้ใชรหัสผ่าน | สร้างการรับเงินของหน่วยงาน                             |                                                |                                                                                                    |                              |                  |                          |
| ระบบรับและปาส่งรายได้                               | รหัสหน่วยงาน                                           | 2110                                           |                                                                                                    | ประจำวันที                   | 7 สิงหาคม 2563   |                          |
| นส01 >> การรับเว็นของหน่วย                          |                                                        | สนง.คคค.อาหารและยา                             | _                                                                                                    |                              |                  |                          |
| นส02-1 » น่าส่งเงินแบบผ่าน                          | รหัสพื้นที                                             | 1000 - ส่วนกลาง 🗸                              | *                                                                                                    | 479                          | 11               |                          |
| รายการ                                              | รหัสหน่วยเบิกจ่าย                                      | 2101000004                                     |                                                                                                    | ประเภทการรับเงิน             | RB - เงินฝากคลัง | ~                        |
| นส03 × การรบเงินแพนคน                               |                                                        | สำนักงานเลขานุการกรม                           |                                                                                                    |                              |                  |                          |
| นส02-2 × นาสรเงนแบบพัก<br>รายการ                    | การอ้างอิง                                             | R630708584                                     |                                                                                                    |                              |                  |                          |
| บช20 ≫ มันทึกรายการสังลูกหนึ<br>เชื่อชัดข้อง        |                                                        |                                                |                                                                                                    |                              |                  |                          |
| บช21 » มันทึกรายการลดลูกหนึ                         | เลขที่ใบจัดเก็บรายได้                                  | 1000008474 2020                                |                                                                                                    | เลขทีเอกสารกลับรายการ        |                  |                          |
| (BABABA)                                            | ผู้บันทึกรายการ                                        | 210100000410                                   |                                                                                                    |                              |                  |                          |
| เมนูถัดไป กลับหน้าหลัก                              | ข้อมูลทั่วไป                                           | รายการจัง                                      | ดเค็บ                                                                                                    |                              |                  |                          |
|                                                     | รายละเอียดสถานะเงินที่รับ                              |                                                |                                                                                                    |                              |                  |                          |
|                                                     | ประเภทเงิน                                             | กรณีเงินสด/ เช็คผลประโย                        | เขน์ 🗸                                                                                                    |                              |                  |                          |
|                                                     | แหล่งของเงิน                                           | 2563 🗸 6326000                                 |                                                                                                    |                              |                  |                          |
|                                                     |                                                        | เงินฝากคลัง                                    |                                                                                                    |                              |                  |                          |
|                                                     | สานวนเงิน                                              | 19500.00                                       | ארע                                                                                                    |                              |                  |                          |
|                                                     | *                                                      |                                                |                                                                                                    |                              |                  |                          |
|                                                     | ขอมูลนน วยจาน<br>รนัสสุนย์ต้นทุนผู้จัดเก็บ             | 2101000004                                     |                                                                                                    |                              |                  |                          |
|                                                     |                                                        | สำนักงานเลขานุการกรม                           |                                                                                                    |                              |                  |                          |
|                                                     | รนัสบัญชีเงินฝากคลัง (3หลักท้าย)                       | 905                                            |                                                                                                    |                              |                  |                          |
|                                                     | สำอธิบายเอกสาร                                         |                                                |                                                                                                    |                              |                  |                          |
|                                                     | 905 รับเงินค่าบริกา                                    | ารข้อมูล จาก บจก.ไดอิจิ ซังเคีย                | อว (ประเทศไทย)                                                                                                    |                              |                  | $\langle \rangle$        |
|                                                     |                                                        |                                                |                                                                                                    |                              |                  |                          |
|                                                     |                                                        |                                                |                                                                                                    |                              |                  | สัคโป >                  |
|                                                     |                                                        | สร้างเอกสารใหม่                                | กลับรายการเอกสารนี้                                                                                                    | พิมพ์รายงาน Sap Lo           | g                |                          |

ภาพที่ 31

เมื่อตรวจสอบข้อมูลแล้ว ให้กดปุ่ม กลับหน่าหลัก เพื่อกลับไปหน้าจอหลัก ตามภาพที่ 32

# ระบบกลับสู่หน้าจอหลัก

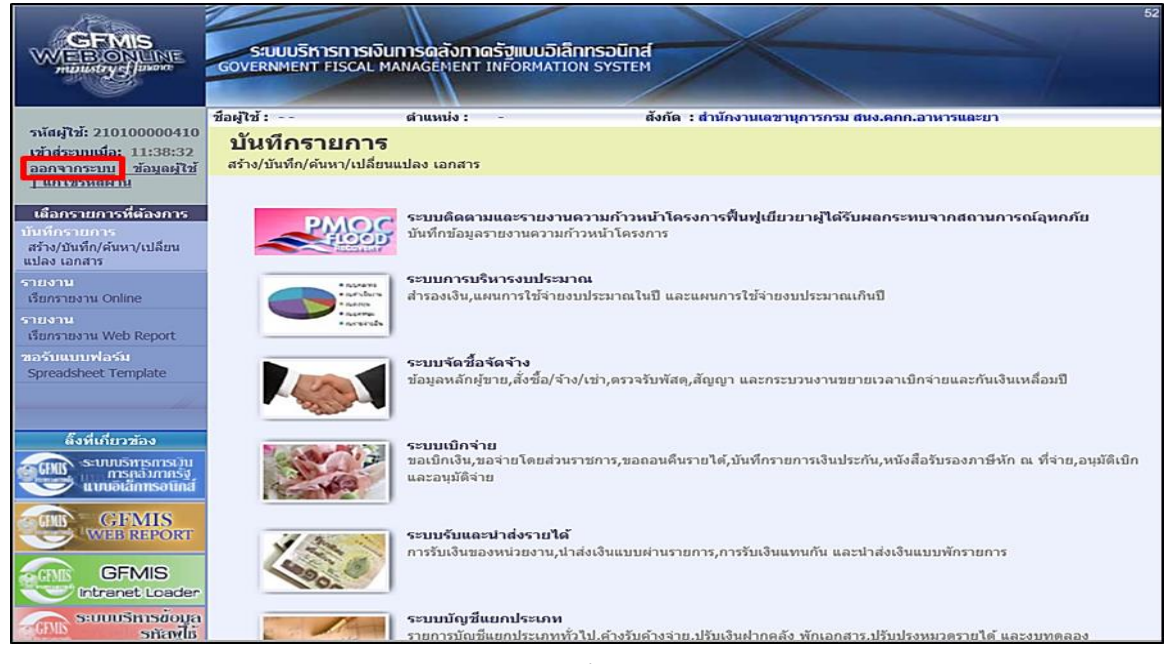

ภาพที่ 32

กรณีต้องการออกจากระบบ ให้กดปุ่ม <u>ออกจากระบบ</u> เพื่อออกจากระบบงาน และกดปุ่ม ตามภาพที่ 33

ОK

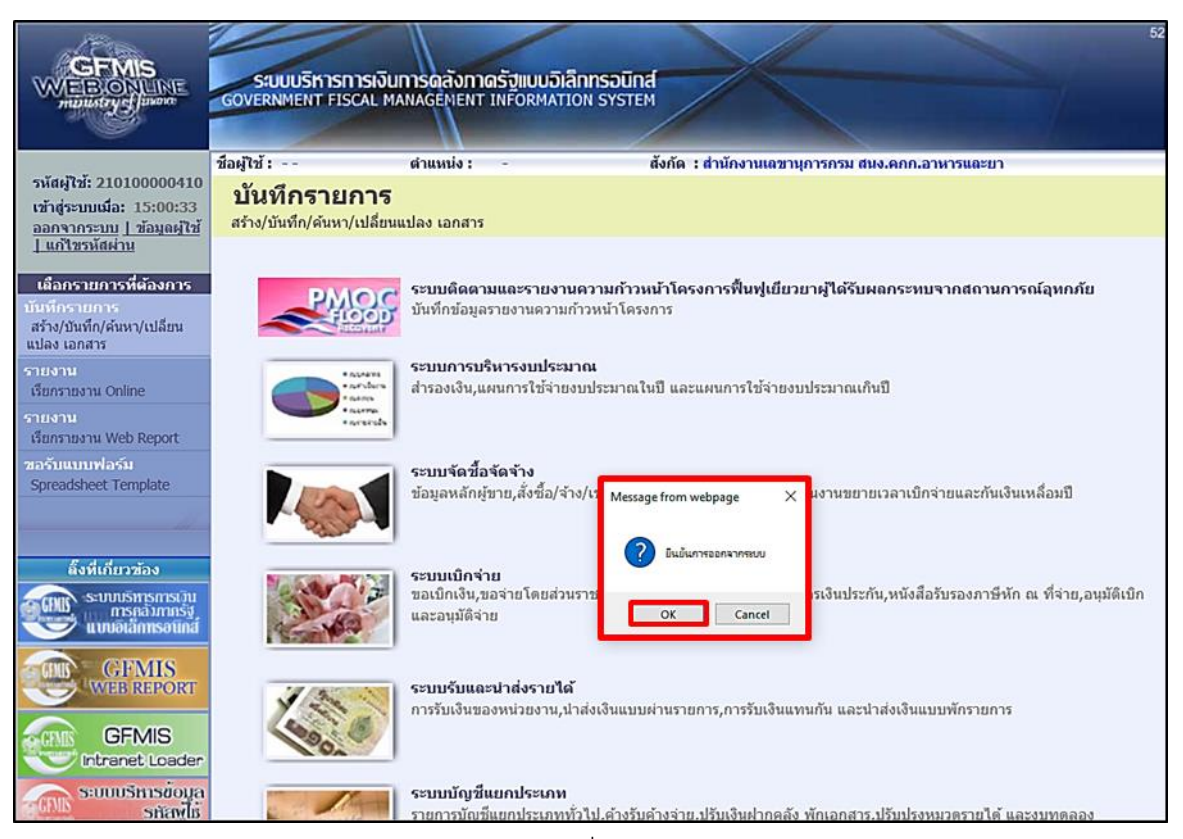

ภาพที่ 33

#### 2. การบันทึกรายการนำส่งเงินนอกงบประมาณฝากคลัง

1.) ขั้นตอนการเข้าสู่ระบบรับและนำส่ง เมื่อ Log in โดยระบุชื่อเว็บไซด์ โดยใส่รหัสผู้ บันทึกและรหัสผ่านผู้บันทึกแล้ว ระบบแสดงหน้าจอระบบงานต่าง ๆ ตามภาพที่ 34

|                                                                                                    | ระบบบริหารการเงิ<br>GOVERNMENT FISCAL N                       | นการดลังภาดรัฐแบบฉี<br>MANAGEMENT INFORMA                | lännsolind<br>rion system                                                                  |
|----------------------------------------------------------------------------------------------------|---------------------------------------------------------------|----------------------------------------------------------|--------------------------------------------------------------------------------------------|
|                                                                                                    | ชื่อผู้ใช้:                                                   | ตำแหน่ง : -                                              | สังกัด : สำนักงานเฉขานุการกรม สนง.ดกก.อาหารและยา                                           |
| รหัสดุไข่: 210100000410<br>เข้าสู่ระบบเมื่อ: 17:44:43<br>ออกจากระบบ   ข้อมูลดูไข้<br>  แก้ไขรหัสผ่าน | <b>บันทึกรายการ</b><br>สร้าง/บันทึก/ค้นหา/เปลี่ย              | นแปลง เอกสาร                                             |                                                                                            |
| เดือกรายการที่ต้องการ<br>บันทึกรายการ<br>สร้าง/บันทึก/ต้นหา/เปลี่ยน<br>แปลง เอกสาร                   |                                                               | ระบบติดตามและรายง<br>บันทึกข้อมูลรายงานควา               | านความก้าวหน้าโครงการฟื้นฟูเยี่ยวยาผู้ได้รับผลกระทบจากสถานการณ์อุทกภัย<br>มก้าวหน้าโครงการ |
| รายงาน<br>เรียกรายงาน Online<br>รายงาน<br>เรียกรายงาน Web Report                                     | • appleter<br>• articlere<br>• action<br>• action<br>• action | ระบบการบริหารงบประ<br>ส่ารองเงิน,แผนการใช้จ่า            | ร <b>มาณ</b><br>ยงบประมาณในปี และแผนการใช้จ่ายงบประมาณเกินปี                               |
| หลรับแบบฟลรับ<br>Spreadsheet Template                                                                |                                                               | ระบบจัดชื้อจัดจ้าง<br>ข้อมูลหลักผู้ชาย,สั่งซื้อ/         | จ้าง/เข่า,ตรวจรับพัสตุ,สัญญา และกระบวนงานขยายเวลาเบ็กจ่ายและกันเงินเหลื่อมปี               |
| ดังที่เกี่ยวข้อง<br>ระบบบริหารการเงิน<br>การคลังหาครั้ง<br>แบบอเล็กกรอนกล์                           |                                                               | ระบบเบิกจ่าย<br>ขอเบิกเงิน,ขอจ่ายโดยส่<br>และอนุมัติจ่าย | วนราชการ,ขอถอนคืนรายได้,บันที่กรายการเงินประกัน,หนังสือรับรองภาษีหัก ณ ที่จ่าย,อนุมัติเปิก |
| GFMIS<br>GFMIS<br>Intranet Loader                                                                    | 1000 B                                                        | ระบบรับและนำส่งราย<br>การรับเงินของหน่วยงาน              | เด้<br>นำสังเงินแบบผ่านรายการ,การรับเงินแทนกัน และนำส่งเงินแบบพักรายการ                    |
| ระบบบริหารข้อมูล<br>รทัสพไม้<br>GEMIS WebOnline                                                      |                                                               | ระบบบัญชีแยกประเภา<br>รายการบัญชีแยกประเภา               | 4<br>เทั่วไป,ด้างรับด้างจ่าย,ปรับเงินฝากคลัง พักเอกสาร,ปรับปรุงหมวตรายได้ และงบทดลอง       |

ภาพที่ 34

ให้กดปุ่ม <mark>ระบบรับและนาสงรายได้</mark> เพื่อเข้าสู่เมนูคำสั่งงานนำส่งรายได้ ซึ่งจะมีรายการย่อย ตามภาพที่35

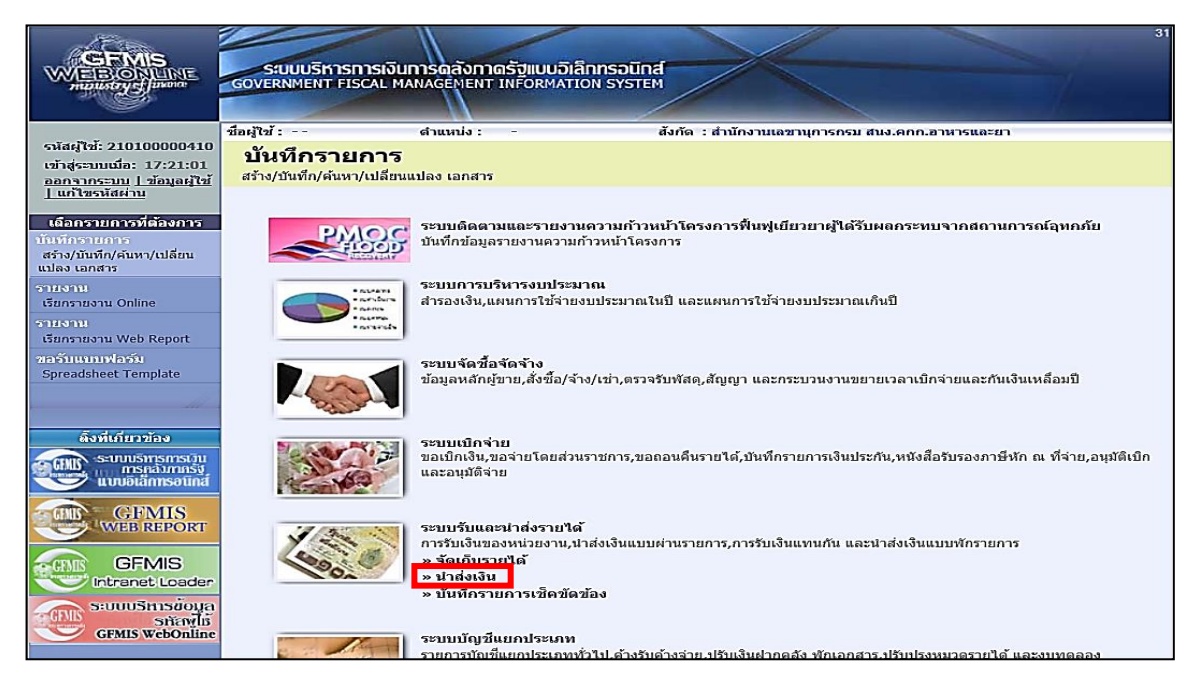

ภาพที่ 35

### กดปุ่ม » ปาส่งเงิน เพื่อเข้าสู่เมนูคำสั่งงานการบันทึก นส02-1 การนำส่งเงินตามภาพที่36

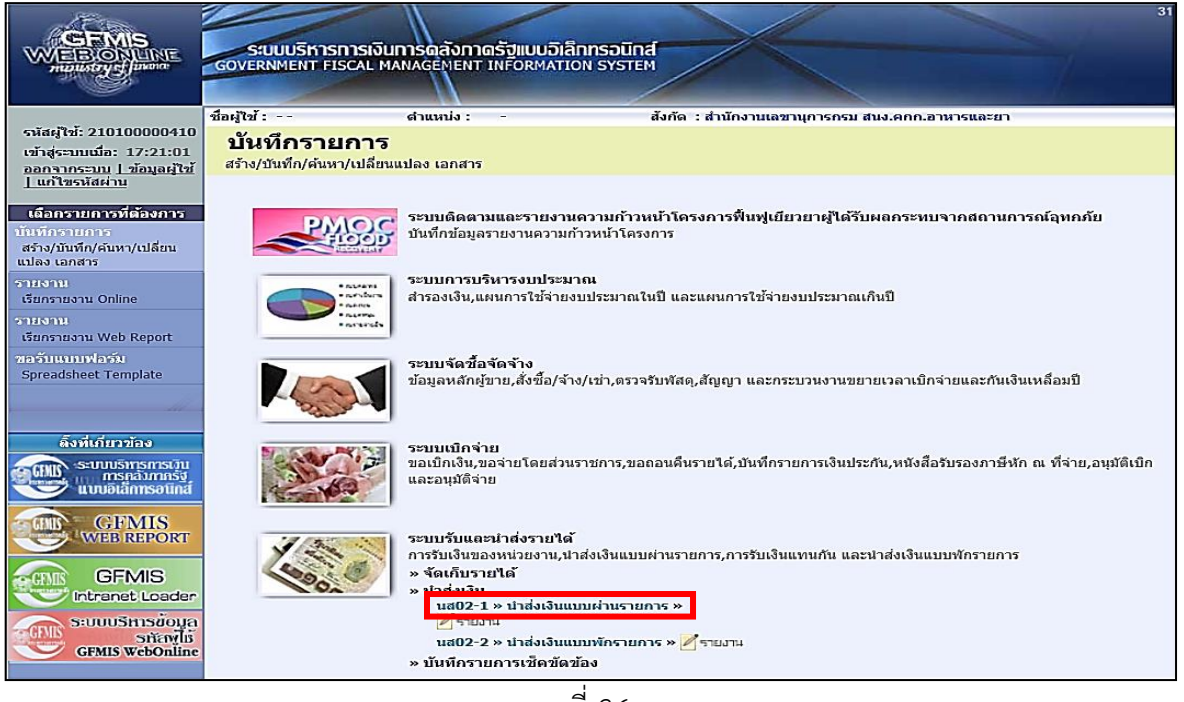

ภาพที่ 36

กดปุ่ม **นส02-1 » น่าส่งเงินแบบผ่านรายการ »** เพื่อเข้าสู่การบันทึกการนำส่งเงินแบบผ่าน รายการตามภาพที่ 37

| 18:09:05 <mark>น้ำสั่งเงินแบบผ่านรายการ (นส. 02-1)</mark><br>ม้อมูลมู้ใช้<br>สร้างข้อมูลการนำส่งเงินสำหรับเอกสารผ่านรายการ<br>กษัสหน่วยงาน 2110 วันที่ในใหม่าศาก 14 ลัง |                      |
|----------------------------------------------------------------------------------------------------|----------------------|
| เกรรณ์ได้ รูพัสหน่วยงาน 2110 วันที่ในใบนำฝาก 14 สิง                                                                                                    |                      |
|                                                                                                    | ศาคม 2563 🔛          |
| องหน่วย สาม.คกก.อาพารและยา                                                                                                    |                      |
| <u>แบบส่าน</u> 1000 - ส่วนกลาง ✔ งวด                                                                                                    | 11                   |
| รหัสหน่วยเมิกจ่าย 2101000004 <u>ประเภทเงินที่นำส่ง</u> R1 - ร                                                                                                    | ายได้แผ่นดินของตนเอง |
| สำนักงานเลขานุการกรม                                                                                                    |                      |
| <u>การอ้างอิง</u> <u>ดึงข้อมูลจากไฟล์</u> แนบไพ                                                                                                    | ล์                   |
| ร้างถูกหนึ่<br>ข้อมลทั่วไป รายการนำฝาก                                                                                                    |                      |
| รหัสดุนย์ต้นทุนผู้ป่าส่ง 2101000004                                                                                                    |                      |
| ส่านักงานเลขามุการกรม                                                                                                    |                      |
| หน้าหลัก รหัสงบประมาณ                                                                                                    |                      |
| สำอธิบายแลดสาร                                                                                                    |                      |
|                                                                                                    |                      |
|                                                                                                    | ^                    |
|                                                                                                    |                      |

ภาพที่ 37

# ขั้นตอนการบันทึกรายการ

การบันทึกการนำส่งเงินของหน่วยงาน ประกอบด้วย การบันทึกรายการ 3 ส่วน คือ ข้อมูลส่วนหัว ข้อมูลทั่วไป และรายการนำฝาก ให้บันทึกรายละเอียด ตามภาพที่ 38 ดังนี้ **ข้อมูลส่วนหัว** 

| 1. รหัสหน่วยงาน       | ระบบแสดงรหัสรหัสหน่วยงาน จำนวน 4 หลัก                 |
|-----------------------|-------------------------------------------------------|
|                       | ให้อัตโนมัติตามสิทธิบัตรที่ใช้บันทึกข้อมูล            |
| 2. รหัสพื้นที่        | ระบบแสดงรหัสพื้นที่ จำนวน 4 หลัก                      |
|                       | ให้อัตโนมัติตามสิทธิบัตรที่ใช้บันทึกข้อมูล            |
| 3. รหัสหน่วยเบิกจ่าย  | ระบบแสดงรหัสหน่วยเบิกจ่าย จำนวน 10 หลัก               |
|                       | ให้อัตโนมัติตามสิทธิบัตรที่ใช้บันทึกข้อมูล            |
| 4. การอ้างอิง         | ระบุการอ้างอิงตามเอกสารการรับเงินนอกงบประมาณ          |
|                       | ของหน่วยงาน (RB)  ซึ่งมีรหัสเป็น RYYXXXXXX            |
|                       | R คือ ค่าคงที่                                        |
|                       | Y คือ 2 หลักท้ายของปีงบประมาณ พ.ศ.                    |
|                       | X คือ Running Number 7 หลัก ซึ่งเป็นเลขที่ภายใน       |
|                       | ของหน่วยงาน                                           |
| 5. วันที่ในใบนำฝาก    | ระบุวันที่ในใบนำฝาก 🦉 💷 🖉 🗮                           |
|                       | กดปุ่ม 🏢 ระบบแสดง 👘 👘 (ปฏิทิน) เลือก เดือน ปี         |
|                       | และดับเบิ้ลคลิกที่วันที่ให้แสดงค่าวันเดือนปี ดังกล่าว |
| 6. ประเภทเงินที่นำส่ง | ระบุประเภทการรับเงิน โดยกดปุ่ม 🔃 เลือกเป็น            |
|                       | "R2 – เงินฝากคลังของตนเอง"                            |

| GEMIS<br>WEBIONUME<br>munistry durant                                            | SUUUSKISINI<br>GOVERNMENT FISC                     | รเงินการดูสังกาดรัฐแบบอิเล็กกระ<br>NL MANAGEMENT INFORMATION SY  | DUINA                                |                    | 31                       |
|----------------------------------------------------------------------------------|----------------------------------------------------|------------------------------------------------------------------|--------------------------------------|--------------------|--------------------------|
| รหัสผู้ใช้: 210100000410                                                         | ชื่อผู้ใช้ :                                       | ตำแหน่ง : -                                                      | สังกัด : สำนักงานเลขานุการกรม สนง.คก | เก.อาหารและยา      | สร้าง  กลับรายการ  คันหา |
| เข้าสู่ระบบเมือ: 18:09:05<br><u>ออกจากระบบ   ข้อมูลผู้ใช้</u><br>  แก้ไขรหัสผ่าน | <mark>นำส่งเงินแบ</mark><br>สร้างข้อมูลการนำส่งเงื | เ <mark>บผ่านรายการ (นส. 0</mark> )<br>วันสำหรับเอกสารผ่านรายการ | 2-1)                                 |                    |                          |
| ระบบจับและนำส่งรายได้<br>นส01 » การรับเงินของหน่วย                               | รหัสหน่วยงาน                                       | 1 2110<br>สมง.คกก.อาหารและยา                                     | <u>วันที่ในใบนำฝาก</u>               | 5 10 สิงหาคม 2563  | 3                        |
| งาน<br>นส02-1 » น่าส่งเงินแบบผ่าน                                                | รหัสพื้นที                                         | 2 1000 - ส่วนกลาง 🗸                                              | <b>ง</b> วด                          | 11                 |                          |
| ราบการ<br>นส03 » การรับเงินแทนกัน                                                | รหัสหน่วยเบิกจ่าย 🤇                                | 3<br>2101000004<br>สำนักงานเลขานุการกรม                          | <u>ประเภทเงินที่น่าส่ง</u>           | 6 R2 - เงินฝากคลัง | ของดนเอง 🔽               |
| นส02-2 » น่าส่งเงินแบบพัก<br>รายการ                                              | <u>การอ้างอิง</u>                                  | 4 R630708585 ×                                                   | ดึงข้อมูลจากไฟล์                     | แบบไฟล์            |                          |
| บช20 » บันทึกรายการตั้งลูกหนี้<br>เช็คบัดข้อง                                    |                                                    |                                                                  |                                      |                    |                          |
| บช21 » บันทึกรายการลดลูกหนี้<br>เช็ดบัดข้อง                                      | ขอมูลท่วไป<br>รหัสศูนย์ต้นทุนผู้นำส                | รายศ<br>2101000004 🔕                                             | ารนาฝาก                              |                    |                          |
| เมนถัดไป ∣กลับหน้าหลัก                                                           | <u>รหัสงบประมาณ</u>                                |                                                                  | รหัสบัญชีเงินฝากคลัง (3ห             | <u>งลักห้าย)</u>   |                          |
|                                                                                  | คำอธิบายเอกสาร                                     |                                                                  |                                      |                    |                          |
|                                                                                  |                                                    |                                                                  |                                      |                    | < >                      |
|                                                                                  |                                                    |                                                                  | จำลองการบันทึก                       |                    | ตัดไป »                  |

ภาพที่ 38

เมื่อบันทึกข้อมูลส่วนหัว ตามภาพที่ 38 เสร็จเรียบร้อยแล้ว ให้กดปุ่ม 👘 🎰 👘 เพื่อเข้าสู่หน้าจอการบันทึกข้อมูลทั่วไป ตามภาพที่ 39 ให้บันทึกรายละเอียด ดังนี้

### ข้อมูลทั่วไป

- 7. รหัสศูนย์ต้นทุนผู้นำส่ง
- 8. รหัสงบประมาณ
- 9. คำอธิบายเอกสาร
- 10. รหัสบัญชีเงินฝากคลัง
   (3 หลักท้าย)

ระบุรหัสงบประมาณ จำนวน 5 หลักแรกของรหัสศูนย์ ต้นทุนผู้นำส่ง ระบุเลขที่ เอกสารการรับเงิน หรือ คำอธิบายรายการ ระบุรหัสบัญชีเงินฝากคลัง จำนวน 3 หลักท้ายของรหัสบัญชี

ระบบแสดงรหัสศูนย์ต้นทุนผู้นำส่ง จำนวน 10 หลัก

เงินฝากคลังที่ต้องการนำฝากเงินเข้าบัญชี

ให้อัตโนมัติตามสิทธิบัตรที่ใช้บันทึกข้อมูล

|                                                                                          | ระบบบริหารการเงิน<br>GOVERNMENT FISCAL M           | <mark>เการดลังกาดรัฐแบบปิเล็กทร</mark> อย<br>ANAGEMENT INFORMATION SYS |                                                 |                                            |
|------------------------------------------------------------------------------------------|----------------------------------------------------|------------------------------------------------------------------------|-------------------------------------------------|--------------------------------------------|
| รหัสผู้ใช้: 210100000410                                                                 | ชื่อผู้ใช้ :                                       | ตำแหน่ง : -                                                            | สังกัด : ส่านักงานเลขานุการกรม สนง.คกก.อาหารและ | ะ <mark>ยา สร้าง</mark> (กลับรายการ (ค้นหา |
| เข้าสู่ระบบเมื่อ: 13:35:49<br><u>ออกจากระบบ   ข้อมูลผู้ใช้</u><br><u>  แก้ไขรหัสผ่าน</u> | <b>นำส่งเงินแบบต</b><br>สร้างข้อมูลการน่าส่งเงินสำ | <b>ง่านรายการ (นส. 02</b><br>หรับเอกสารผ่านรายการ                      | -1)                                             |                                            |
| ระบบรับและนำส่งรายได้                                                                    | รหัสหน่วยงาน                                       | 2110                                                                   | <u>วันที่ในใบนำฝาก</u>                          | 10 สิงหาคม 2563 🎆                          |
| นส01 » การรับเงินของหน่วย<br>งาน                                                         | รหัสพื้นที่                                        | สนง.คกก.อาหารและยา<br>1000 - ส่วนกลาง 💙                                | งวด                                             | 11                                         |
| นส02-1 ** ถาสงเงินแบบผาน<br>รายการ<br>นส03 *> การรับเงินแทนกัน                           | รหัสหน่วยเบิกจ่าย                                  | 2101000004                                                             | <u>ประเภทเงินที่นำส่ง</u>                       | R2 - เงินฝากคลังของดนเอง 🔽                 |
| นส02-2 » น่าส่งเงินแบบพัก<br>รายการ                                                      | <u>การอ้างอิง</u>                                  | ส่านักงานเลขานุการกรม<br>R630708585                                    | ดึงข้อมูลจากไฟล์                                | แนบไฟล์                                    |
| บช20 » บันทึกรายการตั้งลูกหนี้<br>เช็คขัดข้อง                                            | ข้อมูลทั่วไป                                       | รายกา                                                                  | รม่าฝาก                                         |                                            |
| บช21 » บันทึกรายการลดลูกหนี้<br>เช็คขัดข้อง                                              | รหัสศูนย์ดันทุนผู้นำส่ง                            | 7 2101000004                                                           |                                                 |                                            |
| เมนูถัดไป  กลับหน้าหลัก                                                                  | <u>รหัสงบประมาณ</u>                                | สำนักงานเลขานุการกรม<br>8 21010                                        | รนัสบัญชีเงินฝากคลัง (3หลักท้าย)                | 905                                        |
|                                                                                          | คำอธิบายเอกสาร                                     |                                                                        |                                                 |                                            |
|                                                                                          | 9 905                                              | น่าส่งค่าบริการข้อมูลฯ จาก บจก. แกลัก '                                | โขสบีทใดลัน (ประเทศไทย)                         | <u>`</u>                                   |
|                                                                                          |                                                    |                                                                        |                                                 | ตัดไป »                                    |
|                                                                                          |                                                    |                                                                        | จำลองการบันทึก                                  |                                            |

ภาพที่ 39

เมื่อบันทึกข้อมูลทั่วไป ตามภาพที่ 39 เสร็จเรียบร้อยแล้ว ให้กดปุ่ม **ระกรมน่าง** เพื่อ เข้าสู่หน้าจอการบันทึกรายการนำฝาก ตามภาพที่ 40 ให้บันทึกรายละเอียดดังนี้

#### ข้อมูลรายการนำฝาก

| 11. ประเภทเงิน           | ระบุประเภทเงิน โดยกดปุ่ม เลือกเป็น       |
|--------------------------|------------------------------------------|
|                          | "กรณีเงินสด/เซ็คผลประโยชน์"              |
| 12. รหัสบัญชีเงินฝากคลัง | ระบุรหัสบัญชีเงินฝากคลัง จำนวน 5 หลัก    |
| 13. เลขที่ใบนำฝาก        | ระบุเลขที่ใบนำฝาก จำนวน 16 หลัก          |
|                          | (เลขคีย์อ้างอิง 3 จากใบรับเงินของธนาคาร) |
| 14. จำนวนเงิน            | ระบุจำนวนเงินฝากคลังที่นำส่ง             |
| 15. แหล่งของเงิน         | ระบุรหัสแหล่งของเงิน จำนวน 7 หลัก        |
|                          | ในรูปแบบ YY26000                         |
|                          |                                          |

Y คือ 2 หลักท้ายของปีงบประมาณ พ.ศ.

16. รหัสเจ้าของบัญชีเงินฝากคลัง ระบุรหัสเจ้าของบัญชีเงินฝากคลัง จำนวน 10 หลัก

|                                                                                          | SUUUSHISHISHISHI<br>GOVERNMENT FISCAL MANA                 | รดลังทาดรัฐแบบอิเล็กทรอนิก<br>GENENT INFORMATION SYSTEM | d d                                                                                                    | 25                         |
|------------------------------------------------------------------------------------------|------------------------------------------------------------|---------------------------------------------------------|----------------------------------------------------------------------------------------------------|----------------------------|
| รหัสผู้ใช้: 210100000410                                                                 | ชื่อผู้ไข้ : ต่                                            | าแหน่ง: -                                               | สังกัด : ส่านักงานเลขานุการกรม สนง.คกก.อาหาร                                                                    | สร้าง  กลับรายการ  คันห    |
| เข้าสู่ระบบเมื่อ: 13:35:49<br><u>ออกจากระบบ   ข้อมูลผู้ไข้</u><br><u>  แก้ไขรหัสผ่าน</u> | <b>นำส่งเงินแบบผ่า</b> า<br>สร้างข้อมูลการน่าส่งเงินสำหรับ | นรายการ (นส. 02-1<br>เอกสารผ่านรายการ                   | 1)                                                                                                    |                            |
| ระบบรับและนำส่งรายได้                                                                    | รหัสหน่วยงาน                                               | 2110                                                    | <u>วันที่ในใบนำฝาก</u>                                                                                          | 10 สิงหาคม 2563 🔠          |
| นส01 » การรับเงินของหน่วย<br>งาน<br>นส02-1 » นำส่งเงินแบบผ่าน                            | รหัสพื้นที่                                                | สนง.คกก.อาหารและยา<br>1000 - ส่วนกลาง 🗸                 | <b>J</b> JD                                                                                                    | 11                         |
| รายการ<br>นส03 » การรับเงินแทนกัน                                                        | รหัสหน่วยเบิกจ่าย                                          | 2101000004<br>สำนักงานเลขานุการกรม                      | <u>ประเภทเงินที่นำส่ง</u>                                                                                       | R2 - เงินฝากคลังของตนเอง 🔽 |
| นส02-2 » ปาส่งเงินแบบพัก<br>รายการ                                                       | <u>การอ้างอิง</u>                                          | R630708585                                              | <u>ดึงข้อมูลจากไฟล์</u>                                                                                         | แนบไฟล์                    |
| บช20 » บันทึกรายการตั้งลูกหนี้<br>เช็คขัดข้อง                                            | ส้วนองรั่วไป                                               | รายอาราไป                                               | the second second second second second second second second second second second second second second second se |                            |
| บช21 » บันทึกรายการลดลูกหนึ่<br>เช็คขัดข้อง                                              | รายละเอียดรายการนำฝาก                                      | ו גנו זשו כ                                             | W ID                                                                                                    |                            |
|                                                                                          | <u>ประเภทเงิน</u> (11                                      | เงินสด/เช็คผลประโยชน์                                   | ✓ แหล่งของเงิน                                                                                                  | 2563 🗸 6326000             |
| เมนูส์ดไป  กลีบหน่าหลัก                                                                  | <u>รหัสบัญชีเงินฝากคลัง</u> (12                            | 00905                                                   | รหัสเจ้าของบัญชีเงินฝากคลัง                                                                                     | 2101000000                 |
|                                                                                          | <u>เลขที่ใบน่าฝาก</u> (13                                  | 1307279800001847                                        |                                                                                                    |                            |
|                                                                                          | <u>ชำนวนเงิน</u> (14                                       | ארע 5000.00                                             |                                                                                                    |                            |
|                                                                                          | L                                                          |                                                         |                                                                                                    |                            |
|                                                                                          |                                                            |                                                         |                                                                                                    | < ก่อนหน้า                 |
|                                                                                          |                                                            |                                                         | จำลองการบันทึก                                                                                                  |                            |

ภาพที่ 40

เมื่อบันทึกข้อมูลตามภาพที่ 40 เสร็จเรียบร้อยแล้ว ให้กดปุ่ม 🚺 ลองการบันทึก เพื่อเข้าสู่ ระบบการตรวจสอบข้อมูล ตามภาพที่ 41

#### ระบบแสดงผลการตรวจสอบ

หลังจากกดปุ่มจำลองการบันทึก ระบบแสดงรายละเอียดผลการตรวจสอบ ประกอบด้วย ผลการบันทึก รหัสข้อความ และคำอธิบาย ให้ตรวจสอบและดำเนินการ ดังนี้

|                                                                                                    | SZUJUŠITISTISIJU<br>GOVERNMENT FISCAL MA                  | การดลังกาดรัฐแ<br>NAGEMENT INFO                  | บบอิเล็กกรอนิเ<br>RMATION SYST             | nat em                                                                                |                                                                         |                             | 26                      |
|----------------------------------------------------------------------------------------------------|-----------------------------------------------------------|--------------------------------------------------|--------------------------------------------|---------------------------------------------------------------------------------------|-------------------------------------------------------------------------|-----------------------------|-------------------------|
| รนัสผ์ให้: 210100000410                                                                            | ชื่อผู้ใช้ :                                              | ดำแหน่ง : -                                      |                                            | สังกัด : สำนักงานเลร                                                                  | งานุการกรม สนง.คกก.อาหารแ                                               | ละยา                        | สร้าง (กลับรายการ (ค้นห |
| เข้าสู่ระบบเมือ: 13:35:49<br>ออกจากระบบ <u>1 ข้อมูลผู้ใช้</u><br><u>1 แก้ไซรหัสผ่าน</u>            | <b>นำส่งเงินแบบผ</b><br>สร้างข้อมูลการนำส่งเงินส่าง       | <b>ไานรายการ</b><br>เรับเอกสารผ่านรายกา          | (นส. 02-<br><sup>าร</sup>                  | 1)                                                                                    |                                                                         |                             |                         |
| ระบบรับและนำส่งรายได้                                                                              | รหัสหน่วยงาน                                              | 2110                                             |                                            | <u>วันที</u> ่                                                                        | <u>ในใบนำฝาก</u>                                                        | 10 สิงหาคม 2563             |                         |
| นส01 » การรับเงินของหน่วย<br>งาน<br>นส02-1 » ปาส่งเงินแบบผ่าน<br>รายการ<br>นส03 » การรับเงินแทนกัน | รหัสเพ็นที่<br>รหัสหน่วยเบิกจ่าย                          | สมง.คกก.อาหารแ<br>2101000004<br>สำนัคงามและเวนคว | ลำลองการบัน https://web ผลการบันทึก สำเร็จ | ทีก - Internet Explorer<br>onlineintra.gfmis.go.th/p<br>รหัสข้อความ<br>RW 614 ตรวจสอง | oages/SubmitConfirm.aspx<br>คำอธิบาย<br>มอกสาร - ไม่มีข้อผิดพลาด :BKPFI | - D<br>Certificate          | : error                 |
| นส02-2 » นำส่งเงินแบบพัก<br>รายการ<br>บฐ20 » บันทึกรายการดังลูกหนึ                                 | <u>การอ้างอิง</u>                                         | R630708585                                       | ศาเดือน                                    | ZGFMIS_FI 184 การกำหน<br>มันที่กร                                                     | เด,วันที่คิดมูลค่า,คีย์อ้างอี3 ไม่ตรงกั<br>ข้อมูล กลับไปแก้ไขข้อมูล     | บรหัสอ้างอิงที่ได้จากธนาคาร | s                       |
| เช็คชัดข้อง<br>บรt21 » บันทีกรายการลดลูกหนึ่<br>เช็คชัดข้อง                                        | ข้อมูลทั่วไป<br>รายละเอียดรายการนำฝา<br><u>ประเภทเงิน</u> | In                                               |                                            |                                                                                       |                                                                         |                             | ~                       |
| เมนูถัดไป  กลับหน้าหลัก                                                                            |                                                           |                                                  |                                            |                                                                                       |                                                                         | 🔍 105%                      | 👻                       |
|                                                                                                    | <u>รหัสบัญชีเงินฝากคลัง</u><br>เอชที่ใบปาฝาก              | 00905                                            | 0001846                                    | 5                                                                                     | <u>ผ้สเจ้าของบัญชีเงินฝากคลัง</u>                                       | 210100000                   |                         |
|                                                                                                    | <u> </u>                                                  |                                                  | 5000.00 ארע                                |                                                                                       |                                                                         |                             |                         |
|                                                                                                    |                                                           |                                                  |                                            | จำลองการ                                                                              | าบันทึก                                                                 |                             | < ก่อบหน้า              |

#### กรณีที่มีความผิดพลาด ระบบจะแสดงข้อมูลที่ผิดพลาดให้ทราบ ตามภาพที่ 41

ภาพที่ 41

# หากมีข้อผิดพลาด ให้กดปุ่ม กลับไปแก้ไขข่อมูล) เพื่อกลับไปแก้ไขข้อมูล ตามภาพที่ 42

|                                                                            | S:UUUSHISHISHISUU<br>GOVERNMENT FISCAL M          | INISดลังกาดรัฐแบบอิเล็กทรอ<br>ANAGEMENT INFORMATION SY  | DUINA                                | 26                             |                      |
|----------------------------------------------------------------------------|---------------------------------------------------|---------------------------------------------------------|--------------------------------------|--------------------------------|----------------------|
| รนัสผ้ใช้: 210100000410                                                    | ชื่อผู้ใช้ :                                      | ตำแหน่ง : -                                             | สังกัด : สำนักงานเฉขานุการกรม สนง.คศ | n.อาหารและยา <mark>สร้า</mark> | ง  กลับรายการ  คันหา |
| เข้าสู่ระบบเมื่อ: 13:35:49<br>ออกจากระบบ / ข้อมูลผู้ใช้<br>/ แก้ไขรหัสผ่าน | <b>นำส่งเงินแบบต</b><br>สร้างข้อมูลการนำส่งเงินสำ | <mark>ง่านรายการ (นส. 02</mark><br>หรับเอกสารผ่านรายการ | 2-1)                                 |                                |                      |
| ระบบรับและนำส่งรายได้                                                      | รหัสหน่วยงาน                                      | 2110                                                    | <u>วันที่ในใบนำฝาก</u>               | 10 สิงหาคม 2563 🛄              |                      |
| นส01 » การรับเงินของหน่วย<br>งาน                                           |                                                   | สนง.คกก.อาหารและยา                                      |                                      |                                |                      |
| นส02-1 » น่าส่งเงินแบบผ่าน<br>รายการ                                       | รหัสพื้นที                                        | 1000 - ส่วนกลาง 🗸 🗸                                     | งวด                                  | 11                             |                      |
| นส03 » การรับเงินแทนกัน                                                    | รหัสหน่วยเบิกจ่าย                                 | 2101000004                                              | <u>ประเภทเงินที่นำส่ง</u>            | R2 - เงินฝากคลังของตนเอง       | ~                    |
| นส02-2 » นำส่งเงินแบบพัก<br>รายการ                                         | <u>การอ้างอิง</u>                                 | สานกงานเลขานุการกรม<br>R630708585                       | ดึงข้อมูลจากไฟล์                     | แบบไฟล์                        |                      |
| บช20 » บันทึกรายการตั้งลูกหนึ่<br>เชื่อข้อข้อง                             |                                                   |                                                         |                                      |                                |                      |
| บช21 » บันทึกรายการลดลูกหนึ่                                               | ข้อมูลทั่วไป                                      | รายก                                                    | กรนำฝาก                              |                                |                      |
| เช็คขัดข้อง                                                                | รายละเอียดรายการนำฝ<br><u>ประเภทเงิน</u>          | าก<br>เงินสด/เช็คผลประโยชน์                             | 💙 แหล่งของเงิน                       | 2563 🗸 6326000                 |                      |
| เมนูถัดไป  กลับหน้าหลัก                                                    | รหัสบัญชีเงินฝากคลัง                              | 00905                                                   | รหัสเจ้าของบัญชีเงิน                 | <u>ปากคลัง</u> 2101000000      |                      |
|                                                                            | <u>เลขที่ใบนำฝาก</u>                              | 1307279800001847 ×                                      |                                      |                                |                      |
|                                                                            | <u>จำนวนเงิน</u>                                  | 5000.00 ur                                              | าท                                   |                                |                      |
|                                                                            |                                                   |                                                         |                                      |                                | < ก่อนหน้า           |
|                                                                            |                                                   |                                                         | จำลองการบันทึก<br>!                  |                                |                      |

ภาพที่ 42

เมื่อแก้ไขข้อมูลเรียบร้อยแล้วให้กดปุ่ม 🚺 ลองการบันทึก เพื่อเข้าสู่ระบบการตรวจสอบ ข้อมูลอีกครั้ง

กรณีที่ไม่มีรายการผิดพลาด ระบบจะแสดงว่า ไม่มีข้อผิดพลาด ตามภาพที่ 43

| CEMIS<br>WEBIONUNE<br>manstry                                                            | S:UUUSMISMISMISIJU<br>GOVERNMENT FISCAL M.         | INISดลังกาด<br>ANAGEMENT I        | รัฐแบบอิเล็กเ<br>vFORMATION         | nsəūna<br>System     | ×                                     |                           |                   | 26                                    |
|------------------------------------------------------------------------------------------|----------------------------------------------------|-----------------------------------|-------------------------------------|----------------------|---------------------------------------|---------------------------|-------------------|---------------------------------------|
| รหัสผ้ใช้: 210100000410                                                                  | ชื่อผู้ใช้ :                                       | ตำแหน่ง :                         | -                                   | สังกัด               | : สำนักงานเฉขานุการก                  | รม สนง.ดกก.อาหารแล        | ละยา              | <mark>สร้าง</mark>  กลับรายการ  ค้นหา |
| เข้าสู่ระบบเมื่อ: 13:35:49<br><u>ออกจากระบบ   ข้อมูลผู้ใช้</u><br><u>  แก้ไขรหัสผ่าน</u> | <b>นำส่งเงินแบบ</b> ¢<br>สร้างข้อมูลการนำส่งเงินสำ | <b>ง่านรายก</b><br>หรับเอกสารผ่าน | <b>าร (นส.</b><br><sup>ภายการ</sup> | 02-1)                |                                       |                           |                   |                                       |
| ระบบรับและนำส่งรายได้<br>บอกโล กรรับเงินของหม่วย                                         | รหัสหน่วยงาน                                       | 2110<br>สมง.คกก.อ                 | 🥔 จำลองการบัน                       | เพ็ก - Internet Expl | orer                                  |                           | - 🗆 X             |                                       |
| งาน<br>นส02-1 » นำส่งเงินแบบผ่าน                                                         | รหัสพื้นที่                                        |                                   | 🖉 https://web                       | oonlineintra.gfmis   | .go.th/pages/SubmitCor                | firm.aspx                 | Certificate error | 10                                    |
| รายการ<br>นส03 » การรับเงินแทนกัน                                                        | รหัสหน่วยเบิกจ่าย                                  | 210100000                         | สำเร็จ                              | RW 614               | ดรวจสอบเอกสาร -                       | ไม่มีข้อผิดพลาด :BKP      | FF\$PRDCLNT100    | ^                                     |
| นส02-2 » นำส่งเงินแบบพัก<br>รายการ                                                       | <u>การอ้างอิง</u>                                  | สานกงานเล<br>R63070858            |                                     |                      | <b>บันทึกข้อมูล</b> กลั               | บไปแก้ไขข้อมูล            |                   |                                       |
| บช20 » บันทึกรายการตั้งลูกหนี้<br>เช็คขัดข้อง                                            | ข้อมอทั่วไป                                        |                                   |                                     |                      |                                       |                           |                   |                                       |
| บช21 » บันที่กรายการลดลูกหนี้<br>เช็คขัดข้อง                                             | รายละเอียดรายการนำฝ                                | าก                                |                                     |                      |                                       |                           |                   | ~                                     |
|                                                                                          | <u>ประเภทเงิน</u>                                  |                                   |                                     |                      |                                       |                           | 🔍 125% 🔻          |                                       |
| เมนูถัดไป  กลับหน้าหลัก                                                                  | <u>รหัสบัญชีเงินฝากคลัง</u>                        | 00905                             |                                     |                      | <u>รหัสเจ้าข</u> อ                    | <u>องมัญซีเงินฝากคลัง</u> | 210100000         |                                       |
|                                                                                          | <u>เลขที่ใบนำฝาก</u>                               | 130727                            | 9800001847                          |                      |                                       |                           |                   |                                       |
|                                                                                          | <u>จำนวนเงิน</u>                                   |                                   | 5000.00                             | ) ארע                |                                       |                           |                   |                                       |
|                                                                                          |                                                    |                                   |                                     |                      |                                       |                           |                   |                                       |
|                                                                                          |                                                    |                                   |                                     |                      |                                       |                           |                   | < ก่อนหน้า                            |
|                                                                                          |                                                    |                                   |                                     |                      | · · · · · · · · · · · · · · · · · · · |                           |                   |                                       |

ภาพที่ 43

หลังจากนั้น ให้กดปุ่ม 🚺 🖬 หลังจากนั้น ให้ระบบบันทึกรายการตามภาพที่ 44

#### ระบบบันทึกการนำส่งเงินของหน่วยงาน

หลังจากกดปุ่มบันทึกข้อมูล ระบบบันทึกการนำส่งเงินของหน่วยงาน โดยแสดงสถานะ สำเร็จได้เลขที่เอกสาร 13XXXXXXX ตามภาพที่ 44 ให้เลือกปุ่มใดปุ่มหนึ่ง เพื่อกลับไปหน้าจอ หลัก ก่อนที่จะออกจากระบบ ดังนี้

กดปุ่ม 📃 แสดงข้อมูล ที่ได้บันทึกรายการ หรือ

กดปุ่ม สร้างเอกสารใหม่ เพื่อบันทึกข้อมูลการนำส่งเงินของหน่วยงานรายการต่อไป หรือ

กดปุ่ม 🦳 คนหาเอกสาร เพื่อค้นหารายการนำส่งเงินของหน่วยงาน หรือ

กดปุ่ม Sap Log เพื่อพิมพ์รายงาน Sap Log

| ระบบบริหารการเงินกา<br>eRNMENT FISCAL MAN/               | รดสังภาด<br>AGEMENT I                                                                                                    | รัฐแบบอิเล็ก<br>NFORMATION                                                                                                    | <b>ทรอนิทส์</b><br>I SYSTEM                                                                                                    | $\times$                                                                                                    |                                                                                                    |                                                                                                    |                                                                                                    |                                                                                                    | 26                                                                                                    |
|----------------------------------------------------------|----------------------------------------------------------------------------------------------------|----------------------------------------------------------------------------------------------------|----------------------------------------------------------------------------------------------------|----------------------------------------------------------------------------------------------------|----------------------------------------------------------------------------------------------------|----------------------------------------------------------------------------------------------------|----------------------------------------------------------------------------------------------------|----------------------------------------------------------------------------------------------------|----------------------------------------------------------------------------------------------------|
| ช้: ต่                                                   | าแหน่ง :                                                                                                    | -                                                                                                    | สังกัด                                                                                                    | : ส่านักงานเลขาเ                                                                                                    | นุการกรม สนง                                                                                                    | .คกก.อาหารเ                                                                                                    | เละยา                                                                                                    |                                                                                                    | <mark>สร้าง</mark>  กลับรายการ  ค้นหา                                                                                                    |
| <mark>าส่งเงินแบบผ่า</mark><br>งข้อมูลการนำส่งเงินสำหรับ | <b>นรายก</b><br>แอกสารผ่านร                                                                                                    | <b>าร (นส.</b><br>รายการ                                                                                                    | 02-1)                                                                                                    |                                                                                                    |                                                                                                    |                                                                                                    |                                                                                                    |                                                                                                    |                                                                                                    |
| หน่วยงาน                                                 | 2110                                                                                                    |                                                                                                    |                                                                                                    | <u>วันที่ใน</u>                                                                                                    | <u>ใบน่าฝาก</u>                                                                                                    |                                                                                                    | 10 สิงหาคะ                                                                                                    | ม 2563                                                                                                    |                                                                                                    |
|                                                          | สนง.คกก.อ                                                                                                    | 🥔 ผลการบันทึก                                                                                                    | - Internet Explor                                                                                                    | er                                                                                                    |                                                                                                    |                                                                                                    | - 0                                                                                                    | ×                                                                                                    |                                                                                                    |
| เพนท                                                     |                                                                                                    | 🏈 https://web                                                                                                    | onlineintra. <b>gfmi</b>                                                                                                    | <b>s.go.th</b> /pages/Subn                                                                                                    | nitConfirm.asp                                                                                                    | x                                                                                                    | 😵 Certifica                                                                                                    | te error                                                                                                    |                                                                                                    |
| <b>หน่วยเบิก</b> จ่าย                                    | 210100000<br>สำนักงานเล                                                                                                    | <mark>ผลการบัน</mark><br>ส่าเร็จ                                                                                                    | เ <del>ทึก ประเภท</del><br>R2                                                                                                    | เลขที่เอกสาร<br>1300000334                                                                                                    | <mark>รหัสหน่วยง</mark><br>2110                                                                                                    | <mark>าน ปีบัญชี</mark><br>2020                                                                                                    | <mark>สถานะเอกสา</mark><br>ผ่านรายการ                                                                                                    | <sup>م</sup> د                                                                                                    |                                                                                                    |
| อ้างอิง                                                  | R63070858                                                                                                    | -                                                                                                    |                                                                                                    |                                                                                                    |                                                                                                    |                                                                                                    |                                                                                                    |                                                                                                    |                                                                                                    |
|                                                          |                                                                                                    |                                                                                                    | แสดงข้อมูล                                                                                                    | กลับไปแห                                                                                                    | า้ไขข้อมูล 📗                                                                                                    | สร้างเอกสา                                                                                                    | รใหม่                                                                                                    | 1                                                                                                    |                                                                                                    |
| ข้อมูลทั่วไป                                             | _                                                                                                    |                                                                                                    | 6                                                                                                    | านหาเอกสาร                                                                                                    | Sap I                                                                                                    | _og                                                                                                    |                                                                                                    |                                                                                                    |                                                                                                    |
| ะเอยตรายการนาดาก<br>ะเภทเงิน                             |                                                                                                    |                                                                                                    |                                                                                                    |                                                                                                    |                                                                                                    |                                                                                                    |                                                                                                    | ~                                                                                                    |                                                                                                    |
|                                                          |                                                                                                    |                                                                                                    |                                                                                                    |                                                                                                    |                                                                                                    |                                                                                                    | 135% 🔍                                                                                                    | •                                                                                                    |                                                                                                    |
| <u>์สบัญชีเงินฝากคลัง</u>                                | 00905                                                                                                    |                                                                                                    | <u>e</u>                                                                                                    | <u>รหัส</u>                                                                                                    | แจ้าของบัญชี                                                                                                    | <u>เงินฝากคลัง</u>                                                                                                    | 2101000000                                                                                                    |                                                                                                    |                                                                                                    |
| ขที่ใบนำฝาก                                              | 130727                                                                                                    | 79800001847                                                                                                    | ]                                                                                                    |                                                                                                    |                                                                                                    |                                                                                                    |                                                                                                    |                                                                                                    |                                                                                                    |
| นวนเงิน                                                  |                                                                                                    | 5000.00                                                                                                    | 0 ערע                                                                                                    |                                                                                                    |                                                                                                    |                                                                                                    |                                                                                                    |                                                                                                    |                                                                                                    |
|                                                          |                                                                                                    |                                                                                                    |                                                                                                    |                                                                                                    |                                                                                                    |                                                                                                    |                                                                                                    |                                                                                                    |                                                                                                    |
|                                                          |                                                                                                    |                                                                                                    |                                                                                                    |                                                                                                    |                                                                                                    |                                                                                                    |                                                                                                    |                                                                                                    | < ก่อนหน้า                                                                                                    |
|                                                          |                                                                                                    |                                                                                                    |                                                                                                    |                                                                                                    | -                                                                                                    |                                                                                                    |                                                                                                    |                                                                                                    |                                                                                                    |
|                                                          | ระบบบริหารการเงินกา<br>ERNMENT FISCAL MAN/<br>ช้ : ผ<br>าส่งเงินเบบน่า<br>งข้อมูลการน่าส่งเงินสำหรับ<br>เหน่วยงาน<br>เพ็นที<br>เหน่วยงนิกจ่าย<br>อ้างอิง<br><u>ข้อมูลทั่วไป</u><br>มอะเอียดรายการน่าฝาก<br>ะบทแงิบ<br>เสมัญชีเงินฝากคลัง<br>หรี่ในน่าฝาก | ระบบบริการการเงินการดูลังกาด<br>ERNMENT FISCAL MANAGENENT I<br>ซี่ : ดำแหน่ง :<br>าส่งเงินแบบนค่านรายก<br>งข้อมูลการนำส่งเงินสำหรับเอกสารผ่าน<br>หน่วยงาน 2110<br>สับง.คกก.อ<br>หันที<br>คนน่วยเนิกร่าย 210100000<br>สำนักงานผ<br>อ้างอิง R63070851<br>ข้อมูลทั่วไป<br>มอะเมียดรายการนำฝาก<br>ะบกมเงิน<br>สมัญชา้เงินฝากคล์ง 00905 | ระบบบริการการเงินการฉลังกาดรัฐแบบอิโล้ก<br>ERIMENT FISCAL MANAGEMENT INFORMATION<br>ซี่ : ตำแหน่ง : -<br>าส่งเงินแบบเผ่านรายการ (นส.<br>งข้อมูลการนำส่งเงินสำหรับเอกสารผ่านรายการ<br>เหน่วยงาน 2110<br>สันธิ.ศกกลี เมือ.ยกกล<br>เข้ามีอยาน 21010000<br>สำนักงานผ<br>สำนักงานผ | รรมมมมริการการเงินการดูลังกาดรัฐมมมมภิลิกกรอมิกส์<br>ERIMMENT FISCAL MANAGEMENT INFORMATION SYSTEM<br>ซี่ : ตำแหน่ง : - ดังกัด<br>าส่งเงินแบบเล่านรายการ (มส. 02-1)<br>งข้อมูลการน่าส่งเงินสำหรับเอกสารต่ามรายการ<br>เหม่อยงาม 2110<br>ตันงิ.คกก.ลิ มดารบันทึก - Internet Explor<br>พื้นที่ (มดารบันทึก - Internet Explor<br>พื้นที่ (มดารบันทึก - Internet Explor<br>ตัวออิง ตัวเมือง (มดราย<br>ข้อมูลทั่วไป<br>มอะเมีนดรายการน่างใกก<br>รับอนุ่งทั่วไป<br>มอะเมืนดรายการน่างใกก<br>รับอนุ่งทั่วไป<br>มอะเมืนดรายการน่างใกก<br>รับอนุ่งทั่วไป<br>มอะเมืนดรายการน่างใกก<br>รับอนุ่งทั่วไป<br>มอะเมืนดรายการน่างใกก<br>รับอนุ่งทั่วไป<br>มอะเมืนดรายการน่างใกก<br>รับอนุ่งที่ว่าไป<br>มามเงิน 5000.00 นาพ | รสมมุมรัการการเงินการอุลังกาตรับแบบอิโล้กกรอบักส์<br>ERNMENT FISCAL MANAGEMENT INFORMATION SYSTEM<br>ซี่: ดำแหน่ง: - ดังกัด : สำนักงานเอากา<br>าส่งเงินแบบผ่านรายการ (นส. 02-1)<br>งช่อมูลการน่าส่งเงินสำหรับเอกสารผ่านรายการ<br>หม่วยงาน 2110 รับชั้น<br>ตับง.คกก.ล<br>พื้นที่ เมลางนั้นตีก - Internet Explorer<br>คณ่วอนนักจ่าย 210100000 ค่านระบาท เลขาที่เอกสาร<br>ตัวเชื่ง Re307081<br>ข้อมูลการน่าฝาก<br>สามักงานเล<br>ล้างถึง Re307081<br>ข้อมูลก้าวไป<br>มอะเมียดรายการนำฝาก<br>ระบามงับ<br>สมัญญี่เงินฝาคลัง 00905 รับส์<br>หม่านอกสาร<br>หม่วยมัก<br>มามเงิน 5000.00 มาพ | รรมมมมริการการเงินการจะสังกาดรัฐแบบอิโลกกรอบิกส์<br>ERNMENT FISCAL MANAGEMENT INFORMATION SYSTEM<br>ซี่: ตำแหน่ง: - ดังก็ด : สำนักงานและกบุการกรม สมม<br>าส่งเงินแบบนค่านรายการ (นส. 02-1)<br>งข้อมูลการปก่งเงินสำหรับเอกสารฝามรายการ<br>หม่อยงาม 2110<br>สัมง.คกก.ล<br>พื้นที่ ผลการบันทึก Internet Explorer<br>ผิ และกรบันทึก Internet Explorer<br>ผิ https://webonineintra.gfmis.go.th/page/SubmitConfirm.asp<br>หม่อยเน็กจ่าย 210100000<br>สำนัจ R2 130000334 2110<br>นักรัจ R2 130000334 2110<br>นักรัจ R2 130000334 2110<br>นักรัจ R5307085<br>มอนเอนโปลรายการนำฝาก<br>รมหเงิม<br>สมัญชันรับฝากคลัง 00905 จังสังนั่วของบัญชี<br>หม่ามานกสาร Sap I<br>หม่ามานการนำหลาด 1307279800001847<br>มามเงิม 5000.00 มาพ | รสมมุมรักรการเงินการดูลังกาตรัฐแบบอิเล็กกรอบัทส์<br>ERNMENT FISCAL MANAGEMENT INFORMATION SYSTEM<br>at : ตำแหน่ง : - อังก็ล : สำนักงานเสขาบุการกรม สมง.คก.อาหารย<br>radiologuanารปกล่งเงินสำหรับเอกสารต่างรายการ<br>หน่วยงาน 2110 <u>รับที่ในในหน่างหาก</u><br>สามง.คกก.ล<br>พื้นที่ อิเลกาะบิ่มตีก - Internet Explorer<br>พื้นที่ อิเลกาะบิ่มตีก - Internet Explorer<br>พื้นที่ อิเลกาะบิ่มตีก - Internet Explorer<br>พื้นที่ อิเลกาะบิ่มตีก - Internet Explorer<br>พื้นที่ อิเลกาะบิ่มตีก - Internet Explorer<br>พื้นที่ อิเลกาะบิ่มตีก - Internet Explorer<br>พื้นที่ อิเลกาะบิ่มตีก - Internet Explorer<br>พันที่ อิเลกาะบิ่มตีก - Internet Explorer<br>สำนักงานแล<br>สำนักงานแล<br>สำนักงานแล<br>สำนักงานแล<br>สำนักงาน<br>สำนักงานแล<br>สำนักงานแล<br>สำนักงาน<br>สำนักงาน<br>สำนาน<br>สำนักงาน<br>สำนักงาน<br>สำนาน<br>สำนาน<br>สามาน<br>สำนาน<br>สำน | รสมมุมรักรการเงินการดูลังกาดรังแบบอิเลิกกรอบักส์<br>ERNMENT FISCAL MANAGENENT INFORMATION SYSTEM<br>#: ตำแหน่ง: - ดังกิด : สำนักงานเลขามุการกรม สมง.ดกก.อาหารและยา<br>าส่งเงิงในเบบษณรายการ (มส. O2-1)<br>งข้อมูลการปกล่งจินสำหรับเอกสารหานายการ<br>หม่วยงาน 2110 <u>รับชั้นในปาศาก 10 สิง</u> กาด<br>ตับง.กกกล<br>หันที่ เองการบันทึก Internet Explorer<br>พันที่ เองการบันทึก Internet Explorer -<br>พันที่ เองการบันทึก 155507085<br>มอมรอนโกร่าย 210100000<br>สำนักงานเด<br>สำนการบันทึก 155507085<br>มอนรอบโกร่าย<br>สามการปนทึก 155507085<br>มอนรอบโกร่าย<br>สามสินการประกา เลขที่เอกสาร วหัสหน่วยงาน ปีบัญชี สถานะเอกสา<br>สำนรีจ R2 130000334 2110 2020 ตำหรายการ<br>สำนรีจ R2 130000334 2110 2020 ตำหรายการ<br>สำนรีจ R2 130000334 2110 2020 ตำหรายการ<br>สำนรีจ R3 21000000<br>สำนการประกา เลขที่เอกสาร Sap Log<br>เป็นอานไปการประกา เสขารีนองบัญชีเงินปากตร์ง 2101000000<br>หน้ามาเอกสาร Sap Log<br>มามเป็น 5000.00 นาห | ระบบบริการการมันการสลังกาลรังแบบอิเลิกกรอบันส์<br>ERIMENT FISCAL MANAGENENT INFORMATION SYSTEM<br>#: ตับแหม่ง: - ตับแหม่ง: - ตังก็ด:สำนักงานและาบุการกรม สมง.คกก.ลามารและยา<br>าส่งเริ่งเป็นเป็นเป็นรายาการ (บเส. O2-1)<br>งช่อมูลการปกล่งจับสำหรับแอกสารหาบรายการ<br>หม่งสำหรับแอกสารหาบรายการ<br>หม่งสำหรับแอกสารหาบรายการ<br>หม่งสำหรับแอกสาร (บเส. O2-1)<br>ตันง.คกก.ส<br>ตับสงาคมารปกล่างรับเป็นการปกมา 10 สิงหาคม 250<br>ตับสงคาม 2110<br>ตันง.คกก.ส<br>ตับสงาคมารปกมา 21000000<br>ตับสารายการปกมาย<br>สำนักงานแต่<br>สำนักงานแต่<br>สำนักงานเต่<br>สำนักงานแต่<br>สำนักงานแต่<br>สำนักงานแต่<br>สำนักงานแต่<br>สำนักงานแต่<br>สำนักงานแต่<br>สำนักงานแต่<br>สำนานการกรรรรรรรรรรรรรรรรรรรรรรรรรรรรรรรร |

ภาพที่ 44

เช่น กดปุ่ม 📃 แสดงข้อมูล 📄 เพื่อแสดงข้อมูลที่ได้บันทึก ตามภาพที่ 45

#### ระบบแสดงหน้าจอบันทึกการนำส่งเงินของหน่วยงาน

|                                                                                              | ระบบบริหารการเงิน<br>GOVERNMENT FISCAL M          | การดลังกาดรัฐแบบอิเลีย<br>ANAGEMENT INFORMATIO | nnsoūnd<br>N System                               |                          |                                       |
|----------------------------------------------------------------------------------------------|---------------------------------------------------|------------------------------------------------|---------------------------------------------------|--------------------------|---------------------------------------|
| รนัสผู้ให้: 210100000410                                                                     | ชื่อผู้ใช้ :                                      | ตำแหน่ง: -                                     | สังกัด : ส่านักงานเลขานุการกรม สนง.คกก.อาหารแ     | ละยา                     | <mark>สร้าง</mark>  กลับรายการ  ค้นหา |
| เข้าสู่ระบบเมื่อ: 13:35:49<br>ออกจากระบบ   ข้อมูลผู้ใช้<br>  แก้ไขรหัสผ่าบ                   | <b>นำส่งเงินแบบเ</b><br>สร้างข้อมูลการนำส่งเงินสำ | <b>่านรายการ (นส.</b><br>หรับเอกสารผ่านรายการ  | . 02-1)                                           |                          |                                       |
| ระบบรับและนำส่งรายได้                                                                        | รหัสหน่วยงาน                                      | 2110                                           | วันที่ในใบน่าฝาก                                  | 10 สิงหาคม 2563          |                                       |
| นส01 » การรับเงินของหน่วย                                                                    |                                                   | สนง.คกก.อาหารและยา                             |                                                   |                          |                                       |
| นส02-1 » น่าส่งเงินแบบผ่าน                                                                   | รหัสพื้นที                                        | 1000 - ส่วนกลาง                                | ۵ <u>ر</u> ۴                                      | 11                       |                                       |
| รายการ<br>นส03 » การรับเงินแทนกัน                                                            | รหัสหน่วยเบิกจ่าย                                 | 2101000004                                     | ประเภทเงินที่น่าส่ง                               | R2 - เงินฝากคลังของตนเอง |                                       |
| นส02-2 » นำส่งเงินแบบพัก<br>รายการ                                                           | การอ้างอิง                                        | สานกงานเลขานุการกรม<br>R630708585              |                                                   |                          |                                       |
| บช20 » บันทึกรายการตั้งลูกหนึ่<br>เช็คชิดข้อง<br>บช21 » บันทึกรายการลดลูกหนึ่<br>เช็คชิดข้อง | เลขที่ใบปาส่ง                                     | 1300000334 2020                                | เลขที่เอกสารกลับรายการ                            |                          |                                       |
|                                                                                              | ผู้บันทึกรายการ                                   | 210100000410                                   | เอกสารปรับเพิ่มเงินฝากคลัง(RX)                    | <u>แสดงเอกสาร</u>        |                                       |
| เมนูถดเบ (กลบหนาหลก                                                                          | ข้อมูลทั่วไป                                      |                                                | รายการนำฝาก                                       |                          |                                       |
|                                                                                              | รหัสศูนย์ต้นทุนผู้ป่าส่ง                          | 2101000004                                     |                                                   |                          |                                       |
|                                                                                              | รหัสงบประมาณ                                      | 21010                                          | รหัสบัณชีเงินฝากคลัง (3หลักท้าย)                  | 905                      |                                       |
|                                                                                              |                                                   | สนง.คกก.อาหารและยา                             | ······································            |                          |                                       |
|                                                                                              | คำอธิบายเอกสาร                                    |                                                |                                                   |                          | ,                                     |
|                                                                                              | 905 1                                             | ไาส่งค่าบริการข้อมูลฯ จาก บจก.                 | แกล็ก โซสมิทไคลัน (ประเทศไทย)                     |                          | <b>^</b>                              |
|                                                                                              |                                                   |                                                |                                                   |                          | ถัดไป »                               |
|                                                                                              |                                                   | สร้างเอกสารให                                  | <b>เม่</b> กลับรายการเอกสารนี้ <b>พิมพ์รายงาน</b> | Sap Log                  |                                       |

ภาพที่ 45

กดปุ่ม **แสดงเอกสาร** เพื่อแสดงเลขที่เอกสารปรับเพิ่มเงินฝากคลัง ประเภทเอกสาร RX ตามภาพที่ 46

|                                                                                           | S:UUUSH<br>GOVERNMENT             | ารการเงินการดลังกาด<br>FISCAL MANAGEMENT I           | รัฐแบบอิเล็กทรอนิ<br>NFORMATION SYST | па                             |                    |                      |                     |                   |
|-------------------------------------------------------------------------------------------|-----------------------------------|------------------------------------------------------|--------------------------------------|--------------------------------|--------------------|----------------------|---------------------|-------------------|
| รพัสผู้ใช้: 210100000410                                                                  | ชื่อผู้ใช้ :                      | ดำแหน่ง :                                            | -                                    | สังกัด : ส่านักงานเล           | ขานุการกรม สนง.คกก | .อาหารและยา          | สร้าง (กลั          | บรายการ (คันหา    |
| เข้าสู่ระบบเมื่อ: 13:35:49<br><u>ออกจากระบบ   ข้อมูลผู้ใช้</u><br><u>  แก้ไขรหัสผ่าน</u>  | <b>นำส่งเงิ</b><br>สร้างข้อมูลการ | <b>นแบบผ่านรายก</b><br>น่าส่งเงินสำหรับเอกสารผ่าน    | าร (นส. 02-<br><sup>เายการ</sup>     | 1)                             |                    |                      |                     |                   |
| ระบบรับและนำส่งรายได้                                                                     | รหัสหน่วยงาน                      | 2110                                                 |                                      | วันร่                          | ในใบปาฝาก          | 10 สิงหา             | เคม 2563            |                   |
| บส01 » การรับเงินของหน่วย<br>งาน<br>บส02-1 » นำส่งเงินแบบผ่าน<br>รายคาร                   | รหัสพื้นที                        | 🥔 ເອກສາຮ Auto - Internet<br>🞯 https://webonlineintra | Explorer<br>gfmis.go.th/pages/At     | tribute_ReverseFi.aspx?l       | OocumentNo=ns02_18 | LuserId=210100000410 | -                   | Certificate error |
| นส03 » การรับเงินแทนกัน                                                                   | รหัสหน่วยเบิก                     |                                                      |                                      |                                |                    |                      |                     | ~                 |
| นส02-2 » นำส่งเงินแบบพัก<br>รายการ                                                        | การอ้างอิง                        | เลือก รหัสหน่วยง<br>2110                             | น ประเภทเอก<br>RX                    | สาร เลขที่เอกสาร<br>1600000330 | ประเภทเอกส         | ารกลับรายการ         | เลขที่เอกสารกลับราย | การ ปี<br>2020    |
| บรา20 » บบทกรายการดงลูกหน<br>เข้คขัดข้อง<br>บรา21 » บันทึกรายการลดลูกหนี้<br>เชื้คขัดข้อง | เลขที่ใบน่าส่ง                    |                                                      |                                      |                                | ปิด                |                      |                     |                   |
| 11                                                                                        | ผู้บันทึกรายกา                    |                                                      |                                      |                                |                    |                      |                     |                   |
| เมนูถัดไป  กลับหน้าหลัก                                                                   | ข้อมูล                            |                                                      |                                      |                                |                    |                      |                     |                   |
|                                                                                           | รหัสศูนย์ต้นห                     |                                                      |                                      |                                |                    |                      |                     |                   |
|                                                                                           | รหัสงบประมา                       |                                                      |                                      |                                |                    |                      |                     | ~                 |
|                                                                                           |                                   |                                                      |                                      |                                |                    |                      |                     | ·€ 112%           |
|                                                                                           | ค่าอธิบายเอก                      | าสาร<br>905 นำส่งค่าบริการข้อม                       | ุเลฯ จาก บจก. แกล็ก โร               | สมิทไคล์น (ประเทศไทย           |                    |                      | ~                   |                   |
|                                                                                           |                                   |                                                      |                                      |                                |                    |                      | ~                   |                   |
|                                                                                           |                                   |                                                      |                                      |                                |                    |                      |                     | ถัดไป ≫           |
|                                                                                           |                                   |                                                      | สร้างเอกสารใหม่                      | กลับรายการเอกสารนี้            | พิมพ์รายงาน        | Sap Log              |                     |                   |

ภาพที่ 46

# กดปุ่ม 📄 ในคอลัมน์ "เลือก" เพื่อแสดงเอกสาร ตามภาพที่ 47

| GFMIS Web Online                           | - Internet Explore                    | er                                           |                                                  |                                     |                                                  |                                              |                                    |                                                | ×       |
|--------------------------------------------|---------------------------------------|----------------------------------------------|--------------------------------------------------|-------------------------------------|--------------------------------------------------|----------------------------------------------|------------------------------------|------------------------------------------------|---------|
| https://webonlinein                        | tra.gfmis.go.th/[                     | DisplayFi.aspx?Belnr=                        | 1600000330&Gjahr=202                             | 0&Bukrs=2110                        |                                                  |                                              |                                    | Certificate                                    | e err   |
| าขที่เอกสารบัญชี                           |                                       | 160000033                                    | 30 2020                                          |                                     |                                                  |                                              |                                    |                                                |         |
| ข้อมูลทั่วไป                               |                                       |                                              | รายการบัญชี                                      |                                     |                                                  |                                              |                                    |                                                |         |
| หัสหน่วยงาน                                |                                       | 2110                                         |                                                  |                                     | วันที่เอกสาร                                     |                                              | 10 สิงหาคม 2563                    |                                                |         |
|                                            |                                       | สนง.คกก.อ                                    | าหารและยา                                        |                                     |                                                  |                                              |                                    |                                                |         |
| หัสหน่วยเบิกจ่าย                           |                                       | 210100000                                    | 04                                               |                                     | วันที่ผ่านราย                                    | การ                                          | 10 สิงหาคม 2563                    |                                                |         |
|                                            |                                       | สำนักงานเส                                   | ขานุการกรม                                       |                                     |                                                  |                                              |                                    |                                                |         |
| หัสพื้นที่                                 |                                       | 1000                                         |                                                  |                                     | งวด                                              |                                              | 11                                 |                                                |         |
| -                                          |                                       | ส่วนกลาง                                     |                                                  |                                     | × -                                              |                                              |                                    |                                                |         |
| ระเภทเอกสาร                                |                                       | RX - ฝากเจ้                                  | นนอกงบตนเอง                                      |                                     | การอ้างอิง                                       |                                              | 2013000003342110                   |                                                |         |
| อกสำดับ ชื่<br>] 1 เงินฝาก<br>] 2 เงินรับฝ | อบัญชี ร<br>เคลัง 1<br>ไากของรัฐบาล 2 | รหัสบัญชี่แยกประ<br>1101020501<br>2111020101 | ะเภท รหัสศูนย์ต้นทุ<br>2101000000<br>99999999999 | น รหัสแหล่งขอ<br>6326000<br>6326000 | <mark>เงเงิน</mark> รหัสงบประม<br>21010<br>99999 | <mark>เาณ รหัสกิจกร</mark><br>P1000<br>P1000 | รมหลัก <mark>รหัสกิจกรรมย่อ</mark> | <mark>ย จำนวนเงิ</mark><br>5,000.0<br>-5,000.0 | น<br>10 |
| ຮັນາຍ: 🗔 คลิกเท่                           | ขือแสดงรายการ                         | រប័ល្អឌី                                     |                                                  | พิมพ์เอกสารบัญร                     | Ē.                                               |                                              |                                    |                                                |         |
|                                            |                                       |                                              |                                                  |                                     |                                                  |                                              |                                    |                                                |         |
|                                            |                                       |                                              |                                                  |                                     |                                                  |                                              |                                    |                                                |         |
|                                            |                                       |                                              |                                                  |                                     |                                                  |                                              |                                    |                                                |         |
|                                            |                                       |                                              |                                                  |                                     |                                                  |                                              |                                    |                                                |         |
|                                            |                                       |                                              |                                                  |                                     |                                                  |                                              |                                    |                                                |         |
|                                            |                                       |                                              |                                                  |                                     |                                                  |                                              |                                    | 125%                                           |         |

ภาพที่ 47

|                                                                         |                                                                  |                                                                          |                                 |                                          |                       | เอกสารบัญชี                               |             |                                               |                                                                               | หน้าที่ 1 จาศ                                                                       | ก้งหมด 1  |
|-------------------------------------------------------------------------|------------------------------------------------------------------|--------------------------------------------------------------------------|---------------------------------|------------------------------------------|-----------------------|-------------------------------------------|-------------|-----------------------------------------------|-------------------------------------------------------------------------------|-------------------------------------------------------------------------------------|-----------|
| เลขที่เอกสาร<br>ประเภทเอกสาร<br>ลู่วนราชการ<br>พื้นที่<br>หน่วยเปิกจ่าย | : 2020 - 1<br>: BX - N1<br>: 2110 - a<br>: 1000 - a<br>: 0000021 | 600000330<br>กเงินนอกงบคนเ<br>มง.คถก.อาหารเ<br>วนกลาง<br>01000004 - สำนั | อง<br>เละอา<br>กงานเลขานุการกรม |                                          |                       |                                           |             |                                               | เลขที่ระหว่างหน่วย<br>วันที่เอกลาร<br>วันที่ผ่านรายการ<br>สถานะ<br>การอ้างอิง | งาน :<br>: 10.08.2020<br>: 10.08.2020<br>: เอกลารที่อูกทักไว้<br>: 2013000003342110 |           |
| บรรทัด<br>รายการที่                                                     | เคปิด/<br>เครดิต                                                 | รหัลบัญชี                                                                | ชื่อบัญชี                       | การกำหนด                                 | หน่วยสั้นทุม          | แหล่งเงินทุน                              |             | ดลัง <u>เงินฝาก</u><br>ดลัง <u>ร</u> .พาณิชอ์ | เจ้าของ<br>เงินฝาก                                                            | เจ้าของ<br>บัญชีย่อย                                                                | บัญชีข่อข |
|                                                                         |                                                                  |                                                                          |                                 | จำนวนเงิน                                | ទ                     | หัสงบประมาณ                               |             | ข้อความในรายการ                               |                                                                               |                                                                                     |           |
|                                                                         |                                                                  |                                                                          |                                 | กิจกรรมหลัก                              |                       |                                           | กิจกรรมย่อย |                                               |                                                                               | รทัลหน่ว                                                                            | ยสู่ค้า   |
| 1                                                                       | เคปิด                                                            | 1101020501                                                               | เงินฝากคลัง                     | 2101000004<br>5,000.00<br>P1000 ส่วนกลาง | 2101000000<br>21010 1 | 6326000 เงินฝากคลัง<br>สนง.ศกก.อาหารและอา |             | 00905<br>905 น้ำส่งค่าบริการจ่                | 2101000000<br>โอมูลฯ จาก บจก. แกล็                                            | ั้ก โซลมิทไ                                                                         |           |
| 2                                                                       | เครคิด                                                           | 2111620101                                                               | เส้นรับท่างของรัฐบาล            | 210100004<br>5,000.00<br>91000 ส่วนกลาง  | 9999999999<br>99999 ( | 632600 Bushnnöt<br>COD Paying             |             | 00905<br>905 น้ำส่งค่าบริการจั                | 210100000<br>มัยมูลฯ จาก บจก. แก่ไ                                            | า่ก โชอมิทโ                                                                         |           |
| หมาะ                                                                    | เหต                                                              |                                                                          |                                 |                                          |                       |                                           |             |                                               |                                                                               |                                                                                     |           |
| ศ์บัน                                                                   | •<br>มีก                                                         |                                                                          |                                 |                                          |                       |                                           | ผื้อนมัติ   |                                               |                                                                               |                                                                                     |           |
|                                                                         | (                                                                |                                                                          |                                 | >                                        |                       |                                           | 4-4         | ۲                                             |                                                                               | ,                                                                                   | _         |

# กดปุ่ม 🛛 พิมพ์เอกสารบัญชี เพื่อแสดงเอกสารบัญชี ตามภาพที่ 48

ภาพที่ 48

|                                                                                             | ระบบบริหารการเงิด<br>GOVERNMENT FISCAL M         | นการดลังภาดรัฐแบบอิเล็กเ<br>IANAGEMENT INFORMATION | ISDŪIDA<br>SYSTEM            |                             | 2                     | 5                        |
|---------------------------------------------------------------------------------------------|--------------------------------------------------|----------------------------------------------------|------------------------------|-----------------------------|-----------------------|--------------------------|
| รนัสผ้ใช้: 210100000410                                                                     | ชื่อผู้ใช้ :                                     | ตำแหน่ง : -                                        | สังกัด : สำนักงานเลข         | ยานุการกรม สนง.คกก.อาหารแล  | เะยา                  | สร้าง  กลับรายการ  คันหา |
| เข้าสู่ระบบเมื่อ: 13:35:49<br>ออกจากระบบ / ข้อมูลผู้ไข้<br>  แก้ไขรหัสผ่าน                  | <b>นำส่งเงินแบบ</b><br>สร้างข้อมูลการนำส่งเงินส่ | <b>ผ่านรายการ (นส.</b><br>าหรับเอกสารผ่านรายการ    | 02-1)                        |                             |                       |                          |
| ระบบรับและนำส่งรายได้                                                                       | รหัสหน่วยงาน                                     | 2110                                               | วันที                        | ในใบน่าฝาก                  | 10 สิงหาคม 2563       |                          |
| นส01 » การรับเงินของหน่วย<br>งาน                                                            |                                                  | สนง.คกก.อาหารและยา                                 | _                            |                             |                       |                          |
| นส02-1 » น่าส่งเงินแบบผ่าน                                                                  | รหัสพื้นที่                                      | 1000 - ส่วนกลาง 🗸                                  | งวด                          |                             | 11                    |                          |
| รายการ                                                                                      | รหัสหน่วยเบิกจ่าย                                | 2101000004                                         | ประเ                         | ภทเงินที่น่าส่ง             | R2 - เงินฝากคลังของตน | Lag 🗸                    |
| นส02-2 » น่าส่งเงินแบบพัก                                                                   |                                                  | สำนักงานเลขานุการกรม                               |                              |                             |                       |                          |
| รายการ                                                                                      | การอ้างอิง                                       | R630708585                                         |                              |                             |                       |                          |
| บรร20 » ปันทกรายการดังลูกหน่<br>เน็คขัดข้อง<br>บรร21 » ปันทึกรายการลดลูกหนึ่<br>เน็คขัดข้อง | เลขที่ใบป่าส่ง                                   | 1300000334 2020                                    | ເລຊາ                         | ที่เอกสารกลับรายการ         |                       |                          |
|                                                                                             | ผู้บันทึกรายการ                                  | 210100000410                                       | เอกส                         | สารปรับเพิ่มเงินฝากคลัง(RX) | <u>แสดงเอกสาร</u>     |                          |
| เมนูถัดไป <mark>กลับหน้าหลัก</mark>                                                         | ข้อมูลทั่วไป                                     | 5                                                  | ายการป่าฝาก                  |                             |                       |                          |
|                                                                                             | รหัสศนย์ต้นทนผ้นำส่ง                             | 2101000004                                         |                              |                             |                       |                          |
|                                                                                             |                                                  | สำนักงานเลขานุการกรม                               |                              |                             |                       |                          |
|                                                                                             | รหัสงบประมาณ                                     | 21010                                              | รหัสบัย                      | ญชีเงินฝากคลัง (3หลักท้าย)  | 905                   |                          |
|                                                                                             |                                                  | สนง.คกก.อาหารและยา                                 |                              |                             |                       |                          |
|                                                                                             | ดาอธบายเอกสาร<br>905                             | นำส่งค่าบริการข้อมลฯ จาก บจก. แ                    | กลัก โซสมิทไคล์น (ประเทศไทย) |                             |                       |                          |
|                                                                                             |                                                  |                                                    | (2000)                       |                             |                       | $\sim$                   |
|                                                                                             |                                                  |                                                    |                              |                             |                       | Ť                        |
|                                                                                             |                                                  |                                                    |                              |                             |                       | ถัดไป »                  |
|                                                                                             |                                                  | สร้างเอกสารใหม่                                    | กลับรายการเอกสารนี้          | พิมพ์รายงาน                 | Sap Log               |                          |

ภาพที่ 49

เมื่อตรวจสอบข้อมูลแล้ว ให้กดปุ่ม กลับหน่าหลัก เพื่อกลับไปหน้าจอหลัก ตามภาพที่ 50

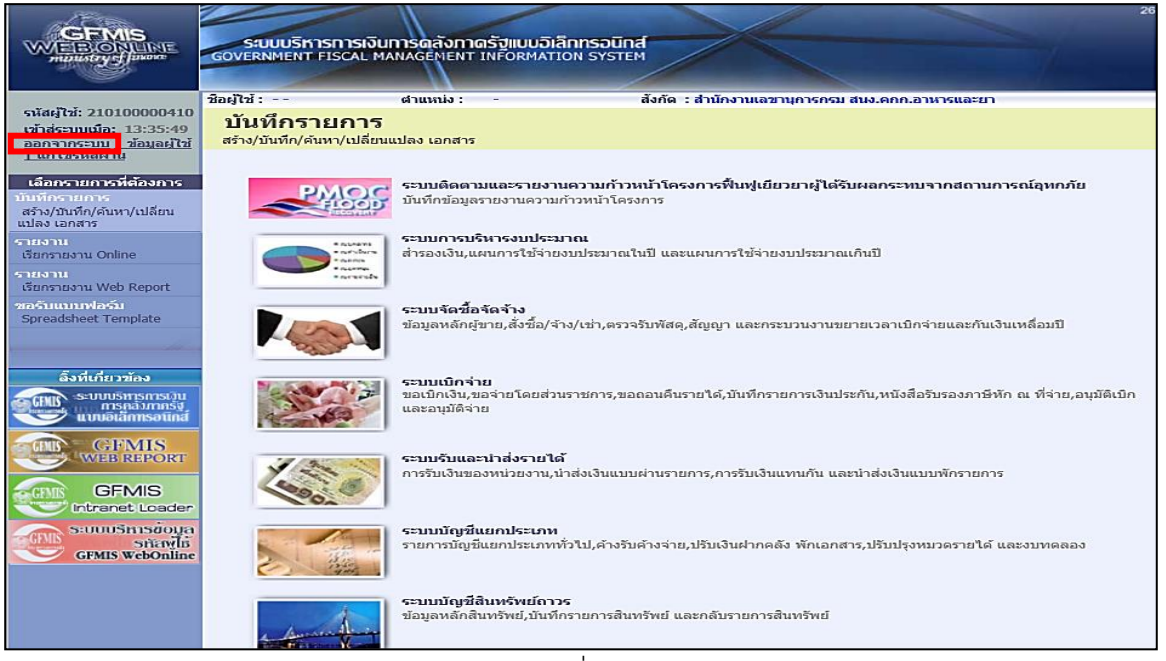

ภาพที่ 50

0K

กรณีต้องการออกจากระบบ ให้กดปุ่ม <u>ออกจากระบบ</u> เพื่อออกจากระบบงาน และกดปุ่ม ตามภาพที่ 51

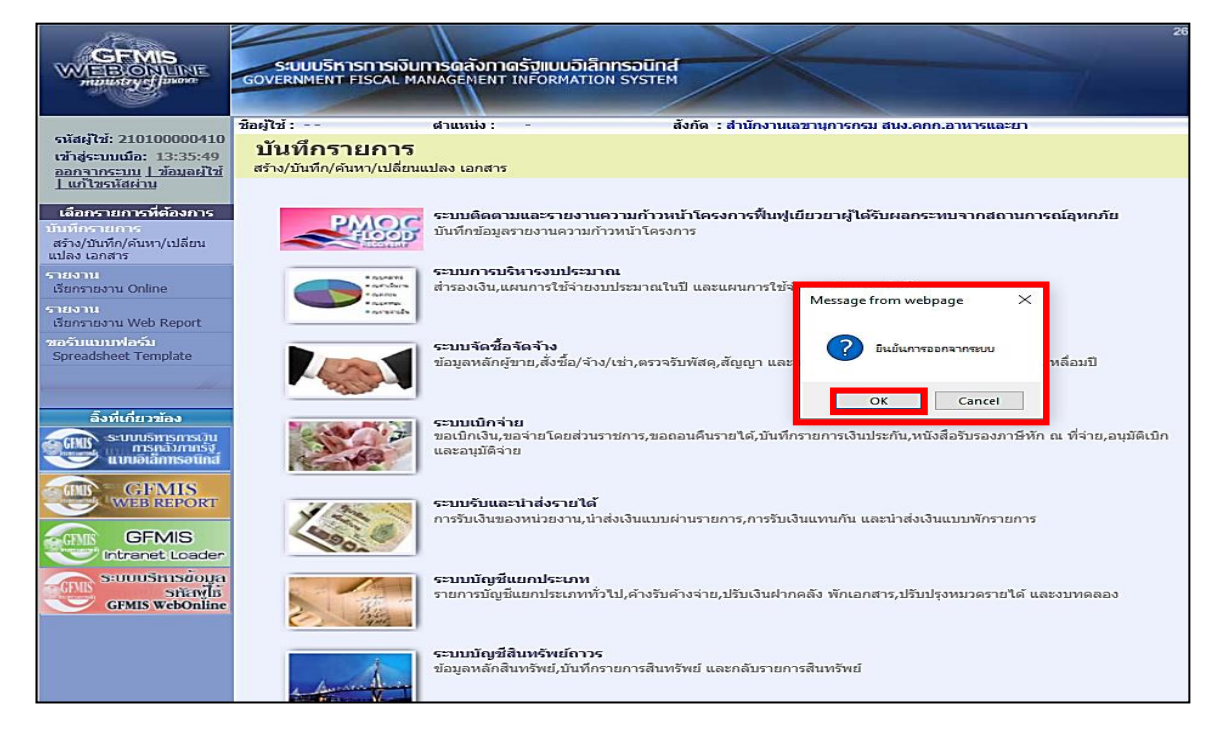

ภาพที่ 51

### การค้นหาเอกสารและการกลับรายการเอกสาร

เมื่อบันทึกรายการรับเงินและนำส่งเงินและได้เลขที่เอกสารจากระบบเรียบร้อยแล้ว หน่วยงานสามารถตรวจสอบรายละเอียดข้อมูลการบันทึกข้อมูลได้ที่หน้าจอ แต่หากพบว่า บันทึก รายการซ้ำ หรือบันทึกข้อมูลผิดพลาด สามารถกลับรายการดังกล่าวได้ทันที สำหรับเอกสารการ นำส่งเงินรายได้ที่เป็นของหน่วยงาน ได้แก่ประเภทเอกสาร RA และ ประเภทเอกสาร RB กรณี บันทึกรายการรับเงินแทนหน่วยงานอื่น ระบบไม่อนุญาติให้กลับรายการ หน่วยงานต้องแจ้ง กรมบัญชีกลางกลับรายการเอกสารการนำส่งเงินนั้น

#### 1. การค้นหาเอกสาร

การค้นหารายการรับเงิน หน่วยงานสามารถค้นหารายการรับเงินประเภทเอกสาร RA RB RC และ RD รายการนำส่งเงินประเภทเอกสาร R1 R2 R3 และR4 และประเภทเอกสารปรับเพิ่ม เงินฝากคลัง RX และ RY การค้นหาประเภทเอกสารดังกล่าว ให้เข้าสู่เมนูของรายการบันทึกให้ ตรงกับประเภทเอกสารที่ต้องการค้นหา โดยมีวิธีการค้นหา 2 วิธี ดังนี้

1.1 ค้นหาตามเลขที่เอกสาร

ใช้สำหรับการค้นหาที่ทราบเลขที่การรับเงินหรือการนำส่งเงิน โดยระบุเลขที่เอกสารที่ ต้องการค้นหาจำนวน 10 หลัก

1.2 ค้นหาตามเงื่อนไข

ใช้สำหรับการค้นหาที่หน่วยงานไม่ทราบเลขที่เอกสารการรับเงินหรือการนำส่งเงิน แต่ทราบวันที่ที่บันทึกการรับหรือการนำส่งเงิน โดยระบุวันดือน ปี ที่ต้องการค้นหา ซึ่งสามารถ ระบุวันที่บันทึกการรับหรือการนำส่งเงิน ตามช่วงวันเดือนปีที่บันทึก ค้นหาได้เฉพาะการรับหรือ การนำส่งเงิน ที่บันทึกผ่าน GFMIS Web online

#### 2. การกลับรายการเอกสาร

หลังจากตรวจสอบข้อมูลการบันทึกรายการรับเงินหรือการนำส่งเงิน พบว่าบันทึกซ้ำหรือ บันทึกรายละเอียดผิดพลาด การบันทึกรายการผ่าน GFMIS Web Online หน่วยงานสามารถ กลับรายการได้ ดังนี้

2.1 กลับรายการการรับเงิน ประเภทเอกสาร RA

2.2 กลับรายการการรับเงิน ประเภทเอกสาร RB

2.3 กลับรายการการนำส่งเงิน ประเภทเอกสาร R1

# วิธีการค้นหาเอกสารรับเงินและนำส่งเงิน ผ่าน GFMIS Web Online

#### 1. การค้นหาเอกสาร

การค้นหาเอกสาร มี 2 วิธี คือ ค้นหาตามเลขที่เอกสาร และค้นหาตามเงื่อนไขอื่น 1.) ขั้นตอนการเข้าสู่ระบบรับและนำส่ง

เมื่อ Log on ระบุรหัสผู้บันทึกและรหัสผ่านผู้บันทึกแล้ว ระบบแสดงหน้าจอระบบงาน ต่าง ๆ ตามภาพที่ 52

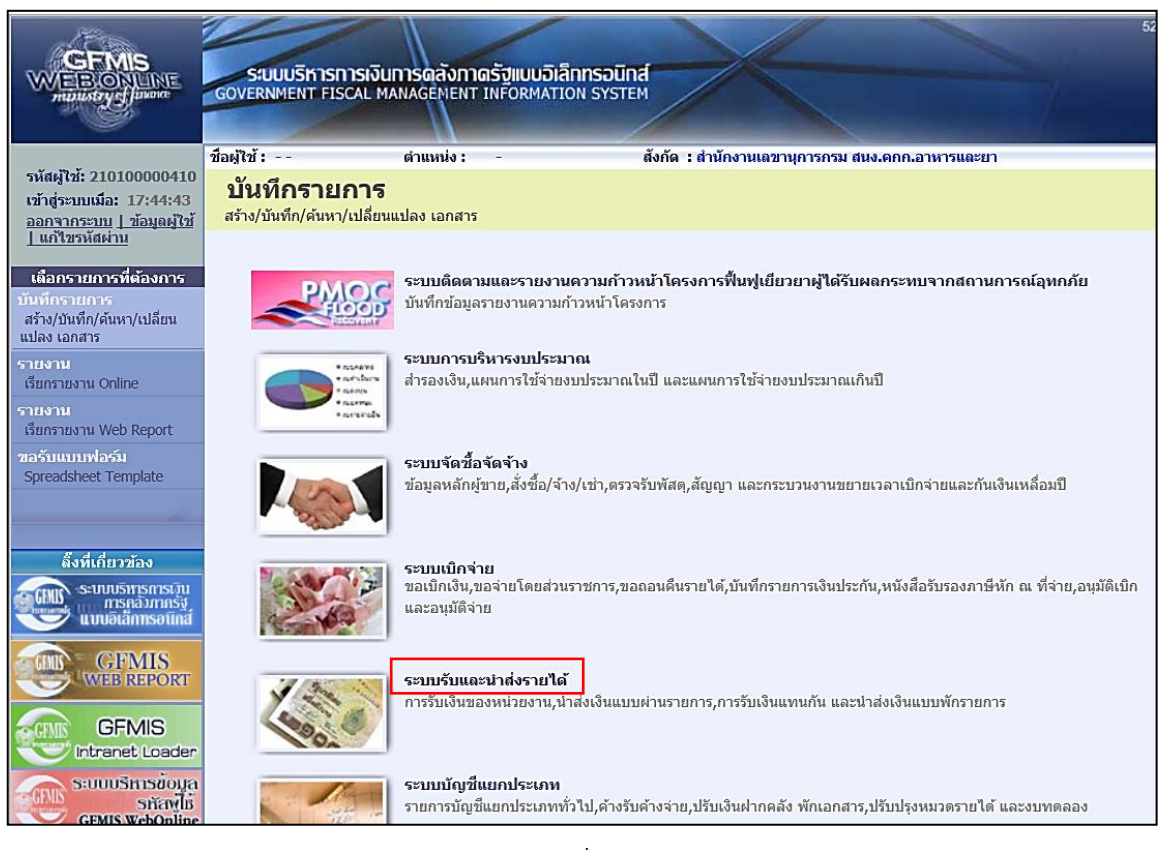

ภาพที่ 52

ให้กดปุ่ม **ระบบรับและนาสงรายได้** เพื่อเข้าสู่เมนูคำสั่งงานจัดเก็บรายได้ ซึ่งจะมีรายการ ย่อยตามภาพที่ 53

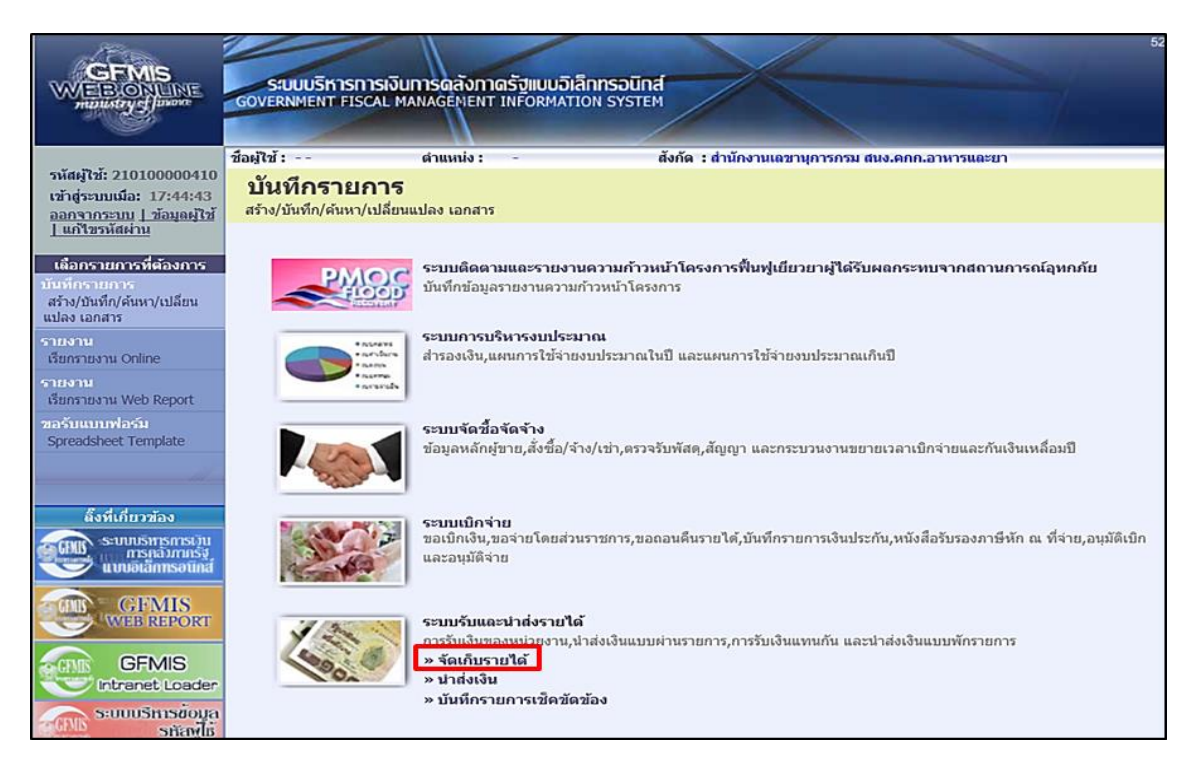

ภาพที่ 53

ให้กดปุ่ม <mark>» จัดเก็บรายได้</mark> เพื่อเข้าสู่เมนูคำสั่งงานการบันทึก นส01 การรับเงินของ หน่วยงาน ตามภาพที่ 54

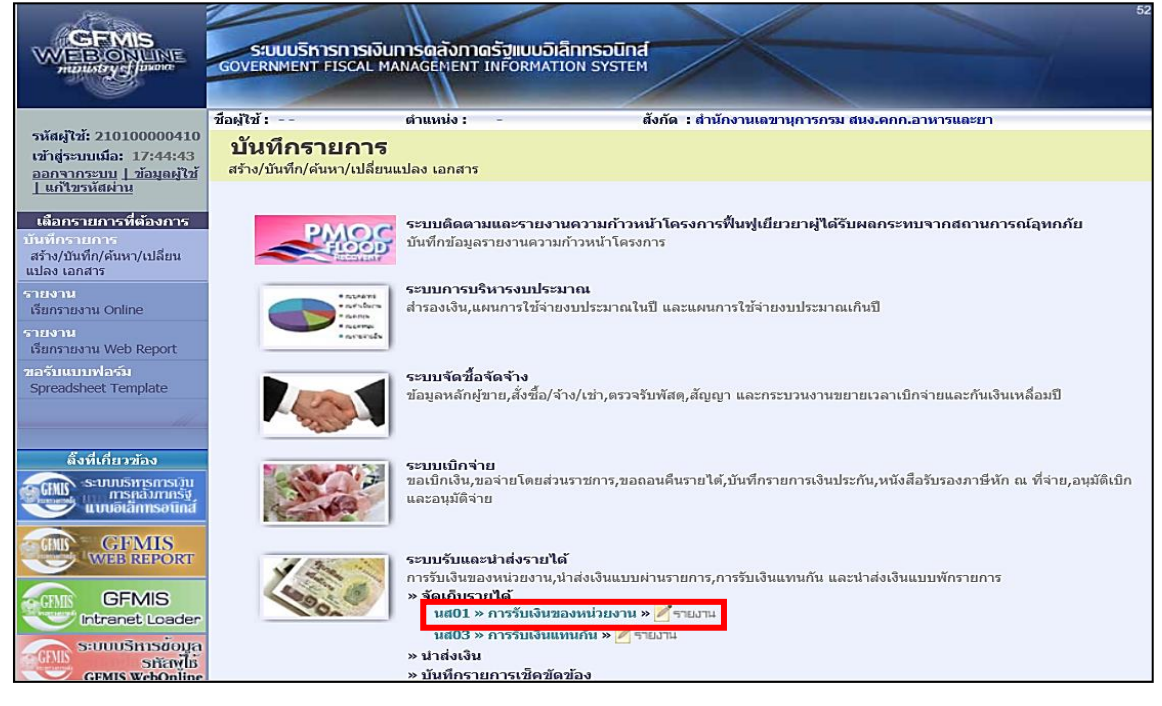

ภาพที่ 54

ให้กดปุ่ม **นส01 » การรับเงินของหน่วยงาน** เพื่อเข้าสู่การบันทึกการรับเงินของหน่วยงาน ตามภาพที่ 55

|                                                                         | ระบบบริหารการเงินก<br>GOVERNMENT FISCAL MAN                                                      | ารดลังกาดรังแบบอิ<br>IAGENENT INFORMAT | Iannsound<br>FION SYSTEM |                                   | 26                          |  |  |  |  |  |
|-------------------------------------------------------------------------|--------------------------------------------------------------------------------------------------|----------------------------------------|--------------------------|-----------------------------------|-----------------------------|--|--|--|--|--|
| รนัสผู้ใช้: 210100000410                                                | ข้อผู้ใช้ :                                                                                      | สานหน่ง : -                            | สังกัด : สำน             | ้คงานเอขานุการกรม สนง.ดกก.อาหารแอ | ะมา สร้าง (กลับรายการ ต้นทา |  |  |  |  |  |
| เข้าสระบบเมื่อ: 15:21:59<br>ออกรากระบบ   ข้อมูลต์ไข้<br>  แก้ไขรนัสต่าน | การรับเงินของหน่วยงาน (นส. 01)<br>สร้างการบิเงินของหน่วยงาน ———————————————————————————————————— |                                        |                          |                                   |                             |  |  |  |  |  |
| ระบบรับและน่าส่งรายได้                                                  | รนัสนน่วยงาน                                                                                     | 2110                                   |                          | ประจำวันที่                       | 15 สิงหาคม 2563             |  |  |  |  |  |
| นส01 » การรับเงินของหน่วย<br>งาน                                        |                                                                                                  | สนง.ดกก.อาหารแอะ                       | <u>п</u>                 |                                   |                             |  |  |  |  |  |
| นส02-1 » น่าส่งเงินแบบผ่าน                                              | รนัสพันที                                                                                        | 1000 - ส่วนกลาง                        | ~                        | 47 <b>0</b>                       | 11                          |  |  |  |  |  |
| นส03 » การรับเงินแทนกัน                                                 | รพัสหน่วยเมื่อจ่าย                                                                               | 2101000004                             |                          | ประเภทการรับเงิน                  | RB - เงินฝากคลัง 🗸          |  |  |  |  |  |
| นส02-2 > น่าส่งเงินแบบพัก<br>รายการ                                     | การล้างสิง                                                                                       | สำนักงานเลขาบุการค                     | รม                       | ดึงน้อมูลจากไฟล์                  | แนบไฟล์                     |  |  |  |  |  |
| บบ20 >> บนทกรายการองลูกหน<br>เช็ดขัดข้อง                                | ข้อมูลทั่วไป                                                                                     |                                        | รายการจัดเก็บ            |                                   |                             |  |  |  |  |  |
| บช21 » บันทึกรายการลดลูกหนึ่<br>เชื้อขัดข้อง                            | รายละเอียดสถานะเงินที่รับ                                                                        | 1                                      |                          |                                   |                             |  |  |  |  |  |
|                                                                         | ประเภทเงิน                                                                                       | ครณีเงินสด/                            | เป็ดผลประโยชน์           | $\checkmark$                      |                             |  |  |  |  |  |
| เมนูถัดไป  กลับหน้าหลัก                                                 | แนล่งของเงิน                                                                                     | 2563 🗸                                 |                          |                                   |                             |  |  |  |  |  |
|                                                                         | <u> ชำนวนเงิน</u>                                                                                |                                        | ארע                      |                                   |                             |  |  |  |  |  |
|                                                                         | ข้อมูลหน่วยงาน                                                                                   |                                        |                          |                                   |                             |  |  |  |  |  |
|                                                                         | <u>รนส์ดุ่มยุตมหมหรองกับ</u>                                                                     | 210100000-<br>ส่วนักงานเลข             |                          |                                   |                             |  |  |  |  |  |
|                                                                         | รนัสบัญชีเงินฝากคลัง (3หลัง                                                                      | าท้าย)                                 |                          |                                   |                             |  |  |  |  |  |
|                                                                         | ศาอธิบายเอกสาร                                                                                   |                                        |                          |                                   |                             |  |  |  |  |  |
|                                                                         |                                                                                                  |                                        |                          |                                   | $\langle \rangle$           |  |  |  |  |  |
|                                                                         |                                                                                                  |                                        | - ti                     | าลองการบันทึก                     | สัตโป *                     |  |  |  |  |  |

ภาพที่ 55

ให้กดปุ่ม |ค้นหา เพื่อเข้าสู่ระบบการค้นหาเอกสาร ตามภาพที่ 56

1.1 การค้นหาตามเลขที่เอกสาร ตามภาพที่ 56

กดปุ่ม <mark>ค้นหาตามเฉขทีเอกสาร</mark> เพื่อเข้าสู่เงื่อนไขการระบุเลขที่เอกสาร และระบุรายละเอียด เลขที่เอกสารที่ต้องการค้นหา ซึ่งสามารถระบุเลขที่เอกสารได้มากกว่า 1 รายการ

|                                                                            | ระบบบริหารการเงินการฉลังกาดรัฐแบบอิเล็กทรอบิกส์<br>GOVERNMENT FISCAL MANAGEMENT INFORMATION SYSTEM | 26                                                                          |
|----------------------------------------------------------------------------|----------------------------------------------------------------------------------------------------|-----------------------------------------------------------------------------|
| รหัสผไวชั่; 210100000410                                                   | ชื่อผู้ใช้ : ตำแหน่ง :- ตั้งกัด : สำนักงานเลขานุการกรม สนง.ดกก.อาหารและยา                          | สร้าง  กลับรายการ   <mark>ค้นหา</mark>                                      |
| เข้าสู่ระบบเมื่อ: 15:21:59<br>ออกจากระบบ   ข้อมูลผู้ไข้<br>  แก้ไขรหัสผ่าน | การรับเงินของหน่วยงาน (นส. 01)<br>ศัมหาการรับเงินของหน่วยงาน                                       |                                                                             |
| ระบบรับและนำส่งรายได้<br>นส01 » การรับเงินของหน่วย                         | คันหา<br>คันหาตามเดอที่เอกสาร คันหาตามเงื่อนไซอื่น                                                 |                                                                             |
| นส02-1 » น่าส่งเงินแบบผ่าน                                                 | <u>ใบจัดเกิมรายใต้จากระบบ</u> 1 ® Web Online O Excel Loader / Terminal                             |                                                                             |
| รายการ<br>นส03 » การรับเงินแทนกัน                                          |                                                                                                    |                                                                             |
| นส02-2 » นำส่งเงินแบบพัก<br>รายการ                                         | หมายเหตุ: ใบจัดเก็บรายได้ของระบบ Excel Loader / Terminal ดันหาได้ตามเลขที่เอกสารเท่านั้น           |                                                                             |
| บช20 » บันทึกรายการตั้งลูกหนึ้<br>เช็คขัดข้อง                              |                                                                                                    |                                                                             |
| บช21 » บันทึกรายการลดลูกหนึ่<br>เช็คขัดข้อง                                | ค้นหา                                                                                              |                                                                             |
|                                                                            |                                                                                                    |                                                                             |
| เมนูถัดไป  กลับหน่าหลัก                                                    |                                                                                                    |                                                                             |
|                                                                            | ຈະມານກໍ່ຈາກ<br>Government Fic                                                                      | การเงินการคลังภาครัฐแบบอิเล็กทรอนิกส์<br>scal Management Information System |

ภาพที่ 56

#### ขั้นตอนการบันทึกข้อมูลค้นหาเอกสาร

| เลือก 💿 Web Online เอกสารที่บันทึกผ่าน Web online |
|---------------------------------------------------|
| การเป็นการค้นหาเลขที่เอกสารที่สร้างจาก Excel      |
| Loader/ Terminal ให้เลือก "Excel Loader /         |
| Terminal"                                         |
| ระบุเลขที่เอกสารการรับเงิน (ใบจัดเก็บรายได้)      |
| ระบุปีงบประมาณ                                    |
|                                                   |

ให้กดปุ่ม **เ**พื่อเข้าสู่ระบบค้นหาเอกสารการรับเงินของหน่วยงานตามเลขที่ เอกสาร ตามภาพที่ 57

#### การแสดงรายละเอียดการค้นหาเอกสารตามเลขที่เอกสาร

หลังจากกดปุ่มค้นหา ระบบจะแสดงรายละเอียดเอกสารที่ค้นหาตามเลขที่เอกสาร ซึ่ง ระบบจะจัดลำดับตามเลขที่ใบจัดเก็บรายได้ จากน้อยไปมาก ตามภาพที่ 57 โดยมีรายละเอียด ประกอบด้วย เลขที่ใบจัดเก็บรายได้ ปีงบประมาณ ประจำวันที่ ประเภทการจัดเก็บรายได้ ศูนย์ ต้นทุนผู้จัดเก็บ ศูนย์ต้นทุนเจ้าของรายได้ จำนวนเงิน (บาท) สถานะ และเลขที่เอกสารกลับ รายการ

|                                                                                          | S:L                      | ม <mark>บบริหารการเงิเ</mark><br>NMENT FISCAL M    | ม <b>การดลัง</b><br>ianageme | กาดรัฐแบบอิเ<br>NT INFORMAT | <mark>ลิกทรอนิกส์</mark><br>ION SYSTEM | $\rightarrow$                    |                                |                     | 1                         | 26                                      |                                           |  |
|------------------------------------------------------------------------------------------|--------------------------|----------------------------------------------------|------------------------------|-----------------------------|----------------------------------------|----------------------------------|--------------------------------|---------------------|---------------------------|-----------------------------------------|-------------------------------------------|--|
| รหัสผู้ใช้: 210100000410                                                                 | ชื่อผู้ใช้ :             |                                                    | ตำแหน่ง                      | : -                         | สังเ                                   | <b></b> ัด :ส่านักงาน            | เฉขานุการกรม สนง.เ             | ากก.อาหารและยา      |                           | สร้าง                                   | กลับรายการ   <mark>ค้นหา</mark>           |  |
| เข้าสู่ระบบเมื่อ: 15:21:59<br><u>ออกจากระบบ   ข้อมูลผู้ใช้</u><br><u>  แก้ไขรหัสผ่าน</u> | <b>การ</b><br>ค้นหาก     | <b>รับเงินของ</b><br>ารรับเงินของหน่วย•            | <b>หน่วย</b><br>งาน          | งาน (นส.                    | 01)                                    |                                  |                                |                     |                           |                                         |                                           |  |
| ระบบรับและนำส่งรายได้<br>นส01 » การรับเงินของหน่วย                                       | ค้นหา<br>ค้นหา           | ท<br>ตามเลขที่เอกสาร                               |                              |                             | ค้นหาตาม                               | เงื่อนไขอื่น                     |                                |                     |                           |                                         |                                           |  |
| งาน<br>นส02-1 » นำส่งเงินแบบผ่าน<br>รายการ                                               | <u>ใบจัดเ</u><br>เลขที่ไ | เก็บรายได้จากระบบ<br>ใบจัดเก็บรายได้               | <u>L</u>                     | Web 0                       | nline<br>39                            | (<br>ถึง                         | ) Excel Loader / Terr          | minal               |                           |                                         |                                           |  |
| นส03 » การรับเงินแทนกัน                                                                  | <u>ปีงบป</u>             | <u>มมโระมาณ</u> 2563 🗸                             |                              |                             |                                        |                                  |                                |                     |                           |                                         |                                           |  |
| นส02-2 » น่าส่งเงินแบบพัก<br>รายการ                                                      | หมายเ                    | เหตุ: ใบจัดเก็บรายได่                              | ข้องระบบ E                   | kcel Loader / Ter           | minal ค้นหาได้ตา:                      | มเลขที่เอกสารเท                  | านั้น                          |                     |                           |                                         |                                           |  |
| บช20 » บันทึกรายการตั้งลูกหนี้<br>เช็คขัดข้อง                                            |                          |                                                    |                              |                             |                                        |                                  |                                |                     |                           |                                         |                                           |  |
| บช21 » บันทึกรายการลดลูกหนึ้<br>เช็ดขัดข้อง                                              |                          |                                                    |                              |                             |                                        | ค้นหา                            |                                |                     |                           |                                         |                                           |  |
|                                                                                          | จัดสาศั                  | ับตาม เลขที่ใบจัดเร็                               | ใบรายได้ จา                  | ก น้อยไปมาก                 |                                        |                                  |                                |                     |                           |                                         |                                           |  |
| เมนูถัดไป  กลับหน้าหลัก                                                                  | หน้าที :<br>เดือก        | 1 จากทั้งหมด 1<br><u>เลขที่ใบจัดเก็บ</u><br>รายได้ | <u>ปึงบ</u><br>ประมาณ        | <u>ประจำวันที่</u>          | <u>ประเภทการจัด</u><br>เก็บรายได้      | <u>ศูนย์ดันทุนผู้</u><br>จัดเก็บ | ( ศูนย์ดันทุนเจ้า<br>ของรายได้ | <u>วันที่บันทึก</u> | <u>จำนวนเงิน</u>          | <u>สถานะ</u>                            | <u>เฉขที่เอกสาร</u><br>คลับรายการ         |  |
|                                                                                          |                          | 1000007089                                         | 2563                         | 7 สิงหาคม 2563              | RB                                     | 2101000004                       | 2101000004                     | 14 สิงหาคม 2563     | 5,000.00                  | เอกสารผ่านรายการ                        |                                           |  |
|                                                                                          | ศาอธิบ                   | าย: 1.คลิกที่คอสัมน่                               | เที่มีเส้นใด้เพื่            | อจัดเรียงสำดับ              |                                        |                                  |                                |                     |                           |                                         |                                           |  |
|                                                                                          |                          | 2. 🗔 คลิกเท่                                       | ไอแสดงเอกส                   | กร                          |                                        |                                  |                                |                     |                           |                                         |                                           |  |
|                                                                                          |                          |                                                    |                              |                             |                                        |                                  |                                | Go                  | ระบบบริหาร<br>wernment Fi | รการเงินการคลังภาค<br>scal Management 1 | รัฐแบบอิเล็กทรอนิกส์<br>nformation System |  |

ภาพที่ 57

#### 1.2 การค้นหาตามเงื่อนไขอื่น

เมื่อกดปุ่ม |ค้นพา เพื่อเข้าสู่หน้าจอของการค้นหา ตามภาพที่ 58

|                                                                            | ระบบบริหารการเงินการดูลังภา<br>GOVERNMENT FISCAL MANAGEMENT | <mark>เดรัฐแบบอิเล็กทรอนิกล</mark><br>าเทFormation system |                        |                                       |                                             | 26                                                          |
|----------------------------------------------------------------------------|-------------------------------------------------------------|-----------------------------------------------------------|------------------------|---------------------------------------|---------------------------------------------|-------------------------------------------------------------|
| รหัสผ้ใช้: 210100000410                                                    | ชื่อผู้ใช้ : ตำแหน่ง :                                      | -                                                         | สังกัด : สำนักงานเฉขาเ | มุการกรม สนง <mark>.ค</mark> กก.อาหาร | และยา                                       | สร้าง  กลับรายการ   <mark>ค้นหา</mark>                      |
| เข้าสู่ระบบเมื่อ: 15:21:59<br>ออกจากระบบ   ข้อมูลผู้ไช้<br>  แก้ไขรหัสผ่าน | การรับเงินของหน่วยงา<br>ค้นหาการรับเงินของหน่วยงาน          | าน (นส. 01)                                               |                        |                                       |                                             |                                                             |
| ระบบรับและนำส่งรายได้<br>นส01 » การวับเงินของหน่วย                         | ค้นหา<br>ค้นหาดามเลขที่เอกสาร                               | ค้นหาด                                                    | าามเงื่อนไขอื่น        |                                       |                                             |                                                             |
| งาน<br>นส02-1 » นำส่งเงินแบบผ่าน<br>รายการ                                 | วันที่บันทึกรายการ<br><u>การอ้างอิง</u>                     | <ul> <li>7 สิงหาคม 2563</li> </ul>                        | ถึง<br>ถึง             | 15 สิงหาคม 2563                       |                                             |                                                             |
| นส03 » การรับเงินแทนกัน                                                    | <u>ประเภทการจัดเก็บรายได้</u>                               | RB - เงินฝากคลัง                                          | • ถึง                  | RB - เงินฝากคลัง                      | ~                                           |                                                             |
| นส02-2 » น่าส่งเงินแบบพัก<br>รายการ                                        | <u>รหัสศูนย์ต้นทุนผู้จัดเก็บ</u>                            |                                                           | ถึง                    |                                       |                                             |                                                             |
| บช20 » ปันทึกรายการตั้งลูกหนึ่<br>เช็คขัดข้อง                              | <u>รหัสสุนย์ดันทุนเจ้าของรายได้</u>                         |                                                           | ถึง                    |                                       |                                             |                                                             |
| บช21 » บันที่กรายการลดลูกหนึ่<br>เช็คขัดข้อง                               |                                                             |                                                           |                        |                                       |                                             |                                                             |
| เมนูถัดไป  กลับหน้าหลัก                                                    |                                                             |                                                           | ค้นหา                  |                                       |                                             |                                                             |
|                                                                            |                                                             |                                                           |                        |                                       | ระบบบริหารการเงินก<br>Government Fiscal Man | ารคลังภาครัฐแบบอิเล็กทรอนิกส์<br>agement Information System |

ภาพที่ 58

ให้กดปุ่ม <mark>ค้นหาดามเงือนไขอืน</mark> เพื่อค้นหาเอกสารเงินนอกงบประมาณ (RB) ตาม วันที่บันทึกเอกสาร/ประจำวันที่ ตามภาพที่ 59

### ขั้นตอนการบันทึกข้อมูลค้นหาเอกสาร ตามเงื่อนไขอื่น

| 1. วันที่บันทึกรายการ/              | ระบุวันที่บันทึกรายการ/เอกสารประจำวันที่                       |
|-------------------------------------|----------------------------------------------------------------|
| ประจำวันที่                         | กดปุ่ม 🏢 ระบบแสดง 🛄 (ปฏิทิน)                                   |
|                                     | เลือก เดือน ปี และดับเบิ้ลคลิกที่วันที่ให้แสดงค่า              |
|                                     | วันเดือนปี ดังกล่าว                                            |
| 2. การอ้างอิง (ถ้ามี)               | ระบุเลขที่การอ้างอิง                                           |
| 3. ประเภทการจัดเก็บรายได้           | ระบุประเภทการรับเงิน โดยกดปุ่ม 💽 ซึ่งสามารถ<br>เลือกได้ ดังนี้ |
|                                     | "RA - รายได้แผ่นดิน"                                           |
|                                     | "RB - เงินฝากคลัง"                                             |
|                                     | กรณีค้นหารายการรับเงินนอกงบประมาณ ให้เลือก                     |
|                                     | "RB – เงินฝากคลัง"                                             |
| 4. รหัสศูนย์ต้นทุนผู้จัดเก็บ(ถ้ามี) | ระบุรหัสศูนย์ต้นทุนผู้จัดเก็บ จำนวน 10 หลัก                    |
| 5. รหัสศูนย์ต้นทุนเจ้าของรายได้     | ์ ระบุรหัสศูนย์ต้นทุนเจ้าของรายได้ จำนวน 10 หลัก               |
| (ถ้ามี)                             |                                                                |

| GFMIS<br>WEBIONUNE<br>minimatrycfunor                                     | ระบบบริหารการเงินเ<br>GOVERNMENT FISCAL MA                   | การดลังกาดรัฐแบบอิเลี<br>NAGEMENT INFORMATIO | กกรอนิกส์<br>N SYSTEM | -                          |                                         | 26                                                               |
|---------------------------------------------------------------------------|--------------------------------------------------------------|----------------------------------------------|-----------------------|----------------------------|-----------------------------------------|------------------------------------------------------------------|
| รหัสผไวท้: 210100000410                                                   | ชื่อผู้ใช้:                                                  | ดำแหน่ง : -                                  | สังกัด : สำนักงาน     | แลขานุการกรม สนง.คกก.อาเ   | หารและยา                                | สร้าง  กลับรายการ   <mark>ค้นหา</mark>                           |
| เข้าสู่ระบบเมื่อ: 8:52:51<br>ออกจากระบบ / ข้อมูลผู้ใช้<br>/ แก้ไขรหัสผ่าน | <b>การรับเงินของ</b> ท<br>ดันหาการรับเงินของหน่วยง           | หน่วยงาน (นส.<br><sup>พ</sup>                | 01)                   |                            |                                         |                                                                  |
| ระบบรับและนำส่งรายได้<br>นส01 » การวับเงินของหน่วย                        | ค้นหา<br>ค้นหาตามเลขที่เอกสาร                                |                                              | ค้นหาตามเงื่อนไขอื่น  |                            |                                         |                                                                  |
| งาน<br>นส02-1 » น่าส่งเงินแบบผ่าน<br>รายการ                               | วันที่บันทีกรายการ<br><u>การอ้างอิง</u>                      |                                              | หาคม 2563 🔟           | ถึง 14 สิงหาคม 2563<br>ถึง |                                         |                                                                  |
| นส03 » การรับเงินแทนกัน                                                   | <u>ประเภทการจัดเก็บรายได้</u>                                | - (3) RB - 0                                 | วันฝากคลัง 🗸          | ถึง RB - เงินฝากคลัง       | ~                                       |                                                                  |
| นส02-2 » น่าส่งเงินแบบพัก<br>รายการ                                       | <u>รหัสศูนย์ดันทุนผู้จัดเก็บ</u><br>ระวัสศะห์กับงามร้อยจ.รอง |                                              |                       | ถึง                        |                                         |                                                                  |
| บช20 » บันทึกรายการดั้งลูกหนึ่<br>เช็ดขัดข้อง                             | <u>3069800000000000000000000000000000000000</u>              |                                              |                       | 113                        |                                         |                                                                  |
| บช21 » บันทึกรายการลดลูกหนี้<br>เช็คขัดข้อง                               |                                                              |                                              |                       |                            |                                         |                                                                  |
| เมนูถัดไป  กลับหน้าหลัก                                                   |                                                              |                                              | ดันหา                 |                            |                                         |                                                                  |
|                                                                           |                                                              |                                              |                       |                            | ระบบบริหารการเงื<br>Government Fiscal N | นการคลังภาครัฐแบบอิเล็กทรอนิกส์<br>lanagement Information System |

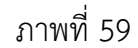

หลังจากนั้นให้กดปุ่ม **เ**พื่อเข้าสู่ระบบค้นหาเอกสารการรับเงิน ตามวันที่ บันทึกรายการ ตามภาพที่ 60

#### การแสดงรายละเอียดการค้นหาเอกสารตามวันที่บันทึกรายการ

หลังจากกดปุ่มค้นหา ระบบจะแสดงรายละเอียดเอกสารที่ค้นหาตามวันที่บันทึกเอกสาร ซึ่งระบบจัดลำดับตามเลขที่ใบจัดเก็บรายได้ จากน้อยไปมาก ตามภาพที่ 60 โดยมีรายละเอียด ประกอบด้วย เลขที่ใบจัดเก็บรายได้ ปีงบประมาณ ประจำวันที่ ประเภทการจัดเก็บรายได้ ศูนย์ ต้นทุนผู้จัดเก็บ ศูนย์ต้นทุน เจ้าของ รายได้ จำนวนเงิน (บาท) สถานะ และเลขที่เอกสารกลับ รายการ

|                                                                           | รสมมุมริการการเงินการณ์จังกาณรัฐแบบอิเล็กกรอมิกส์<br>GOVERNMENT FISCAL MANAGENENT INFORMATION SYSTEM                                                                                                    |
|---------------------------------------------------------------------------|----------------------------------------------------------------------------------------------------|
| รหัสผู้ใช้: 210100000410                                                  | ชื่อผู้ใช้ : ตำแหน่ง : - สังก็ด : สำนักงานเลขานุการกรม สนง.ดกก.อาหารและยา สร้าง [กลับรายการ [ดันหา                                                                                                    |
| เข้าสู่ระบบเมื่อ: 8:52:51<br>ออกจากระบบ   ข้อมูลผู้ใช้<br>  แก้ไขรหัสผ่าน | การรับเงินของหน่วยงาน (นส. 01)<br>ศันหาการรับเงินของหน่วยงาน                                                                                                    |
| ระบบรับและนำส่งรายได้<br>นส01 » การรับเงินของหน่วย                        | คันหา<br>คันหาดบนเสขที่เอกสาร คันหาดบนเงือนไขอัน                                                                                                    |
| งาน<br>นส02-1 » น่าส่งเงินแบบผ่าน                                         | วันขึ้นในที่ตรายการ 🔽 14 สิงหาคม 2563 📖 ถึง 14 สิงหาคม 2563                                                                                                    |
| รายการ                                                                    | การธางอง กง กง กง                                                                                                    |
| นส02-2 » น่าส่งเงินแบบพัก                                                 | รมัสสุนย์คับหมะผู้วัณเป็น                                                                                                    |
| รายการ<br>มหา20 พ.บันพืดรายการตั้งสุดหนึ่                                 | ร <u>มัสสุนย์ต้นทุนเร้าของรายได้</u> ถึง                                                                                                    |
| เซ็คขัดข้อง                                                               |                                                                                                    |
| บช21 » บนทกรายการลดลูกหน<br>เช้ดขัดข้อง                                   |                                                                                                    |
|                                                                           | ศัมหา                                                                                                    |
| เมนูถด เบ กลบหนาหลก                                                       | จัดสำลับตาม เลซที่ไบจัดเก็บรายได้ จาก น้อยไปมาก                                                                                                    |
|                                                                           | หม้าที่ 1 จากซึ่งหมด 1<br>เกมส์วินอันเอ็น [ มีมน ] ได้ระบอนอารร้อ สมห์นักมนนี้ สมห์นักมนช้ว                                                                                                    |
|                                                                           | เลือก เราสารแก่ ออน ประมาวันที่ มายากการ รองสารการได้ วันที่มันที่ก ร่านวนเงิน สถานะ กลับวางการ                                                                                                    |
|                                                                           | 1000007089 2563 7 สิงหาคม 2563 RB 2101000004 210100004 14 สิงหาคม 2563 5,000.00 เอกสารผ่านรายการ<br>เกมร์ (1000007089) 1000 (1000000) (1000000) (10000000) (1000000) (10000000) (10000000) (10000000) (1000000) (10000000) (10000000) (10000000) (10000000) (10000000) (10000000) (10000000) (10000000) (1000000) (1000000) (1000000) (1000000) (1000000) (1000000) (1000000) (1000000) (1000000) (1000000) (1000000) (10000000) (1000000) (10000000) (1000000) (1000000) (10000000) (1000000) (10000000) (10000000) (10000000) (10000000) (10000000) (10000000) (10000000) (10000000) (10000000) (10000000) (10000000) (1000000000) (100000000) (100000000) (100000000) (1000000000) (1000000000) (100000000) (100000000) (10000000000 |
|                                                                           | สายธุบาย: 1.ลสกหลอสมบามเสนเตเทองคุณของสายม                                                                                                    |
|                                                                           |                                                                                                    |
|                                                                           | ระบบบริหารการเงินการคลังมาครัฐแบบไม้ผักทรอนิกส์                                                                                                    |
|                                                                           | Government Fiscal Management Information System                                                                                                    |

ภาพที่ 60

### เมื่อตรวจสอบข้อมูลแล้ว ให้กดปุ่ม กลับหน่าหลัก เพื่อกลับไปหน้าจอหลัก ตามภาพที่ 61

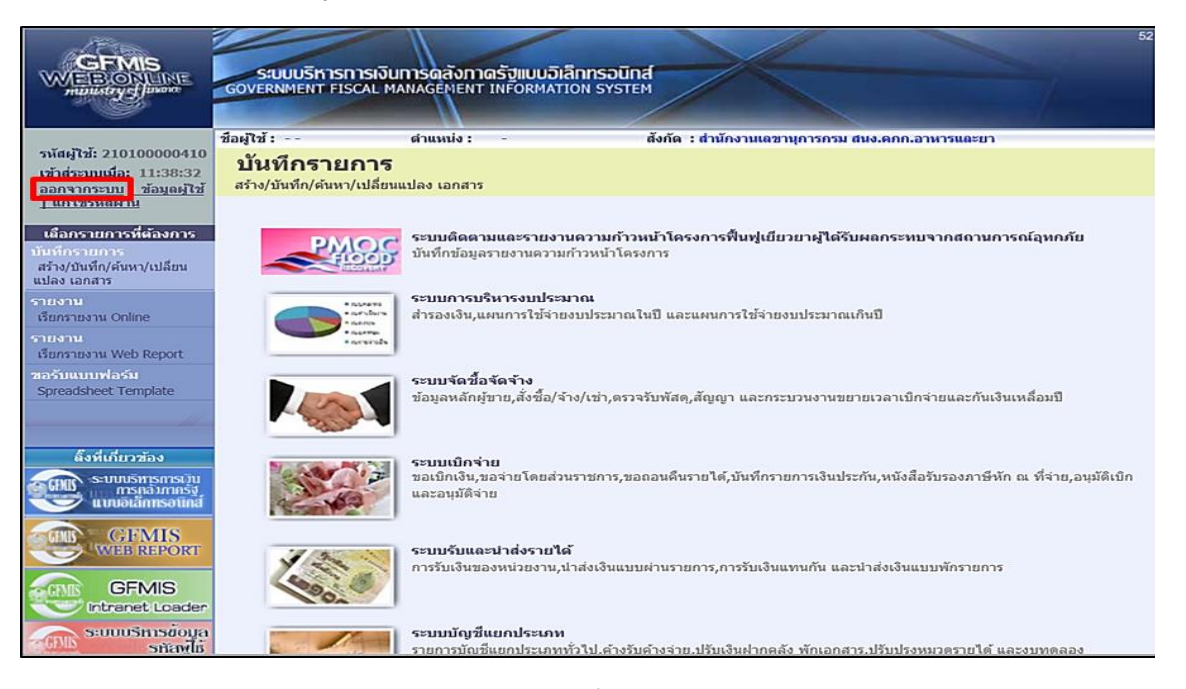

ภาพที่ 61

กรณีต้องการออกจากระบบ ให้กดปุ่ม <u>ออกจากระบบ</u> เพื่อออกจากระบบงาน และกดปุ่ม <sup>ok</sup> ตามภาพที่ 62

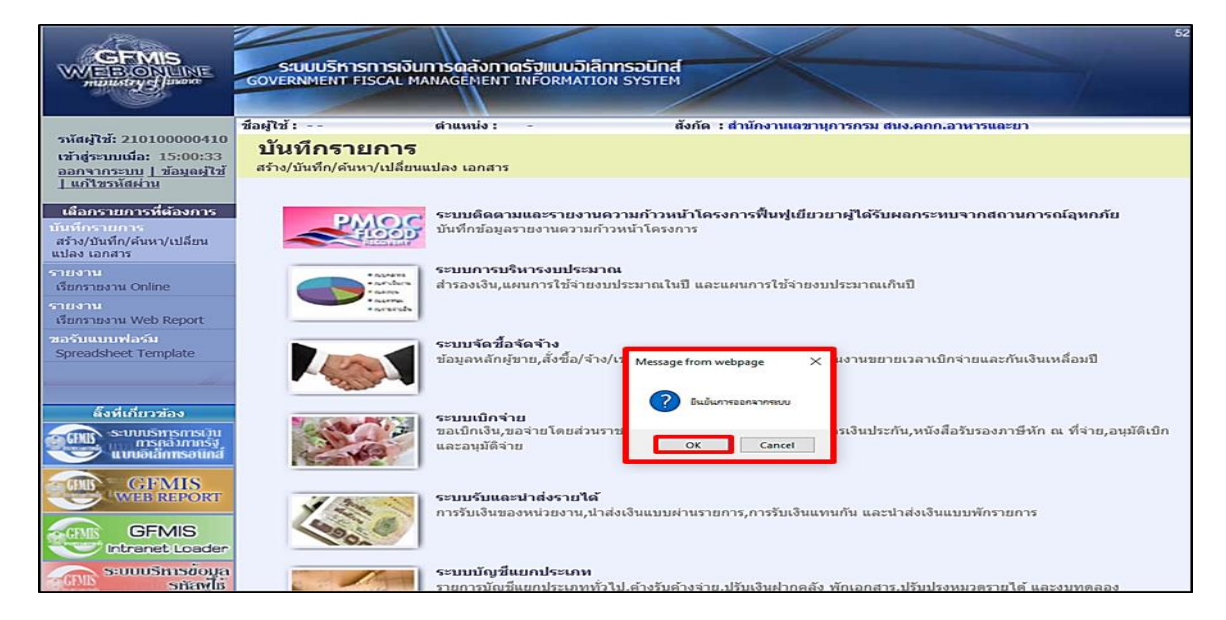

ภาพที่ 62

#### 2. การกลับรายการเอกสาร

1.) ขั้นตอนการเข้าสู่ระบบรับและนำส่ง เมื่อ Login โดยใส่รหัสผู้บันทึกและรหัสผ่านผู้ บันทึกแล้ว ระบบแสดงหน้าจอระบบงานต่าง ๆ ตามภาพที่ 63

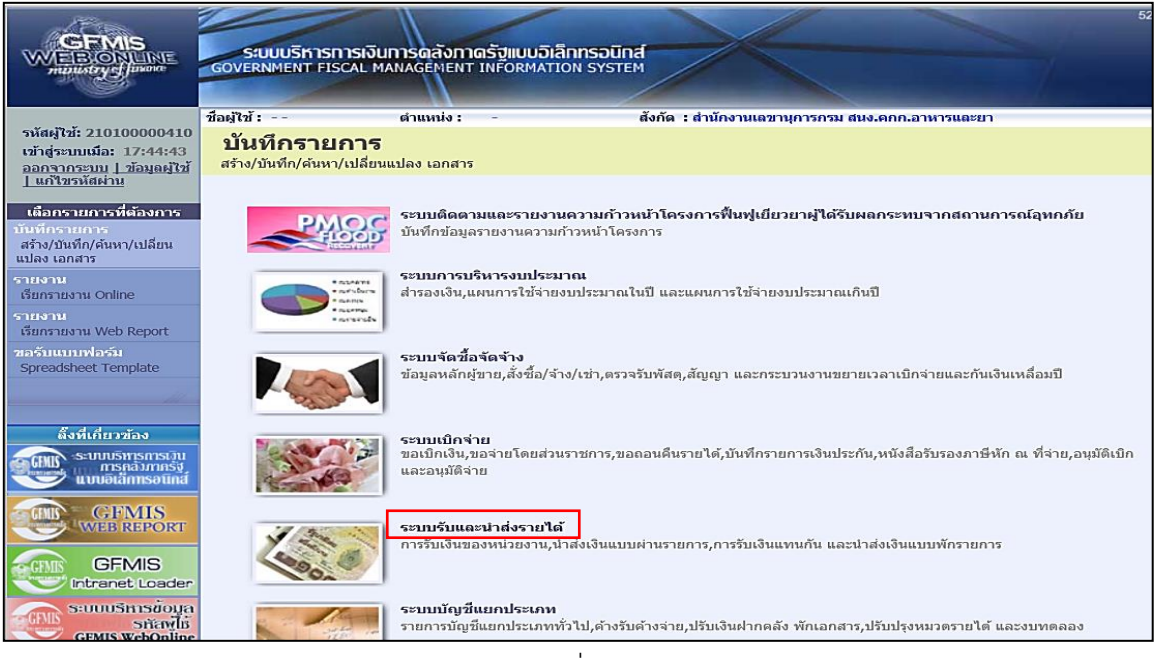

ภาพที่ 63

ให้กดปุ่ม <mark>ระบบรับและนาสงรายได้</mark> เพื่อเข้าสู่เมนูคำสั่งงานจัดเก็บรายได้ ซึ่งจะมีรายการ ย่อยตามภาพที่ 64

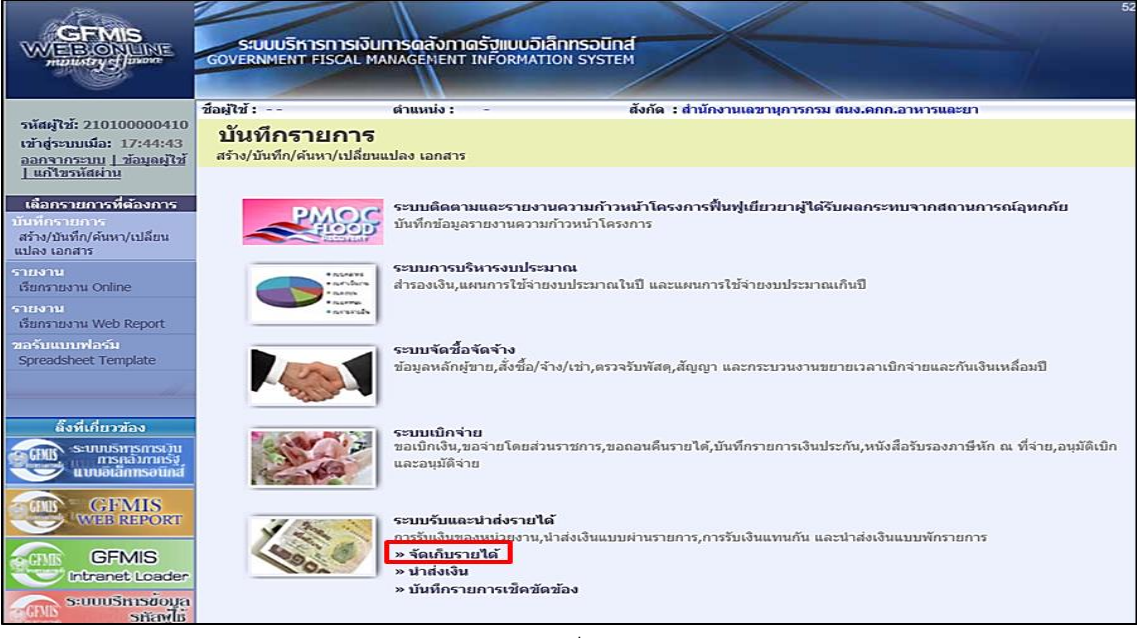

ภาพที่ 64

#### กดปุ่ม 💌 จัดเก็บรายได้ 👘 เพื่อเข้าสู่เมนูคำสั่งงาน นส01 การรับเงินของหน่วยงาน ตามภาพที่ 65

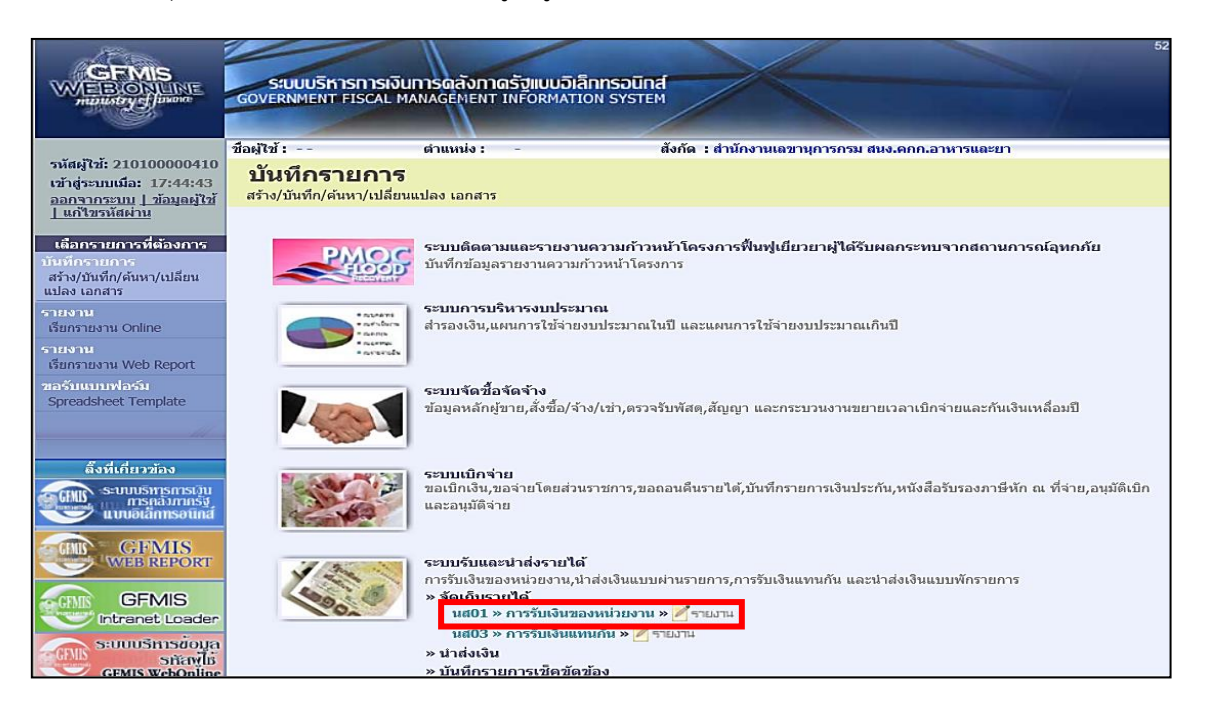

ภาพที่ 65

กดปุ่ม **นส01 » การรับเงินของหน่วยงาน** เพื่อเข้าสู่การบันทึกการรับเงินของหน่วยงาน ตามภาพที่ 66

| รหัสต์ไว้: 210100000410                                                  | ชื่อผู้ใช้ :                                    | สำแหน่ง : -                                 | สังกัด : สำนักงานเลขานุการกรม สนง.ตกก.อาหารและยา | สร้าง <mark>เกลับรายการ</mark> ค้นหา |
|--------------------------------------------------------------------------|-------------------------------------------------|---------------------------------------------|--------------------------------------------------|--------------------------------------|
| เข้าสู่ระบบเมือ: 9:31:28<br>ออกจากระบบ   ข้อมูลผู้ไข้<br>  แก้ไขรหัสผ่าน | <b>การรับเงินของ</b><br>สร้างการรับเงินของหน่วย | <b>งหน่วยงาน (นส. 01)</b><br><sup>งาน</sup> |                                                  |                                      |
| ระบบรับและน่าส่งรายได้                                                   | รนัสหน่วยงาน                                    | 2110                                        | ประจำวันที่                                      | 17 สิงหาคม 2563                      |
| นส01 » การรับเงินของหน่วย                                                |                                                 | สนง.คกก.อาหารและยา                          |                                                  |                                      |
| บส02-1 » น่าส่งเงินแบบผ่าน                                               | รนัสพื้นที่                                     | 1000 - ส่วนกลาง 💙                           | 426                                              | 11                                   |
| รายการ                                                                   | รนัสหน่วยเบิกจ่าย                               | 2101000004                                  | ประเภทการรับเงิน                                 | RA - รายได้แผ่นดิน 🗸                 |
| นส03 » การรับเงินแทนกัน                                                  |                                                 | ส่านักงานเลขานุการกรม                       |                                                  |                                      |
| นส02-2 » น่าส่งเงินแบบพัก<br>รายการ                                      | <u>การอ้างอิง</u>                               |                                             | <u>ดึงข้อมูลจากไฟล์</u>                          | แนบไฟล์                              |
| บช20 » บันทึกรายการตั้งลูกหนึ่                                           |                                                 |                                             |                                                  |                                      |
| เธคขตของ<br>117/21 » บันทึกรายการลดลอหนี้                                | ข้อมูลทั่วไป                                    | รายการ                                      | จัดเก็บ                                          |                                      |
| เช็คขัดข้อง                                                              | รายละเอียดสถานะเงินท                            | ที่รับ                                      |                                                  |                                      |
|                                                                          | <u>ประเภทเงิน</u>                               | กรณีเงินสด/ เช็คผลประ1                      | iori 🗸                                           |                                      |
| เมนูถัดไป  กลับหน้าหลัก                                                  | <u>แหล่งของเงิน</u>                             | 2563 💙                                      |                                                  |                                      |
|                                                                          |                                                 |                                             |                                                  |                                      |
|                                                                          | <u> จำนวนเงิน</u>                               |                                             | ארע                                              |                                      |
|                                                                          |                                                 |                                             |                                                  |                                      |
|                                                                          | ข้อมูลหน่วยงาน                                  |                                             |                                                  |                                      |
|                                                                          | <u>รนัสสุนย์ดั่นทุนผู้จัดเก็บ</u>               | 2101000004                                  |                                                  |                                      |
|                                                                          |                                                 | สำนักงานเลขานุการกรม                        |                                                  |                                      |
|                                                                          | <u>รนสราย เด</u>                                |                                             |                                                  |                                      |
|                                                                          | ศาอธิบายเอกสาร                                  |                                             |                                                  |                                      |
|                                                                          |                                                 |                                             |                                                  |                                      |
|                                                                          |                                                 |                                             |                                                  |                                      |
|                                                                          |                                                 |                                             |                                                  | ^                                    |
|                                                                          |                                                 |                                             |                                                  | $\hat{}$                             |

ภาพที่ 66

# กดปุ่ม |กลับรายการ เพื่อเข้าสู่การกลับรายการเอกสารรับเงิน ตามภาพที่ 67

| GFMIS<br>WEBIONUME<br>manufrycjunor                                        | ระบบบริหารกาะ<br>GOVERNMENT FISCA          | รเงินการดลังกาดรัฐแบบอิเล็กกรอบ<br>NL MANAGEMENT INFORMATION SYS | INA                              |                                        | 51                                                               |
|----------------------------------------------------------------------------|--------------------------------------------|------------------------------------------------------------------|----------------------------------|----------------------------------------|------------------------------------------------------------------|
| รหัสผู้ใช้: 210100000410                                                   | ชื่อผู้ใช้ :                               | ตำแหน่ง: -                                                       | สังกัด : สำนักงานเฉขานุการกรม สน | ง.คกก.อาหารและยา                       | สร้าง   <mark>คลับรายการ</mark>  ค้นหา                           |
| เข้าสู่ระบบเมื่อ: 10:02:03<br>ออกจากระบบ / ข้อมูลผู้ไข้<br>  แก้ไขรหัสผ่าน | <b>การรับเงินข</b><br>กลับรายการการรับเงิน | องหน่วยงาน (นส. 01)<br>ของหน่วยงาน                               |                                  |                                        |                                                                  |
| ระบบรับและนำส่งรายได้<br>นส01 » การรับเงินของหน่วย<br>งาน                  | กลับรายการ<br>ชื่อเอกสาร                   | ใบกลับรายการจัดเก็บรายได้                                        |                                  |                                        |                                                                  |
| นส02-1 » นำส่งเงินแบบผ่าน<br>รายการ                                        | รหัสหน่วยงาน                               | 2110                                                             | เลขที่ใบจัดเก็บรายได้            | ปีงบประมาณ                             | 2563 🗸 แสดงเอกสาร                                                |
| นส03 » การรับเงินแทนกัน<br>นส02-2 » นำส่งเงินแบบพัก                        | รหัสพื้นที่                                | สนง.คกก.อาหารและยา<br>1000 - ส่วนกลาง                            | วันที่ผ่านรายการ                 | 17 สิงหาคม 2563                        |                                                                  |
| รายการ<br>บช20 » บันทึกรายการดั้งลูกหนึ่<br>เช็ดขัดข้อง                    | รหัสหน่วยเบิกจ่าย                          | 2101000004<br>สำนักงานเลขานุการกรม                               | <u>เหตุผลในการกลับรายการ</u>     | กรุณาระบุเหตุผลในการกลับราย            | การ 🗸                                                            |
| บช21 » บันทึกรายการลดลูกหนี้<br>เช็คขัดข้อง                                |                                            |                                                                  | กลับรายการ                       |                                        |                                                                  |
| เมนูถัดไป  กลับหน้าหลัก                                                    |                                            |                                                                  |                                  |                                        |                                                                  |
|                                                                            |                                            |                                                                  |                                  | ระบบบริหารการเง<br>Government Fiscal M | นการคลังภาครัฐแบบอิเล็กทรอนิกส์<br>lanagement Information System |

ภาพที่ 67

# ขั้นตอนการบันทึกยกเลิกเอกสาร

การยกเลิกเอกสารการรับเงิน ตามภาพที่ 68 ให้บันทึกรายละเอียด ดังนี้

| 1. รหัสหน่วยงาน          | ระบบแสดงรหัสรหัสหน่วยงาน จำนวน 4 หลัก ให้อัตโนมัติตาม        |
|--------------------------|--------------------------------------------------------------|
|                          | สิทธิบัตรที่ใช้บันทึกข้อมูล                                  |
| 2. รหัสพื้นที่           | ระบบแสดงรหัสพื้นที่ จำนวน 4 หลัก ให้อัตโนมัติตามสิทธิบัตร    |
|                          | ที่ใช้บันทึกข้อมูล                                           |
| 3. รหัสหน่วยเบิกจ่าย     | ระบบแสดงรหัสหน่วยเบิกจ่าย จำนวน 10 หลัก ให้อัตโนมัติตาม      |
|                          | สิทธิบัตรที่ใช้บันทึกข้อมูล                                  |
| 4. เลขที่ใบจัดเก็บรายได้ | ระบุเลขที่เอกสารรับเงินที่ต้องการกลับรายการ                  |
| 5. ปีงบประมาณ            | ระบุปีงบประมาณของเอกสารที่หน่วยงานต้องการยกเลิก              |
|                          | ระบแสดงปีงบประมาณปัจจุบัน                                    |
| 6. เหตุผลในการกลับรายการ | ระบุเหตุผลในการกลับรายการโดยกดปุ่ม ซึ่งสามารถเลือกได้ ดังนี้ |
|                          | "01 การกลับรายการเนื่องจากรหัสบัญชีผิด"                      |
|                          | "02 การกลับรายการเนื่องจากจำนวนเงินผิด"                      |
|                          | "03 การกลับรายการเนื่องจากรหัสอื่น ๆ ผิด"                    |
|                          | "04 การกลับรายการเนื่องจากผิดจากหลายสาเหตุ"                  |
|                          | "05 การกลับรายการค้างรับ/ค้างจ่าย"                           |
|                          | "06 การกลับรายการเมื่อปิดงวด"                                |
|                          | "07 การกลับรายการขอเบิกที่ไม่ผ่านการอนุมัติ"                 |

|                                                                                  | SUUUSINISINIS<br>GOVERNMENT FISCA          | รเงินการดลังกาดรัฐแบบอิเล็กก<br>NL MANAGEMENT INFORMATION | SOUND SOUND |                                     | 18                                                                 |
|----------------------------------------------------------------------------------|--------------------------------------------|-----------------------------------------------------------|----------------------------------------------------------------------------------------------------|-------------------------------------|--------------------------------------------------------------------|
| รนัสผ้ใช้: 21010000410                                                           | ชื่อผู้ใช้:                                | ตำแหน่ง : -                                               | สังกัด : สำนักงานเลขานุการกรม ส                                                                                                    | ในง.คกก.อาหารและยา                  | สร้าง   <b>กลับรายการ</b>  ค้นหา                                   |
| เข้าสู่ระบบเมื่อ: 9:28:52<br>ออกจากระบบ <u>1 ข้อมูลผู้ใช้</u><br>⊥ แก้ไขรหัสผ่าน | <b>การรับเงินข</b><br>กลับรายการการรับเงิน | องหน่วยงาน (นส. 0)<br>ของหน่วยงาน                         | 1)                                                                                                    |                                     |                                                                    |
| ระบบรับและนำส่งรายได้                                                            | กลับรายการ                                 |                                                           |                                                                                                    |                                     |                                                                    |
| นส01 » การรับเงินของหน่วย                                                        | ชื่อเอกสาร                                 | ใบกลับรายการจัดเก็บรายได้                                 |                                                                                                    |                                     |                                                                    |
| งาน<br>นส02-1 » น่าส่งเงินแบบผ่าน<br>รายการ                                      | รหัสหน่วยงาน                               | 2110 1                                                    | 4 เลขที่ใบจัดเก็บรายได้                                                                                                    | 1000001150 <u>ปีงบประมา</u> ย       | น 2563 💙 แสดงเอกสาร                                                |
| นส03 » การรับเงินแทนกัน<br>นส02-2 » น่าส่งเงินแบบพัก                             | รหัสพื้นที่ 2                              | สนง.คกก.อาหารและยา<br>1000 - ส่วนกลาง 🗸                   | วันที่ผ่านรายการ                                                                                                    | 31 กรกฎาคม 2563                     |                                                                    |
| รายการ<br>บช20 » บันทึกรายการตั้งลูกหนี้<br>เช็คขัดข้อง                          | รหัสหน่วยเบิกจ่าย                          | 2101000004<br>สำนักงานเฉขานการกรม                         | 6 เหตุผลในการกลับรายการ                                                                                                    | 04 - การกลับรายการเนื่องจากผิดจากห  | เลายสาเหตุ 🗸                                                       |
| บช21 » บันทึกรายการลดลูกหนี้<br>เช็คขัดข้อง                                      | 3                                          |                                                           | กลับรายการ                                                                                                    |                                     |                                                                    |
| เมนูถัดไป  กลับหน้าหลัก                                                          |                                            |                                                           |                                                                                                    |                                     |                                                                    |
|                                                                                  |                                            |                                                           |                                                                                                    |                                     |                                                                    |
|                                                                                  |                                            |                                                           |                                                                                                    | ระบบบริหารการเ<br>Government Fiscal | งินการคลังภาครัฐแบบอิเล็กทรอนิกส์<br>Management Information System |

ภาพที่ 68

กดปุ่ม **แสดงเอกสาร** เพื่อเรียกดูเอกสารที่ต้องการยกเลิก เพื่อตรวจสอบเอกสารอีกครั้ง ก่อนทำการกลับรายการ

ให้กดปุ่ม <u>กลับรายการ</u> เพื่อให้ระบบบันทึกการกลับรายการเอกสารรับเงินของ หน่วยงาน โดยระบบจะแสดงผลการกลับรายการ ตามภาพที่ 69

|                                                                                                    | S:UU<br>GOVERNM                      | มรีหารการเงิ<br>ENT FISCAL M            | นการดลังภาดรัฐ<br>AANAGENENT INF          | ปแบบอิเล็กกระ<br>FORMATION SY     | <b>Ūna</b><br>Stem            | X                                                        |                                            | 18                                                    |                                  |
|----------------------------------------------------------------------------------------------------|--------------------------------------|-----------------------------------------|-------------------------------------------|-----------------------------------|-------------------------------|----------------------------------------------------------|--------------------------------------------|-------------------------------------------------------|----------------------------------|
| ราโสญ์ใช้: 2101000000410<br>เข้าสู่ระบบเนื้อ: 9:28:52<br>ออกรากระบบ L ข้อมูลผู้ใช้<br>L แก้โชราโสผ่าน                                                                             | ข้อผู้ไข้ : -<br>การรับ<br>กลับรายกา | บเงินของ                                | ศาแหน่ง : -<br>วหน่วยงาน                  | (นส. 01)                          | สังกัด                        | : สำนักงานเฉขาบุการกรม สนง.ค                             | กก.อาหารและยา                              | สร้าง (คลับ                                           | เรายการ (คันพ                    |
| ระบบรับและนำส่งรายได้                                                                                                    | C HA                                 | การกลับรายการ - In<br>ps://webonlineint | ternet Explorer<br>tra.gfmis.go.th/pages/ | /SubmitConfirm.as                 | pxilisReverse                 | =true                                                    |                                            | - 🗆                                                   | ×<br>ate error                   |
| นส02 > การวินเงิมของหม่อย<br>อาน<br>มส02-1 > ปาส่งเงินแบบผ่าน<br>รายการ<br>นส03 > การรับเงินแรนกัน<br>นส02-2 > ปาส่งเงินแบบภัก<br>รายการ<br>มน120 > ปาส่งเงินแบบภัก<br>เข้อบัฒว์อ | 5                                    | <b>นัสหน่วยงาน</b><br>2110              | <mark>ประเภทเอกสาร</mark><br>RB           | <b>เลซที่เอกสาร</b><br>1000001150 | <b>ป็บัญชี</b><br>2020<br>แสด | ประเภทเอกสารกลับรวยการ<br>58<br>ข้อบูล กลับไปแก่ไขข้อยูล | <b>เดชท์เอกสารกตับรายการ</b><br>1900003305 | ปีที่กลับรายการ<br>2020                               | Ŷ                                |
| บระเม ∞ มนุทกรายการลดลูกทน<br>เป็ดขัดข้อง<br>เมนถัดไป (กลับหน้าหลัก                                                                                                    |                                      |                                         |                                           |                                   |                               |                                                          |                                            |                                                       | ~                                |
|                                                                                                    |                                      |                                         |                                           |                                   |                               |                                                          | ระบบบริหารกา<br>Government Fisca           | ฟ 1209<br>รเงินการคลังภาครัฐแบ<br>Il Management Infor | บอิเล็กทรอนิกส์<br>mation System |

ภาพที่ 69

| กดปุ่ม                                                                    | แสดงข้อมูล                                   | 📄 เพื่อแสดงข้อมู                                          | ลเอกสารที่ได้              | ึกลับรายการ ต           | าามภาพที่             | 70                                    |
|---------------------------------------------------------------------------|----------------------------------------------|-----------------------------------------------------------|----------------------------|-------------------------|-----------------------|---------------------------------------|
|                                                                           | ระบบบริหารการเงินก<br>GOVERNMENT FISCAL MAN  | ารดลังกาดรัฐแบบอิเล็กทรอนิก<br>NAGENENT INFORMATION SYSTE | a                          |                         |                       |                                       |
| รพัสษัวรั- 210100000410                                                   | ข้อผู้ใช้ :                                  | สานหน่ง: -                                                | สังกัด : สำนักงานเลขานุการ | รครม สนง.ดคก.อาหารและยา |                       | <mark>สร้าง</mark>  คลับรายการ  ค้นหา |
| เข้าสู่ระบบเมือ: 17:21:13<br>ออกจากระบบ   ข้อมูลผู้ไข้<br>  แก้ไขรหัสผ่าน | การรับเงินของห<br>สร้างการรับเงินของหน่วยงาน | เน่วยงาน (นส. 01)                                         |                            |                         |                       |                                       |
| ระบบรับและนำส่งรายได้                                                     | รหัสหน่วยงาน                                 | 2110                                                      |                            | ประจำวันที่             | 31 ครกฎาคม 2563       | ]                                     |
| นส01 » การรับเงินของหน่วย<br>งาน                                          |                                              | สนง.ดดก.อาหารและยา                                        |                            |                         |                       |                                       |
| นส02-1 » น่าส่งเงินแบบผ่าน                                                | รนัสพันที                                    | 1000 - Stanare V                                          | 1                          | <b>37</b> 0             | 10                    |                                       |
| รายการ<br>บรเปริ พ.ศารรับเงินแหนเสน                                       | รหัสหน่วยเบิกจ่าย                            | 2101000004                                                |                            | ประเภทการรับเงิน        | SB - กลับรับรายได้นอง | างบตน                                 |
| นส02-2 × น่าส่งเงินแบบพัก                                                 |                                              | สำนักงานเลขานุการกรม                                      |                            |                         |                       |                                       |
| รายการ                                                                    | การอ้างอิง                                   | R631707578                                                |                            |                         |                       |                                       |
| บข20 » บนทกรายการต่งลูกหน<br>เบ็คขัดข้อง<br>บข21 » บันทึกรายการอดลูกหนึ   | เลขที่ใบจัดเก็บรายได้                        | 1900003305 2020                                           |                            | เลขที่เอกสารกลับรายการ  | 1000001150 2020       | แสดงเอกสาร                            |
| เข็คขัดข้อง                                                               | เข้าเหรือสายอาส                              | 21010000410                                               |                            |                         |                       |                                       |
| เมนดัดไป คลับหน้าหลัด                                                     | Mummin tan 13                                | 21010000410                                               |                            |                         |                       |                                       |
|                                                                           | ข้อมูลหั่วไป                                 | รายการจัดเ                                                | เค็ม                       |                         |                       |                                       |
|                                                                           | รายละเลียดสถานะเงินที่รับ                    | i                                                         | at 141                     |                         |                       |                                       |
|                                                                           | แนล่งของเงิน                                 | 2563 × 6326000                                            | 14 V                       |                         |                       |                                       |
|                                                                           |                                              | เงินปากคลัง                                               |                            |                         |                       |                                       |
|                                                                           | สานวนเงิน                                    | 2000.00 1                                                 | ארו                        |                         |                       |                                       |
|                                                                           |                                              |                                                           |                            |                         |                       |                                       |
|                                                                           | ข้อมูลหน่วยงาน                               |                                                           |                            |                         |                       |                                       |
|                                                                           | รหัสสุนย์ต้นทุนผู้จัดเค็บ                    | 2101000004                                                |                            |                         |                       |                                       |
|                                                                           | รนัสบัญชี้เงินปวดคลัง (3หลั                  | สานีกงานเลขานุการกรม                                      |                            |                         |                       |                                       |
|                                                                           |                                              |                                                           |                            |                         |                       |                                       |
|                                                                           | ศาอธิบายเอกสาร                               |                                                           |                            |                         |                       |                                       |
|                                                                           |                                              |                                                           |                            |                         |                       | ^                                     |
|                                                                           |                                              |                                                           |                            |                         |                       | $\sim$                                |
|                                                                           |                                              |                                                           |                            |                         |                       |                                       |
|                                                                           |                                              |                                                           |                            |                         |                       | ตัดไป >                               |

ภาพที่ 70

# เมื่อตรวจสอบข้อมูลแล้ว ให้กดปุ่ม กลับพบพลัก เพื่อกลับไปหน้าจอหลัก ตามภาพที่ 71

สร้างเอกสารใหม่ คลับรายการเอกสารนี้ พิมพ์รายงาน Sap Log

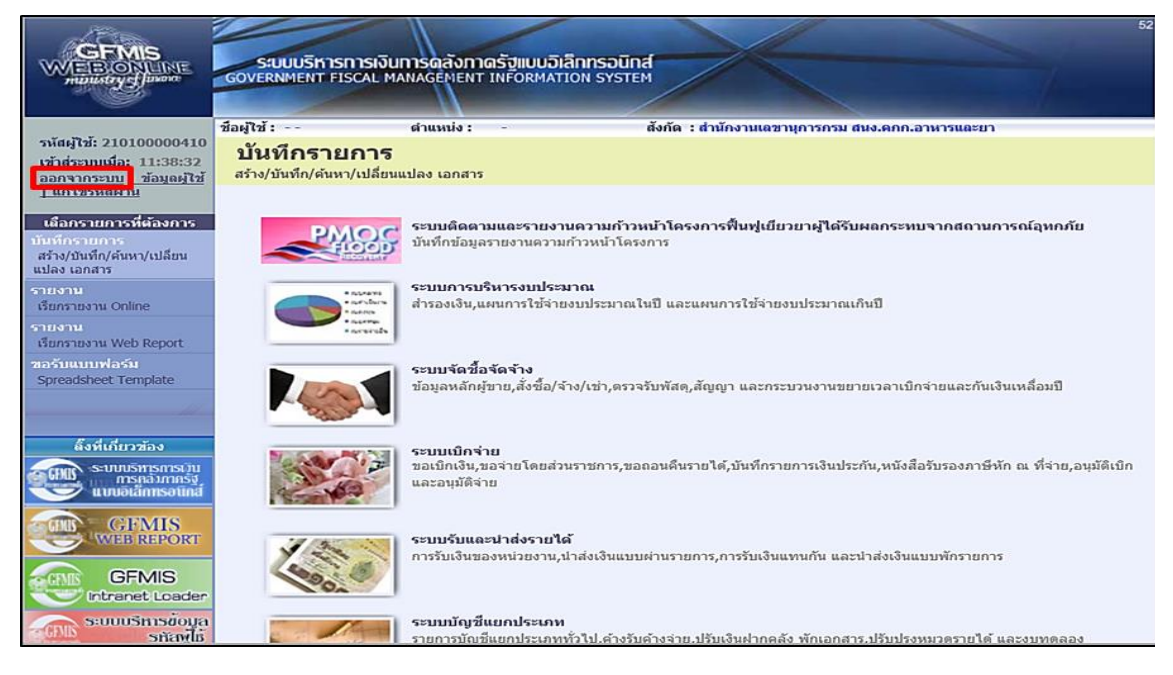

ภาพที่ 71

กรณีต้องการออกจากระบบ ให้กดปุ่ม <u>ออกจากระบบ</u> เพื่อออกจากระบบงาน และกดปุ่ม <sub>0K</sub> ตามภาพที่ 72

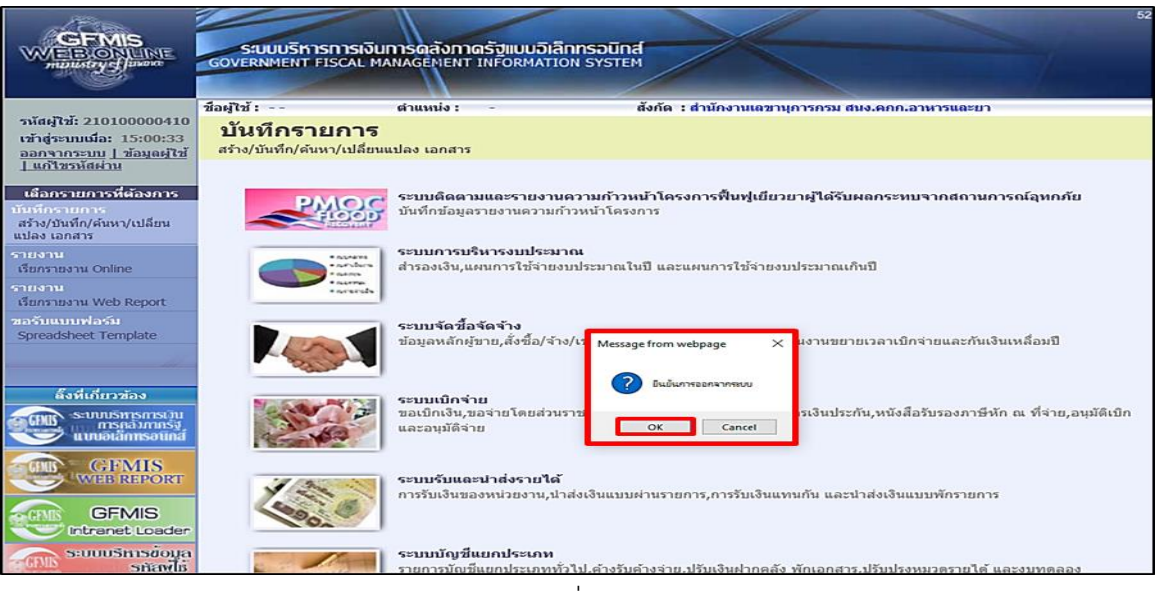

ภาพที่ 72

# รายงานแสดงการเคลื่อนไหวเงินฝากกระทรวงการคลัง

เมื่อ Login เข้าสู่ระบบโดยใส่รหัสผู้บันทึกและรหัสผ่านผู้บันทึกแล้ว ระบบแสดงหน้าจอ ระบบงานต่าง ๆ ตามภาพที่ 73

| านัสญ์ไข้: 210100000410                                                    | ข้อผู้ไข่ :<br>บับเทือรายอาร | สำแหน่ง : - สังกัด : สำนักงานเลขานุการกรม สนง.ตกก.อานารและยา                                                                                      |
|----------------------------------------------------------------------------|------------------------------|----------------------------------------------------------------------------------------------------|
| เข้าสู่ระบบเมือ: 14:16:16<br>ออกจากระบบ   ข้อมูอผู้ไข้<br>  แก้ไขรนัสผ่าน  | สร้าง/บันทึก/คันหา/เปลี่ยน   | แปลง เอกสาร                                                                                                    |
| เลือกรายการที่ต้องการ<br>บันทึกรายการ<br>สร้าง/บันทึก/ต้นทา/เปลี่ยน        | 2MOR                         | ระบบผิดตามและรายงานความก้าวหน้าโครงการฟื้นฟูเบียวยาผู้ได้รับผลกระทบจากสถานการณ์อุทกภัย<br>บันทึกข้อมูลรายงานความก้าวหน้าโครงการ                   |
| รายงาน<br>เรียกรายงาน Online<br>รายงาน<br>วันธรรม Web Report               | • arrante<br>• arrante       | ระบบการบริหารงแประบาณ<br>สำรองเงิน,แผนการใช้จ่ายงบประมาณในปี และแผนการใช้จ่ายงบประมาณเกินปี                                                       |
| saõutuundaõi<br>Spreadsheet Template                                       |                              | ระบบจัดชื่อจัดจ้าง<br>ข้อมูลหลักผู้ขาย,ตั้งชื่อ/จ้าง/เข่า,ตรวจรับพัสด,สัญญา และกระบวนงานขยายเวลาเบิกจ่ายและกันเงินเหลือมปี                        |
| ลึงที่เกี่ยวข้อง<br>ระบบบริทารกรเวิน<br>การคลิมากกรัฐ<br>แบบอิเล็กทรอนิกส์ |                              | ระบบเปิกร่าย<br>ขณะนิกสัมนขอว่ายโดยส่วนราชการ,ขอถอนดินรายได้,มันที่กรายการเงินประกัน,หนังสือรับรองกาษีหัก ณ ที่จ่าย,อนุมัติเปิก<br>และอนุมัติร่าย |
| GFMIS<br>WHE REPORT<br>GFMIS<br>Intranet Loader                            | 1000                         | ระบบรับและนำส่งรายได้<br>การรับเงินของหน่วยงาน,นำส่งเงินแบบผ่านรายการ,การรับเงินแทนกัน และนำส่งเงินแบบพักรายการ                                   |
| GFMIS WebOnline                                                            |                              | ระบบนัญชีนยกประเภท<br>รายการปัญชินยกประเภททั่วไป,ด้างรับด้างร่าย,ปรับเงินฝากคลัง พักเอกสาร,ปรับปรุงหนวดรายได้ และงบทดลอง                          |
|                                                                            | · And ·                      | ระบมนักษ์สี่สินหรัดยโการส<br>ข้อมูลหลักสินทรัพย์ เป็นทึกรายการสินทรัพย์ และกลับรายการสินทรัพย์                                                    |

# ภาพที่ 73

| กดปุ่ม                                                  | รายงาน<br>เรียกรายงาน Online เพื่อเข้าสู่การเลือกหมวดรายงาน ตามภาพที่ 74                                                                                                    |
|---------------------------------------------------------|----------------------------------------------------------------------------------------------------|
| GFMIS<br>WEILIONLINE<br>musistry discort                | 33<br>รสมบบริหารการเงินการฉลังกาตร์วิแบบอิเล็กกรอนิกส์<br>GOVERNMENT FISCAL MANAGENENT INFORMATION SYSTEM                                                                                                    |
| รมัสค์ใช้: 210100000410                                 | ชื่อผู้ใช้ : สำแหน่ง : - สังค์ด : สำนักงานแลชานุการกรม สมง.ดคภ.อาหารและยา                                                                                                    |
| เข้าสู่ระบบเมื่อ: 14:16:16                              | 51901U                                                                                                    |
| <u>ออกจากระบบ   ขอมลผเช</u><br>  แก้ไขรนัสผ่าน          | เมือกรายงาน<br>เมือกรายงาน                                                                                                    |
| เลือกรายการที่ต้องการ                                   | หมาดรายงาน ระบบรัดชื่อรัตร้าง                                                                                                    |
| บันทึกรายการ<br>สร้าง/บันทึก/คันหา/เปลี่ยน              | ระบบสนุสมัยกประเภททำวิป<br>ระบบสนุสมัยกประเภททำวิป                                                                                                    |
| แปลง เอกสาร                                             | > รายงานสรุปข้อมูจรรรมของหมาย<br>รายงานสรุปข้อมูจรรรมของหมาย<br>สายงานสรุปข้อมูจรรรมของหมาย<br>รายงานสรุปข้อมูจรรรมของหมาย<br>สายงานสรุปข้อมูจรรรมของหมาย<br>สายงานสรุปข้อมูจรรรมของหมาย<br>สายงานสรุปข้อมูจรรรมของหมาย<br>สายงานสรุปข้อมูจรรรมของหมาย<br>สายงานสรุปข้อมูจรรรมของหมาย<br>สายงานสรุปข้อมูจรรรมของหมาย<br>สายงานสรุปข้อมูจรรรมของหมาย<br>สายงานสรุปข้อมูจรรรมของหมาย<br>สายงานสรุปข้อมูจรรรมของหมาย<br>สายงานสรุปข้อมูจรรรมของหมาย<br>สายงานสรุปข้อมูจรรรมของหมาย<br>สายงานสรุปข้อมูจรรมของหมาย<br>สายงานสรุปข้อมูจรรมของหมาย<br>สายงานสรุปของหมาย<br>สายงานสรุปของหมาย<br>สายงานสรุปของหมาย<br>สายงานสรุปของหมาย<br>สายงานสรุปของหมาย<br>สายงานสรุปของหมาย<br>สายงานสรุปของหมาย<br>สายงานสรุปของหมาย<br>สายงานสรุปของหมาย<br>สายงานสรุปของหมาย<br>สายงานสรุปของหมาย<br>สายงานสรุปของหมาย<br>สายงานสรุปของหมาย<br>สายงานสราย<br>สายงานสรายงานสายงานสราย<br>สายงานสายงานสาย |
| เรียกรายงาน Online                                      | รายงานสรุประบบจัดชื่อจริ ระบบชึมแและรายจำหวามกำรงหวังกลาง<br>รายงานสรุประบบจัดชื่อจริ ระบบสีความและรายงานความกำรงการโทยเพิ่มแข็ง 2555                                                                                                    |
| รายงาน                                                  | ระบบติดตามและรายงานความกำรงทำโครงการพื้นซุ่งไฮขยายให้ส่วนคลารหานจากสถามการณ์สุททภัย<br>ระบบติดตามและรายงานความกำรงทำโครงการทินซุ่งในชี่ยยายให้ส่วนคลารหมูมบที่มารสิกการทั่นและสร้างอนาคตประเทศ                                                                                                    |
| เรอกรายงาน web Report<br>ขอรับแบบฟอร์ม                  | » รายงานตรวจสอบข้อ[ระบบติดตามและรายงานความกำวหน้าโครงการมาตรการกระดุ้นเศรษฐกิจในระยะ 3 เดือนแรก                                                                                                    |
| Spreadsheet Template                                    | รายงานตรวจสอบข้อมูลใบสั่งข้อสังจำง ตามหน่วยเปิกจ่าย                                                                                                    |
|                                                         | < รายงานการสอบเป็นซึ่งชื่อตั้งจ้าง                                                                                                    |
| ลึงที่เก็บวซ้อง                                         | รายงานการสลายในสังชื่อสังจ้าง                                                                                                    |
| ระบบบริหารการเว็บ<br>การกลังภากรัฐ<br>แบบอิเล็กทรอบิกส์ | > รายงานขยายเวลาเน็กจ่ายเอกสารในสั่งชื่อสั่งจ้างรอบ 31 มีนาคม                                                                                                    |
| WEB REPORT                                              | » รายงานขยายเวลาเบิกจ่ายเกกสารใบสั่งสืดสั่งจ้างรอบ 30 กับยายน                                                                                                    |
| GFMIS<br>Intranet Loader                                |                                                                                                    |
| ระบบบริการข้อมูล                                        |                                                                                                    |
| GFMIS WebOnline                                         |                                                                                                    |
|                                                         |                                                                                                    |
|                                                         | ราก กลังธรรมชื่องออร์เบล ก็ได้ (กลาง เป็นได้ เรื่อง เป็นได้ เป็นได้                                                                                                    |
|                                                         | Government Fiscal Management Information System                                                                                                    |

ภาพที่ 74

เอกสารวิชาการ เรื่อง แนวทางการปฏิบัติงานในระบบรับและนำส่งเงินรายได้นอกงบประมาณฝากคลังผ่าน GFMIS Web Online ของสำนักงานคณะกรรมการอาหารและยา

| กด <sup>_</sup>                                                                                       | 🔹 เลือก 🗴                                                                                                    | บบบัญชี้แยกประเภททั่วไป                                   | เพื่อเรียกรายงาน ตามภาพที่                       | 75 |  |  |  |  |
|----------------------------------------------------------------------------------------------------|----------------------------------------------------------------------------------------------------|-----------------------------------------------------------|--------------------------------------------------|----|--|--|--|--|
|                                                                                                    | SUUUSHISHISHISH                                                                                                    | การดลังกาตรัฐแบบอิเล็กกรอบิเ<br>NAGEMENT INFORMATION SYST | na<br>M                                          | 33 |  |  |  |  |
| รนัสผู้ใช้: 210100000410<br>เข้าสู่ระบบเมือ: 14:16:16<br>ออกรากระบบ   ข้อมูลผู้ใช้<br>  แก้ไขรนัสผ่าน | ข้อผู้ไข้ :<br><b>5ายงาน</b><br>เรียกรายงาน Online<br>เลือกรายงาน                                                  | dาแหก่ง :     -                                           | สังกัด : สำนักงานเอขานุการกรม สมง.ดกก.อาหารและขา |    |  |  |  |  |
| เลือกรายการที่ต้องการ<br>มันทึกรายการ                                                                 | <u>มมวดรายงาน</u> ระ                                                                                               | บบบัญชีแอกประเภททั่วไป                                    |                                                  | ~  |  |  |  |  |
| สร้าง/บันทึก/ค้นหา/เปลี่ยน<br>แปลง เอกสาร<br>รายงาน<br>เรียกรายงาน Online                             | > รายงานงบหตลองรายวัน - นน่วยเปิดจ่าย<br>รายงานงบทตลองรายวัน - หน่วยเปิดจ่าย                                       |                                                           |                                                  |    |  |  |  |  |
| รายงาน<br>เรียกรายงาน Web Report<br>ขอวันแบบทไอวัม<br>Spreadsheet Template                            | » รายงานแสดงการเคลื่อนไหวเงินฝากกระทรวงการคลัง<br>รายงานแสดงการเคลื่อนไหวเงินฝากกระทรวงการคลัง                     |                                                           |                                                  |    |  |  |  |  |
| ลึงที่เกี่ยวข้อง                                                                                      | ≈ รายงานงบหลอองรายเดือน - เหม่วยเปิกจ่าย<br>รายงานงบหลองรายเดือน - หน่วยเปิกจ่าย                                   |                                                           |                                                  |    |  |  |  |  |
| GFMIS                                                                                                 | > รายงานแสดงยอดเงินสดคงเหลือประจำวัน - แบบสรุป<br>รายงานแสดงยอดเงินสดคงเหลือประจำวัน - แบบสรุป                     |                                                           |                                                  |    |  |  |  |  |
| GFMIS<br>Intranet Loader                                                                              | » รายงานแสดงขอดเงินสดคงเหลือประจำวัน - แบบแสดงรายอะเอียด<br>รายงานแสดงขอดเงินสดคงเหลือประจำวัน - แบบแสดงรายอะเอียด |                                                           |                                                  |    |  |  |  |  |
| GFMIS WebOnline                                                                                       | 2]<br>> รายงานแสดงบรรรโตรายการบัญชีแยกประเภททั่วไป<br>รายงานแสดงบรรรโตรายการบัญชีแยกประเภททั่วไป                   |                                                           |                                                  |    |  |  |  |  |
|                                                                                                    | » รายงานสมุตรายวันทั่วไป - แบบแสดงรายอะเอียด<br>รายงานสมุตรายวันทั่วไป - แบบแสดงรายอะเอียด                         |                                                           |                                                  |    |  |  |  |  |
|                                                                                                    | > รายงานสมุดรายวันเทิ่วไป - แบบสรุป<br>รายงานสมุดรายวันทั่วไป - แบบสรุป                                            |                                                           |                                                  |    |  |  |  |  |
|                                                                                                    | » รายงานแสดงข้อมูลบัญ<br>รายงานแสดงข้อมูลบัญชีคิดคุ                                                                | ชีพิดดุลระดับหน่วยเบิกจำย<br>ลระดับหน่วยเบิกจ่าย          |                                                  |    |  |  |  |  |
|                                                                                                    | » รายงานลูกหนี้เงินยืมราร<br>รายงานลูกหนี้เงินยิมราชการ                                                            | ชคาร<br>                                                  |                                                  |    |  |  |  |  |

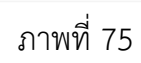

| กด       | » รายงานแสดงการเคลื่อนใหวเงินฝากกระหรวงการคลัง<br>ราองานแสดงการเคลื่อนไหวเงินฝากกระทรวงการคลัง | เข้าสู่หน้าจอเงื่อนไข ตามภาพที่ 76                  |
|----------|------------------------------------------------------------------------------------------------|-----------------------------------------------------|
| เงื่อนไข |                                                                                                |                                                     |
| 1. ร     | ำหัสหน่วยงาน                                                                                   | ระบบแสดงรหัสรหัสหน่วยงาน จำนวน 4 หลัก               |
|          |                                                                                                | ให้อัตโนมัติตามสิทธิบัตรที่ใช้บันทึกข้อมูล          |
| 2. ร     | หัสเจ้าของบัญชีเงินฝากคลัง                                                                     | ระบุรหัสเจ้าของบัญชีเงินฝากคลัง จำนวน 10 หลัก       |
| 3. 5     | หัสบัญชีเงินฝากคลัง                                                                            | ระบุรหัสบัญชีเงินฝากคลัง จำนวน 5 หลัก               |
|          |                                                                                                | (ระบุเป็นช่วงได้)                                   |
| 4. ີ     | มันที่ผ่านรายการ                                                                               | ระบุวันที่ผ่านรายการที่ต้องการแสดงการเคลื่อนไหวเงิน |
|          |                                                                                                | ฝากคลัง กดปุ่ม 🏢 ระบบแสดง 🚺 (ปฏิทิน)                |
|          |                                                                                                | เลือก เดือน ปี และดับเบิ้ลคลิกที่วันที่ให้แสดงค่า   |
|          |                                                                                                | วันเดือนปี ดังกล่าว (ระบุเป็นช่วงได้)               |

| CEMIS<br>WEBONUNE<br>mainstrycjusore                   | ระบบบริหารการเงิน<br>GOVERNMENT FISCAL M | มการดลังกาดรัฐแบบอิเล็กกรอบ<br>ANAGEMENT INFORMATION SYS | Ind<br>TEM                | 33                      |
|--------------------------------------------------------|------------------------------------------|----------------------------------------------------------|---------------------------|-------------------------|
| sugarilari 21010000410                                 | ขื่อผู้ใช้ :                             | ดำแหน่ง : -                                              | สังกัด : สำนักงานเลขานุกา | รกรม สนง.ดกก.อาหารและยา |
| เข้าสู่ระบบเมื่อ: 14:16:16                             | รายงาน                                   |                                                          |                           |                         |
| <u>ออกจากระบบ   ข้อมูลผู้ใช้</u><br>  แก้ไขรหัสผ่าน    | รายงานแสดงการเคลือนไห                    | าวเงินฝากกระทรวงการคลัง                                  |                           |                         |
| 4                                                      | เงอน เข<br>รหัสหน่วยงาน                  | 2110                                                     |                           | สนง.ดกก.อาหารและยา      |
| เลอกรายการทดองการ<br>บันทึกรายการ                      | รหัสเข้าของบัญชีเงินฝากคล่               | ži (2) 2101000000                                        | ถึง                       | 1                       |
| สร้าง/บันทึก/ค้นหา/เปลี่ยน<br>แปลง เลอสาร              | <u>รหัสบัญชีเงินฝากคลัง</u>              | 3 00905                                                  | ถึง                       |                         |
| รายงาน                                                 | <u>วันที่ผ่านรายการ</u>                  | 🕢 1 สิงหาคม 2563                                         | ถึง                       | 31 สิงหาคม 2563         |
| เรียกรายงาน Online                                     | หมายเหตุ: ท่านสามารถระบุวัน              | เทีเรียกรายงานได้ไม่เกิน 1 เดือน                         |                           |                         |
| รายงาน<br>เรียกรายงาน Web Report                       |                                          |                                                          |                           |                         |
| ขอรับแบบฟอร์ม<br>Spreadsheet Template                  |                                          |                                                          | เรียกดูรายงาน             |                         |
|                                                        |                                          |                                                          |                           |                         |
|                                                        |                                          |                                                          |                           |                         |
| ดิงที่เกี่ยวข้อง                                       |                                          |                                                          |                           |                         |
| ระบบบริหารการเวน<br>การกลังภาครัฐ<br>แบบอิเล็กทรอนิกส์ |                                          |                                                          |                           |                         |
| GFMIS<br>WEB REPORT                                    |                                          |                                                          |                           |                         |
| GFMIS<br>Intranet Loader                               |                                          |                                                          |                           |                         |
| ระบบบริหารข้อมูล                                       |                                          |                                                          |                           |                         |

ภาพที่ 76

กด **เ**ขณุฐรมชาน จะปรากฏหน้ารายงานแสดงการเคลื่อนไหวเงินฝากกระทรวงการคลัง ตามภาพที่ 77

| นี้เอกสาร ประเ                                                         | แภทเอกสาร                          | เอกสารอ้างอิง                          | ต้ทำแทน                                                      | การกำหนด                                                                      | หน่วยเบิกจ่าย                                                                                                    |                                                                                                    | ผ่านรายการ                                                                                                    | <b>In</b> 4                                                                                                    |
|------------------------------------------------------------------------|------------------------------------|----------------------------------------|--------------------------------------------------------------|-------------------------------------------------------------------------------|----------------------------------------------------------------------------------------------------|----------------------------------------------------------------------------------------------------|----------------------------------------------------------------------------------------------------|----------------------------------------------------------------------------------------------------|
| 000                                                                    |                                    |                                        | 9                                                            |                                                                               |                                                                                                    | เคบีต                                                                                                    | เครดีต                                                                                                    | ยอดยกไป<br>402.470.0                                                                                                    |
| ม<br>มีการเงินรายได้จาย                                                | เกการให้บริกา                      | ารข้อมูลข่าวสาร                        |                                                              |                                                                               |                                                                                                    |                                                                                                    |                                                                                                    | 402,470.0                                                                                                    |
| 00330 RX                                                               |                                    | 1307279800001847                       |                                                              | 2101000004                                                                    | 2101000004                                                                                                    | 5.000.00                                                                                                    | 0.00                                                                                                    | 402,470.0                                                                                                    |
| 03213 RX                                                               |                                    | 1307279800001748                       |                                                              | 2101000004                                                                    | 2101000004                                                                                                    | 19.500.00                                                                                                    | 0.00                                                                                                    | 426 970 0                                                                                                    |
| 03214 RX                                                               |                                    | 1309033500001428                       |                                                              | 2101000004                                                                    | 2101000004                                                                                                    | 7 000 00                                                                                                    | 0.00                                                                                                    |                                                                                                    |
| 03331 RX                                                               |                                    | 1309033500001428                       |                                                              | 2101000004                                                                    | 2101000004                                                                                                    | 1 000 00                                                                                                    | 0.00                                                                                                    | 434 970 0                                                                                                    |
| 03332 RX                                                               |                                    | 1307279800001244                       |                                                              | 2101000004                                                                    | 2101000004                                                                                                    | 14 500 00                                                                                                    | 0.00                                                                                                    | 151,570.0                                                                                                    |
| 03333 PY                                                               |                                    | 1307279800001145                       |                                                              | 2101000004                                                                    | 2101000004                                                                                                    | 20,700,00                                                                                                    | 0.00                                                                                                    | 470 170 0                                                                                                    |
| 00221 PX                                                               |                                    | 1300279000001145                       |                                                              | 2101000004                                                                    | 2101000004                                                                                                    | 1 000 00                                                                                                    | 0.00                                                                                                    | 470,170.0                                                                                                    |
| 00222 PX                                                               |                                    | 1309023500001105                       |                                                              | 2101000004                                                                    | 2101000004                                                                                                    | 1,000.00                                                                                                    | 0.00                                                                                                    | 471,170.0                                                                                                    |
| 00005 เป็นปวล                                                          | อเริ่มรายได้อาง                    | การให้มริการข้อแลข่าวส <sup>.</sup>    | 15                                                           | 2101000004                                                                    | 210100004                                                                                                    | 60 700 00                                                                                                    | 0.00                                                                                                    | 472,170.0                                                                                                    |
| ***** รวมเข้าของเงินฝาก 00905 เงินมากเงินราย เพจากการเพอรกรออมูลขาวสาร |                                    |                                        |                                                              |                                                                               | 69,700.00                                                                                                    | 0.00                                                                                                    | 472,170.0                                                                                                    |                                                                                                    |
| รวมทั้งสิ้น                                                            |                                    |                                        |                                                              |                                                                               | ,/00.00                                                                                                    | 0.00                                                                                                    |                                                                                                    |                                                                                                    |
| 141<br>141<br>141<br>141<br>141<br>141<br>141<br>141<br>141<br>141     | Drifting         Lists           0 | กาสาร         ประเภทแอกสาร           0 | อกสาร         ประเภาแอกสาร         เอกสารอ้างอิง           0 | อกสาร         ประเภทแอกสาร         เอกสารอ้างอิ1         ผู้ทำแทน           0 | <ul> <li>มระเภาแอกสาร</li> <li>เอกสารอ้างอิง</li> <li>ผู้ที่1แทน</li> <li>การกำหหล</li> <li>ง</li> <li>ง</li> <li>ทกเป็นรายได้จากการให้บริการข้อมูลข่าวสาร</li> <li>พร.</li> <li>130727980001847</li> <li>210100004</li> <li>2114</li> <li>RX</li> <li>130727980001428</li> <li>210100004</li> <li>3331</li> <li>RX</li> <li>130903350001428</li> <li>210100004</li> <li>3333</li> <li>RX</li> <li>130727980001145</li> <li>210100004</li> <li>3333</li> <li>RX</li> <li>130727980001145</li> <li>210100004</li> <li>3333</li> <li>RX</li> <li>13090330001405</li> <li>210100004</li> <li>210100004</li> <li>210100004</li> </ul> | การกำหนด         หว่ามเบิดสาร         เบิดสารอ้ำเอิง         ผู้ทำแหน         การกำหนด         หน่วมเปิดข่าย           0 | การกับหนดกสาร         ประเภานเดกสาร         เอกสารถึงเอิง         ที่ที่หนาน         การกับหนด         หน่วยเปิดข่าย         เดษนิด           0 | การกับหนดกสาร         ประเภานเอกสาร         ประเภานเอกสาร         เพริพิก         หม่อนมิกร่าย           0         เคริพิก         เคริพิก         เคริพิก         เคริพิก           0          การกับหนด         ระเภาร์ได้บริการรัดยูมล่าวสาร         เคริพิก         เคริพิก           1307         130727980001847         210100004         210100004         5,000.00         0.00           3213         RX         130727980001748         210100004         210100004         19,500.00         0.00           3214         RX         130903350001428         210100004         210100004         1,000.00         0.00           3331         RX         130903350001428         210100004         210100004         1,000.00         0.00           3333         RX         130727980001145         210100004         210100004         0.00         0.00           3333         RX         1309033900105         210100004         210100004         0.00         0.00           3331         RX         13090339001105         2101000004         2101000004         0.00         0.00           3333         RX         13090339001105         2101000004         2101000004         0.00         0.00           333 |

ภาพที่ 77

# บทที่ 4 ปัญหา อุปสรรค ข้อเสนอแนะ และแนวทางแก้ไข

การรับและนำส่งเงินเป็นหน้าที่ของหน่วยงานทุกหน่วยงานที่ต้องดำเนินการตามระเบียบ ของกรมบัญชีกลาง กระทรวงการคลัง โดยการปฏิบัติงานที่นิยมใช้ของหน่วยงานคือ GFMIS Terminal ซึ่งเครื่อง Terminal นั้นมีจำนวนจำกัดและมีค่าใช้จ่ายสูง กรมบัญชีกลางจึงได้มีการ พัฒนาระบบการปฏิบัติงานระบบ GFMIS ผ่าน Web Online ขึ้นเพื่อลดค่าใช้จ่าย และจะ ดำเนินการยกเลิก GFMIS Terminal นั้น ทางผู้ขอรับประเมินได้ตระหนักถึงความสำคัญของการ ปฏิบัติงานระบบ GFMIS Web Online และจากการปฏิบัติงานที่ผ่านมาทำให้ผู้ขอรับประเมินได้ ทราบถึงปัญหาและอุปสรรคในการปฏิบัติงาน เพื่อประโยชน์ในการปฏิบัติงานให้ถูกต้อง ครบถ้วน จึงมีข้อเสนอแนะและแนวทางแก้ไขได้ดังนี้

|    | ปัญหา อุปสรรค                                                                                         | ข้อเสนอแนะ แนวทางแก้ไข                                                                                                    |
|----|----------------------------------------------------------------------------------------------------|----------------------------------------------------------------------------------------------------|
| 1. | GFMIS Web Online ไม่สามารถใช้งานได้<br>เนื่องจาก Version การใช้งานของ<br>Internet Explorer ที่ต่างกัน | ประสานศูนย์ข้อมูลและสารสนเทศเพื่อปรับปรุง<br>Version การใช้งาน                                                                                                    |
| 2. | GFMIS Web Online ไม่สามารถใช้งานได้<br>เนื่องจากสัญญาณ Internet                                       | ประสานศูนย์ข้อมูลและสารสนเทศเพื่อทำการ<br>แก้ไข                                                                                                    |
| 3. | การอ้างอิง(รหัสหน่วยงาน) ของเอกสารการ<br>นำส่งเงินคลาดเคลื่อน                                         | เจ้าหน้าที่ต้องตรวจสอบเอกสารการนำส่งก่อน<br>การบันทึกรายการนำส่งเงิน หากการอ้างอิงผิด<br>ต้องทำหนังสือแจ้งให้กรมบัญชีกลางแก้ไข                                                                                                    |
| 4. | เงินนอกงบประมาณของหน่วยงานมีหลาย<br>บัญชี อาจทำให้เกิดความสับสนในการ<br>บันทึกรายการ                  | การบันทึกรายการรับและนำส่งเงิน ควรแยก<br>ประเภทของ รหัสบัญชีเงินฝากคลัง และ รหัส<br>บัญชีแยกประเภท ก่อนทำการบันทึกทุกครั้ง<br>หากบันทึกรายการรับเงินนอกงบประมาณ (RB)<br>ผิดสามารถกลับรายการเองได้<br>หากบันทึกรายการนำส่ง (R2) ผิดไม่สามารถ<br>กลับรายการเองได้ ต้องทำหนังสือแจ้งให้<br>กรมบัญชีกลางกลับรายการ |

|    | ปัญหา อุปสรรค                                                            | ข้อเสนอแนะ แนวทางแก้ไข                  |
|----|--------------------------------------------------------------------------|-----------------------------------------|
| 5. | การบันทึกรายการรับและนำส่งเงินในระบบ                                     | ก่อนการทำการบันทึกรายการรับและนำส่งเงิน |
|    | GFMIS Web Online มีข้อจำกัดในการ                                         | นอกงบประมาณ เจ้าหน้าที่ต้องตรวจสอบและ   |
|    | กรอกข้อมูล ซึ่งในการบันทึกรายการแต่ละ<br>ครั้งต้องกรอกข้อมูลใหม่ทุกครั้ง | จัดเตรียมข้อมูลให้พร้อมก่อนทำรายการ     |

#### บรรณานุกรม

#### เว็ปไซด์

กรมบัญชีกลาง สำนักกำกับและพัฒนาระบบการบริหารการเงินการคลังภาครัฐแบบอิเล็กทรอนิกส์. **คู่มือการปฏิบัติงานระบบรับและนำส่งผ่าน GFMIS Web Online** (กค 0409.3/ว 239 ลงวันที่ 12 กรกฎาคม 2553). กรกฎาคม 2553.

[ออนไลน์]. เข้าถึงได้จาก :

https://saraban-

law.cgd.go.th/CGDWeb/attdetail/showattach2.jsp?ctn=BCS&blobid=CGD .A.1286&blobpart=1&docTypeName=%E1%BF%E9%C1%C0%D2%BE% 20(.tif,%20.pdf).

กรมบัญชีกลาง กองบัญชีภาครัฐ. **ผังบัญชีมาตรฐานสาหรับหน่วยงานภาครัฐ Version2560** (กค 0410.2/ว445 ลงวันที่ 24 พฤศจิกายน 2559). พฤศจิกายน 2559.

[ออนไลน์]. เข้าถึงได้จาก : http://gfmis.crru.ac.th/web/docs/document/GL-CODE-2560.pdf

กระทรวงการคลัง. **ระเบียบกระทรวงการคลัง ว่าด้วยการเบิกเงินจากคลัง การรับเงิน การ** จ่ายเงิน การเก็บรักษาเงิน และการนำเงินส่งคลัง พ.ศ. ๒๕๖๒ ( กค 0402.2/ว 248 ลงวันที่ 24 พฤษภาคม 2562 ). เมษายน 2562.

[ออนไลน์]. เข้าถึงได้จาก : http://www.finance.rmuti.ac.th/finance%20law/ การเบิกเงินจากคลัง2562.pdf

ระบบบริหารการเงินการคลังภาครัฐแบบอิเล็กทรอนิกส์. ความเป็นมาและความสำคัญของ GFMIS. [ออนไลน์]. เข้าถึงได้จาก : https://www.gfmis.go.th/?page\_id=531.

รัตนา ธีรเซษฐ. ระบบรับและนำเงินส่งคลังในระบบ GFMIS. 2556. [ออนไลน์]. เข้าถึงได้จาก : https://www.dol.go.th/finance/GFMIS1/ระบบรับ และนำส่งเงินส่งคลังในระบบ.pdf

นางผกาวัลย์ โสมขันเงิน. ระบบรับและนำส่ง ผ่าน GFMIS Web Online. [ออนไลน์]. เข้าถึงได้จาก : http://gfmis.vec.go.th/Portals/58/Doc/คู่มือ/ระบบ รับและนำส่ง.pdf [ม.ป.ป.].

#### เอกสาร

สำนักกำกับและพัฒนาระบบการบริหารการเงินการคลังภาครัฐแบบอิเล็กทรอนิกส์. **ระบบรับและ นำส่งเงิน.** เอกสารประกอบการฝึกอบรมการปฏิบัติงานของเจ้าหน้าที่งบประมาณ และการเงิน ผ่าน Web Online, 2558